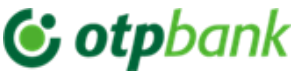

### Инструкция

### использования приложения OTP Mobile Banking для физических и юридических лиц

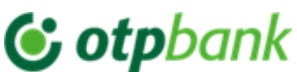

### Содержание

| 1.             | OTP Mobile Banking – Описание4                                      |
|----------------|---------------------------------------------------------------------|
| 1.1.           | Обшая Инормация                                                     |
| 1.2.           | Эпементы безопасности                                               |
| 121            | Терминалы / обслуживаемые операционные системы 4                    |
| 127            |                                                                     |
| 1.2.2.         |                                                                     |
| 1.2.3.         | Рекомендации по защите информации и транзакции                      |
| 2.             | установите и активируите приложение ОТР морше Banking               |
| 2.1.1.<br>лицо | Загрузите и активируйте приложение OTP Mobile Banking - физическое  |
| 2.1.2.         | Загрузите и активируйте приложение OTP Mobile Banking – юридическое |
| лицо           |                                                                     |
| 2.2.           | Аутентификация в приложении (действительна для клиентов             |
| юрид           | ических и физических лиц)13                                         |
| 2.3.           | Замена кода доступа и разблокировка устройства                      |
| 2.4.           | Карусельное меню ("быстрые пути")15                                 |
| 2.5.           | Мгновенные платежи (MIA) только для Физических Лиц                  |
| 2.5.1.         | Согласие на активацию / дезактивацию мгновенных платежей (MIA) и    |
| настр          | осек счёта по умолчанию в приложении ОТР Mobile Banking             |
| 2.5.2.         | Мновенный перевод (Р2Р) на номер телефона, установленный в          |
| прил           | ожении OTP Mobile Banking19                                         |
| 2.5.3.         | Отправить запрос (RTP) в приложении ОТР Mobile Banking21            |
| 2.5.4.         | Запрос на получение (RTP) в приложении OTP Mobile Banking22         |
| 2.5.5.         | Сканирование и оплата QR-кода в приложении                          |
| 2.5.6.         | Отсканируйте QR-код с изображения телефона и совершите оплату.25    |
| 2.5.7.         | Оплатить QR-код по ссылке                                           |
| 2.5.8.         | Перевод Me2Me в приложении OTP Mobile Banking                       |
| 2.5.9.         | Создайте QR-код32                                                   |
| 3.             | Меню OTP Mobile Banking366                                          |
| 3.1.           | Мои счета                                                           |
| 3.2.           | Переводы между личными счетами                                      |
| 3.3.           | Платежи в леях                                                      |
| 3.4.           | Платежи в иностранной валюте40                                      |
| 3.5.           | Оплата счетов (только для физических лиц)                           |
| 3.6.           | Платежи MPav & eVMS                                                 |
| 37             | Казначейские платежи 478                                            |
| 3.8            | Обмен валют 50                                                      |
| 2.0            |                                                                     |
| J.J.           | Авторизация платежей                                                |
| 3.10.          | Гранзакции в ожидании                                               |
| 3.11.          | карты                                                               |
| 3.12.          | Депозиты и сберегательные счета54                                   |
| 3.13.          | КредитыError! Bookmark not                                          |
| define         | ed57                                                                |
| 3.14.          | Баннер57                                                            |
| 3.15.          | Отделения и банкоматы578                                            |

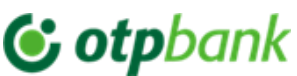

| 3.16. Обменный курс5                                                | 99 |
|---------------------------------------------------------------------|----|
| 3.17. Техподдержка ЧАТ5                                             | 99 |
| 3.18. Служба поддержки                                              | 60 |
| Категории фактур, включенных в услугу OTP Internet & Mobile Banking | 61 |
| Счет-фактура организации "INFOCOM" Î.M                              | 62 |
| Счет-фактура организации "АРА-САNAL CHIŞINĂU" S.A                   | 63 |
| Счет-фактура организации "INFO BON" S.R.L.                          | 63 |
| Счет-фактура организации "MOLDOVAGAZ" S.A                           | 65 |
| Счет-фактура организации Î.C.S.,, PREMIER ENERGY" S.R.L             | 66 |
| Счет-фактура организации SC "SarNet Soluții" S.R.L6                 | 66 |
| Счет-фактура организации "ARAX-IMPEX" S.R.L.                        | 77 |
| Счет-фактура организации "Fee Nord" S.A                             | 68 |

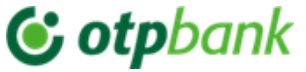

### Уважаемый клиент,

Благодарим Вас за выбор удаленного сервиса OTP Internet & Mobile Banking

предоставленным OTP Bank S.A.

### 1. OTP Mobile Banking – Описание

### 1.1. Общая Информация

Приложение OTP Mobile Banking, предлагаемое OTP Bank S.A., является компонентом услуги OTP Internet & Mobile Banking, обеспечивающей быстрый доступ к услугам и продуктам банка. Услугой OTP Internet & Mobile Banking могут пользоваться физические и юридические лица, являющиеся клиентами банка.

### Приложение OTP Mobile Banking позволяет вам:

- Получить информацию о собственных средствах, ознакомившись с выпиской по личным счетам / счетам фирмы (текущие счета с/без карты, (дебетовые/кредитные) карты, сберегательные счета, депозиты или кредиты);
- b. Просмотр остатков и истории операций;
- с. Осуществлять платежные транзакции, производя переводы на счета открытые в ОТР Bank (в леях);
- d. Осуществлять платежные транзакции между личными счетами / счетами компании, открытыми в ОТР Bank (в леях и/или иностранной валюте);
- е. Осуществлять платежные операции, переводя на счета открытые в другом банке в Республике Молдова (в леях);
- f. Осуществлять международные платежи;
- g. Осуществлять ежемесячные платежи по счетам поставщиков услуг утвержденных банком (коммунальные услуги) или платежи в пользу МРАҮ;
- h. Просматривать/установить запланированные платежи (между личными/собственными счетами компании и/или в пользу национальных бенефициаров);
- і. Открывать текущий счет, сберегательный счет или срочный депозит онлайн;
- ј. Ознакомиться с курсами валют и совершать валютообменные операции;
- k. Безопасно обмениваться сообщениями со своим банком и т. д.

### Ваши преимущества:

- Экономия времени и денег отсутствие необходимости ехать в головной офис банка и стоять в очереди у кассы;
- b. Контроль над банковскими счетами и банковскими операциями;
- с. Снижение расходов более низкие комиссии по сравнению с внебиржевыми операциями;
- d. Упрощение в использование навигация по интерфейсу сервиса проста и интуитивно понятна;
- е. Удобство и безопасность операций обеспечивается полная конфиденциальность данных и транзакций;
- f. Безопасность доступ осуществляется через систему конфиденциальных кодов международных стандартов, что защищает вас от мошенничества.

Доступ к отображонной информации в мобильном приложении и ваши операции осуществляются в полной безопасности, так как OTP Bank использует для этого самые современные системы безопасности.

### 1.2. Элементы безопасности

### 1.2.1. Терминалы / обслуживаемые операционные системы

В целях обеспечения элемента безопасности в процессе использования услуг OTP Internet & Mobile Banking и обеспечение правильной функциональности, мы рекомендуем использовать приложение OTP Mobile Banking на системе Android версии не ниже 6. с минимальным разрешением 320 x 480 или iOS версии не ниже 15.

Связь между вашей рабочей станцией и банком осуществляется по зашифрованному протоколу TLS.

Сертификат безопасности предоставлен всемирно признанным центром сертификации.

### **() otp**bank

Инструкция использования приложения OTP Mobile Banking для физических и юридических лиц

#### 1.2.2. Управление данными о подключении

Пользователь несет прямую ответственность за защиту данных, используемых для входа в систему. Для этого не сообщайте никому код доступа и не оставляйте телефон в чужом распоряжении, чтобы не нарушить доступ к приложению Token встроенном в приложении OTP Mobile Banking.

В целях безопасности мы рекомендуем вам изменять код доступа при малейшем подозрении. Код доступа должен отвечать следующим минимальным требованиям безопасности: введенные символы не должны повторяться или последовательно возрастать/убывать.

Подключившись к приложению, вы сможете воспользоваться всеми его функциональными возможностями. Когда вы выполните все необходимые операции, нажмите кнопку для закрытия рабочей сессии («Выход из системы»).

*Замечание:* Если вы не заходили ни в один экран приложения в течение 10 минут, сеанс будет автоматически прерван. Чтобы возобновить работу, необходимо заново войти в систему.

### 1.2.3. Рекомендации по защите информации и транзакций

OTP Bank S.A. внедрил ряд мер безопасности чтобы обеспечить защиту как операций которые осуществляются через OTP Internet & Mobile Banking, так и личной информации. OTP Bank S.A. может вводить дополнительные меры безопасности для защиты счетов. Однако в дополнение к мерам принятым банком, пользователь должен сам принимать все необходимые меры для защиты личной информации и данных связанных с проводимыми им банковскими операциями.

В целях защиты вашей информации и операций, совершаемых через интернет- и мобильный банкинг OTP, OTP Bank S.A. рекомендует вам быть особенно осмотрительными:

#### 1) Защита данных идентификации:

- a. Не разглашайте свои идентификационные данные для услуги OTP Internet & Mobile Banking!
- b. Установите обновление кода доступа каждые 90 дней.
- с. В настройках адреса электронной почты предоставленного Банку, установите 2 фактора аутентификации (чтобы минимизировать риск взлома адреса электронной почты, на который вы будете получать уникальные пароли для процесса идентификации/ активации/ сброса доступа в приложении OTP Internet & Mobile Banking).
- d. OTP Bank S.A. никогда не будет запрашивать конфиденциальные данные о подключении к услуге OTP Internet & Mobile Banking по телефону, электронной почте, SMS или другим средствам связи.
- e. В ситуации, когда запрашиваются конфиденциальные данные для входа в услугу OTP Internet & Mobile Banking (по любым каналам связи):
  - 1. Не отвечайте на эти сообщения
  - 2. Не заходите ни по одной из полученных ссылок
  - 3. Никогда не сообщайте данные своей карты (например: PIN-код, CVV-код)
  - 4. Отправьте сообщение на адрес info@otpbank.md, чтобы помочь выявить авторов атаки.

Если аутентификационные данные были скомпрометированы, немедленно сообщите об этом банк (по адресу электронной почты info@otpbank.md или по номеру телефона: +373 22 256 456).

### 2) Защита мобильного устройства на котором вы установили приложение Mobile Banking

Убедитесь что ваше мобильное устройство защищено специальными программами. В связи с этим, мы рекомендуем Вам периодически сканировать своё мобильное устройство на котором у Вас установлено приложение Mobile Banking.

Антивирусные программы сканируют исполняемые файлы блокируя список известных вирусов и обнаруживают их действия. Эти программы всегда должны включать службу регулярных обновлений чтобы поддерживать их в актуальном состоянии с новейшими вирусами.

Убедитесь что Ваш телефон имеет последние версии Android и iOS содержащие последние обновления безопасности. Не устанавливайте мобильное приложение на телефоны Android с Root-атакой<sup>1</sup> и

<sup>&</sup>lt;sup>1</sup> При рутировании телефона Android пользователь получает дополнительные права на управление операционной системой. Rooting дает возможность получать доступ к файлам, которые в обычных условиях были бы недоступны.

# **© otp**bank

Инструкция использования приложения OTP Mobile Banking для физических и юридических лиц

iPhone с джейлбрейком<sup>2</sup>. Root-ate и jailbreak телефоны представляют собой высокий риск безопасности для мобильного приложения, данных и транзакций, совершаемых через мобильное приложение.

### 2. Установите и активируйте приложение OTP Mobile Banking

Чтобы получить доступ к мобильному приложению OTP Mobile Banking, выполните следующие действия:

### 2.1.1. Загрузите и активируйте приложение ОТР Mobile Banking – физическое лицо

Загрузите приложение <u>OTP Mobile Banking</u>, из Play Market (отсканируйте QR-код на Изобр.2) или App Store (отсканируйте QR-код на Изобр.1).

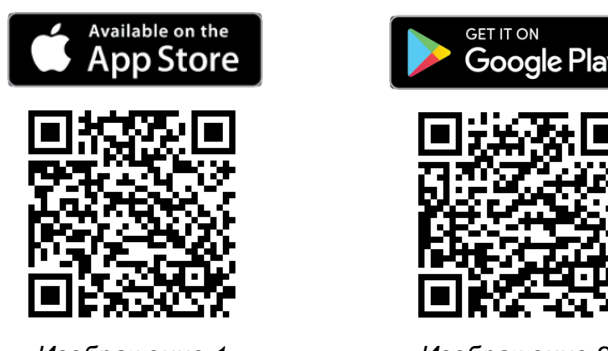

Изображение 1

Изображение 2

Шаг 1: Если вы являетесь клиентом Банка - физическим лицом, заполните поля CNP (IDNP) и Дата рождения в модуле Физические лица (Изобр.3), отметьте условия предоставления услуги и нажмите кнопку "Продолжить".

|                           | C otpbank                                                                                           | RUV        |
|---------------------------|----------------------------------------------------------------------------------------------------|------------|
| Физичес                   | хие лица Юридичес                                                                                   | жие лица   |
| Адентифик                 | щионный номер (IDNP)                                                                                |            |
|                           |                                                                                                    |            |
| јата рожде                | ния                                                                                                 | >          |
| ☐ Я согласе<br>Internet 8 | 94 C <u>Положения и услови</u><br>Mobile Banking,                                                   | IIIIII OTP |
| R corrace     Internet 8  | н с Полененици и услови<br>Mobile Banking.                                                          | OTP        |
| R corrace                 | не ( <u>Політикника и условн</u><br>Mobile Banking,<br>Мродолжить                                   | INVER OTP  |
| A cornace                 | н с Палликанания и условие<br>Mobile Banking.<br>Продолжить                                         |            |
| A cornace                 | н с Полинение и условне<br>Мобліе Ванкид.<br>Продолжить<br>Одарожить<br>Отделен                     |            |
| A cornaco                 | и с Прополение и условне<br>Мобоје Ванкина.<br>Продолжить<br>Одарока<br>Валлот<br>Сладене<br>Банков | HARE OTP   |

Изображение 3

Шаг 2: На ваш адрес электронной почты зарегистрированный в банке, поступит сообщение с подтверждением. Вам необходимо зайти в сообщении и нажать кнопку *Подтвердить*. Если вы не получили отправленное письмо, вы можете отправить его повторно, нажав на кнопку *Отправить* письмо повторно (Изобр. 4).

<sup>&</sup>lt;sup>2</sup> Процесс джейлбрейка - это действие, которое позволяет пользователям iPad, iPhone или iPod Touch устанавливать на свои устройства программы других производителей, изменяя исходные системные файлы iOS.

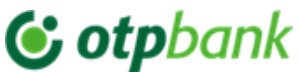

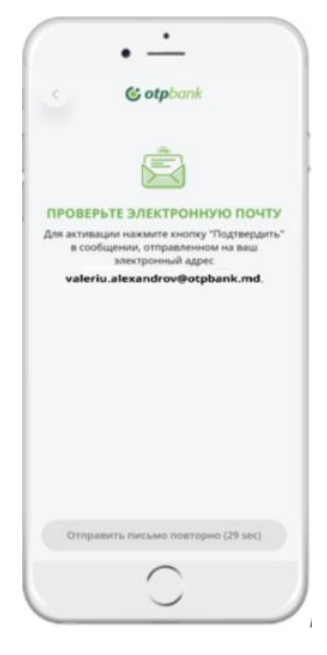

Изображение 4

Шаг 3: После подтверждения адреса электронной почты, мобильное приложение автоматически перенаправит вас на экран (Изобр.5). Веод разовый код полученный по SMS. Таким образом, на зарегистрированный в Банке номер мобильного телефона придет SMS с уникальным 6-значным кодом (ОТР), который необходимо ввести в приложении (код может быть введен автоматически) и нажать кнопку Продолжить. Если вы не получили SMS с первого раза, вы можете отправить сообщение повторно, нажав на кнопку Повторная отправка SMS (Изобр.5).

| • - )                                                              | 02:07 9                                                            |
|--------------------------------------------------------------------|--------------------------------------------------------------------|
| < Cotpbank                                                         | s cotpbank                                                         |
|                                                                    |                                                                    |
| КОД ПРОВЕРКИ<br>Введите разовый код полученный по СМС (6<br>цифр). | КОД ПРОВЕРКИ<br>Введите разовый ход полученный по СМС (б<br>цифр). |
| ОТР                                                                | 01P<br>719955                                                      |
|                                                                    |                                                                    |
|                                                                    |                                                                    |
| Продолжить                                                         | Продолжить                                                         |
| Отправить СМС повторно (28 sec)                                    | Отправить СМС повторно (18 sec)                                    |
|                                                                    |                                                                    |

Изображение 5

**Шаг 4:** Установите код доступа для мобильного приложения состоящий из 6 цифр и подтвердите его (введите повторна данный код) (Изобр.6). Установленный код будет использоваться для аутентификации в приложении, а также для авторизации операций совершаемых как в Mobile Banking так и в Internet Banking. Код доступа действителен в течение 3 или 6 месяцев, по усмотрению Банка.

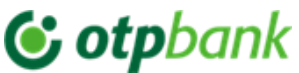

\*Внимание: вводимые символы не должны повторяться, а также не должны быть последовательными по возрастанию/по убыванию.

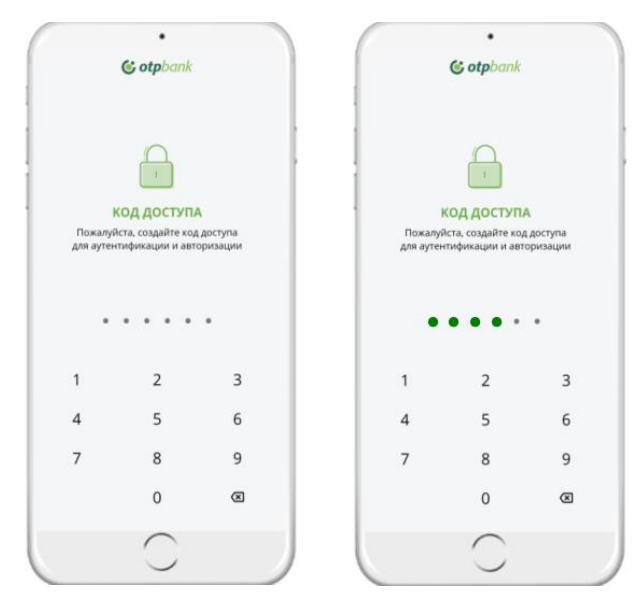

Изображение 6

Шаг 5: Если мобильное устройство, на котором установлено мобильное приложение, имеет биометрическую аутентификацию (отпечаток пальца или Face ID), вы также можете настроить его на OTP Mobile Banking. В этом случае оно будет использоваться как для аутентификации в приложении так и для авторизации платежа (Изобр. 7).

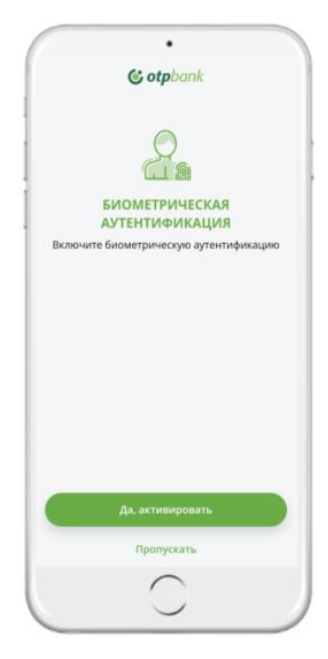

Изображение 7

*Шаг 6:* Требуется отметить, хотите ли вы/не хотите менять свой пароль каждые 90 дней. Нажмите "Сохранить" (Изобр. 8).

# **()** otpbank

Инструкция использования приложения OTP Mobile Banking для физических и юридических лиц

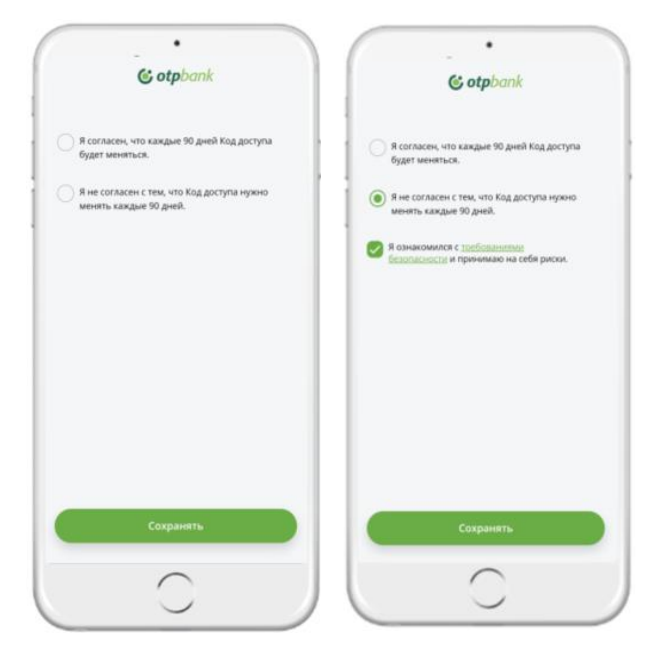

Изображение 8

Шаг 7: При подключении к мобильному приложению автоматически появится всплывающее окно для настройки уведомлений и активации услуги МІА. Отметьте, для какой информации вы хотите получать уведомления (Изобр. 9).

|                               | Счета                                                           |                       | a      | Уведомления                 |   |
|-------------------------------|-----------------------------------------------------------------|-----------------------|--------|-----------------------------|---|
|                               |                                                                 |                       |        | Комерческие                 |   |
| 12                            |                                                                 | 0                     | E      | Пополнения                  | - |
| MIA                           | Карты                                                           | Депозиты              | Ona    | Списания                    |   |
| е платежи                     |                                                                 |                       | CHE    | Депозиты                    |   |
| Показывать                    | только счета                                                    | с балансом            | -      | Кредиты                     | - |
| Карт                          |                                                                 |                       |        | Другие (включая платежи MIA |   |
| 2255 BCEN<br>MD8 npe,<br>ywe, | бы воспользов.<br>ии возможност<br>доставьте дост<br>домлениям. | атыся<br>ями,<br>уп к | MDL    | Безопасность                |   |
| 2311ASV5783                   | NO338E                                                          | НАСТРОЙКИ<br>328 5203 | 62 MCL |                             |   |
|                               |                                                                 |                       |        |                             |   |
|                               | Сохрани                                                         |                       |        | Har                         |   |
|                               |                                                                 |                       |        |                             |   |

Изображение 9

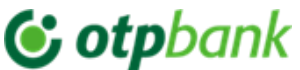

### 2.1.2. Загрузите и активируйте приложение OTP Mobile Banking – юридическое лицо

*Шае 1:* Приложение OTP Mobile Banking будет загружено с помощью тех же инструкций что и в пункте 2.1.1.

Шаг 2: Если вы являетесь клиентом Банка - юридическим лицом, заполните поля CNP (IDNP) и Фискальный код фирмы в модуле Юридические лица (Изобр. 10). Отметьте «Я согласен с условиями использования услуги OTP Internet & Mobile Banking» после ознакомления с документом и нажмите на кнопку "Продолжить".

|                   | • —                                                           |           |
|-------------------|---------------------------------------------------------------|-----------|
|                   | C otpbank                                                     | RU~       |
| Outsites          | еские лица — Юридичи                                          | ские лица |
| CNP               |                                                               |           |
| Фискальна         | ый ход                                                        |           |
| Sunt de servicile | acord cu termenii si conditile<br>or OTP Internet&Mobile Bank | ing.      |
|                   |                                                               |           |
|                   |                                                               |           |
|                   |                                                               |           |
|                   |                                                               |           |
|                   | Продолжить                                                    |           |
|                   |                                                               |           |
|                   | 9. 9                                                          | )         |
| Kyt               | PC BARNET EASTER                                              | MOTO .    |
|                   |                                                               |           |

Изображение 10

Шае 3: На ваш адрес электронной почты зарегистрированный в банке, поступит сообщение с подтверждением. Вам необходимо зайти в сообщении и нажать кнопку Подтвердить. Если вы не получили отправленное письмо, вы можете отправить его повторно, нажав на кнопку Отправить письмо повторно (Изобр. 11).

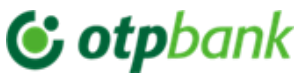

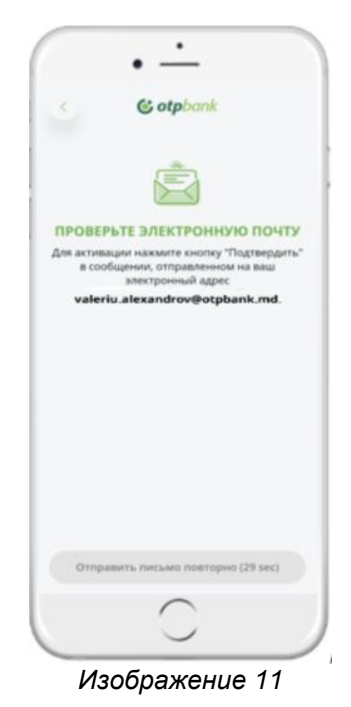

Шаг 4: После подтверждения адреса электронной почты, мобильное приложение автоматически перенаправит вас на экран (Изобр.12). Ввод разовый код полученный по SMS. Таким образом, на зарегистрированный в Банке номер мобильного телефона придет SMS с уникальным 6-значным кодом (ОТР), который необходимо ввести в приложении (код может быть введен автоматически) и нажать кнопку *Продолжить*. Если вы не получили SMS с первого раза, вы можете отправить сообщение повторно, нажав на кнопку *Повторная отправка SMS*.

| • <u>·</u>                                         | 02:07                                             |
|----------------------------------------------------|---------------------------------------------------|
| < C otpbank                                        | S otpbank                                         |
| Ē l                                                |                                                   |
| КОД ПРОВЕРКИ                                       | код проверки                                      |
| Введите разовый код полученный по СМС (6<br>цифо). | Введите разовый код полученный по СМС (<br>цифр). |
| 4-41-                                              | on                                                |
| OTP                                                | 719955                                            |
|                                                    |                                                   |
|                                                    |                                                   |
|                                                    |                                                   |
| Продолжить                                         | Продолжить                                        |
| Отправить СМС повторно (28 sec)                    | Отправить СМС повторно (18 sec)                   |
| $\frown$                                           | $\cap$                                            |
|                                                    |                                                   |

Изображение 12

Шаг 5: Установите код доступа для мобильного приложения состоящий из 6 цифр и подтвердите его (введите повторна данный код) (Изобр.13). Установленный код будет использоваться для

# **(; otp**bank

Инструкция использования приложения OTP Mobile Banking для физических и юридических лиц

аутентификации в приложении, а также для авторизации операций совершаемых как в Mobile Banking так и в Internet Banking. Код доступа действителен в течение 3 или 6 месяцев, по усмотрению Банка.

\*Внимание: вводимые символы не должны повторяться, а также не должны быть последовательными по возрастанию/по убыванию.

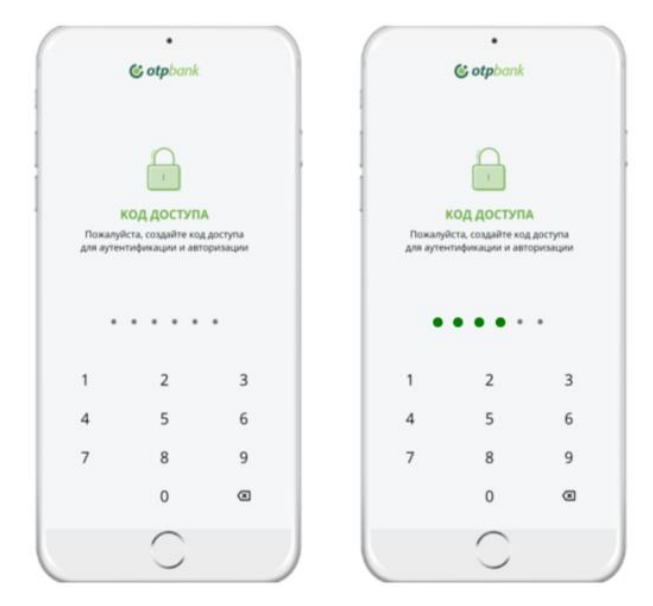

Изображение 13

Шаг 6: Если мобильное устройство, на котором установлено мобильное приложение, имеет биометрическую аутентификацию (отпечаток пальца или Face ID), вы также можете настроить его на OTP Mobile Banking. В этом случае оно будет использоваться как для аутентификации в приложении так и для авторизации платежа (Изобр. 14).

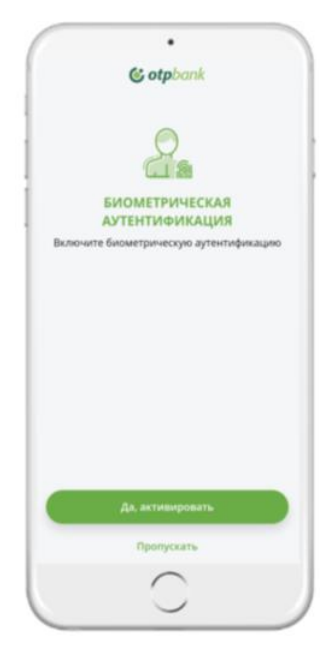

Изображение 14

*Шаг 7:* Требуется отметить, хотите ли вы/не хотите менять свой пароль каждые 90 дней. Нажмите *"Сохранить"* (Изобр. 15).

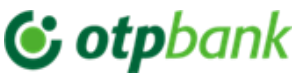

|                                                                      | ( · · ·                                                                                   |
|----------------------------------------------------------------------|-------------------------------------------------------------------------------------------|
| © otpbank                                                            | © otpbank                                                                                 |
| Я согласян, что каждые 90 дней Код доступа<br>будет меняться.        | я согласен, что каждые 50 дней Код доступа<br>будет меняться.                             |
| Я не согласен с тем, что Код доступа нужно<br>менять каждые 90 дней. | <ul> <li>Я не согласен с тем, что Код доступа нужно<br/>менять каждые 90 дней.</li> </ul> |
|                                                                      | Я ознакомился с <u>тосболасники</u><br><u>бологарости</u> и принимаю на себя риски.       |
|                                                                      |                                                                                           |
|                                                                      |                                                                                           |
| Согранить                                                            | Сохранять                                                                                 |
| <u> </u>                                                             | $\frown$                                                                                  |
|                                                                      |                                                                                           |

Изображение 15

Шае 8: Приложение ОТР Mobile Banking успешно активировано, пользователю становится доступен информационный и транзакционный функционал приложения в зависимости от профиля, настроенного банком по запросу администратора компании (Изобр. 16).

| 6   | otpbank                    | <b>.</b> |
|-----|----------------------------|----------|
| 254 | PJ PMPMPP MSPPPP PDMMP DPD |          |
|     | Мон счета                  |          |
| Ø   | Карты                      | O<br>BA  |
| 8   | Платёж в леях              |          |
| 8   | Казнечейский платеж        |          |
| 5   | Переводы между счетами     | 1,41 MDL |
| 6   | Оплата в валюте            |          |
| 93  | Обмен валют                |          |
| 63  | Депозиты                   |          |
| 0   | Кредиты                    |          |
|     | Транзакции в ожидании      |          |
| A13 | Мрау                       |          |
| 6   | 3D Secure Биометрия        |          |
| 9   | Обменный курс              | -        |
|     | $\cap$                     |          |

Изображение 16

### 2.2. Аутентификация в приложении (действительна для клиентов юридических и физических лиц)

Аутентификация в приложении OTP Mobile Banking может осуществляться как по коду доступа, так и по биометрическим данным (отпечаток пальца или распознавание лица).

Аутентификация по отпечатку пальца будет доступна, если у вас есть устройство с датчиком отпечатков пальцев для Android или iOS.

### **& otp**bank

Инструкция использования приложения OTP Mobile Banking для физических и юридических лиц

Аутентификация по сканированию лица доступна, если у вас есть устройство с датчиком распознавания лиц и сохраненным на нем изображением лица.

Загрузив и активировав приложение OTP Mobile Banking, вы можете войти в систему через него:

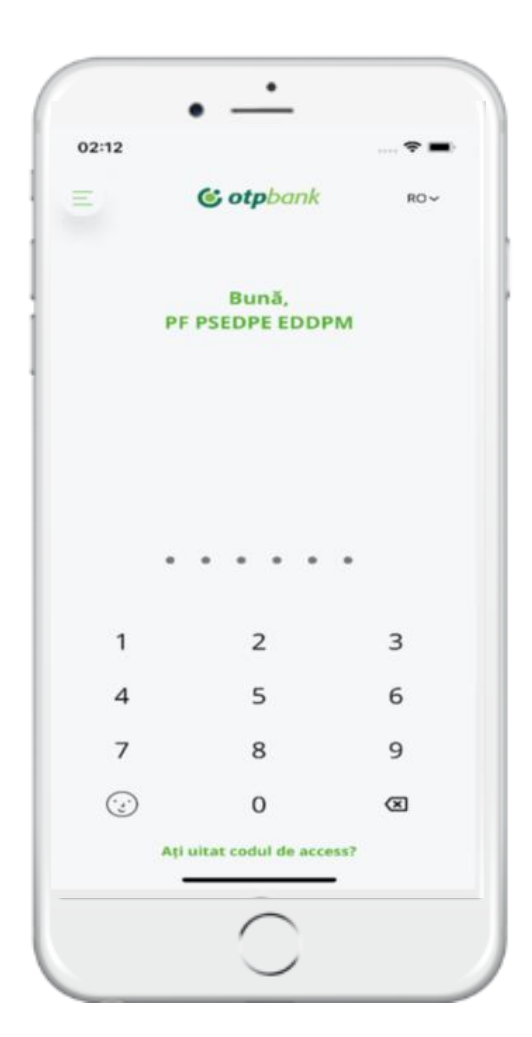

1. Код доступа (Изобр. 17).

2. Биометрическая аутентификация (если ваш мобильный телефон поддерживает эту технологию).

Если вы забыли свой код доступа, вы можете задать новый, набрав кнопку «Забыли код доступа?». Клиент повторно пройдет процедуру регистрации в мобильном приложении и по умолчанию установит новый код доступа. Новый код доступа не нужно повторять с ранее установленным.

Если вы 3 раза неправильно введете код доступа, доступ к приложению будет заблокирован, и для его разблокировки вам необходимо будет заново пройти процедуру активации приложения и задать новый код доступа.

Если вы изначально не установили биометрическую аутентификацию в процессе активации приложения, вы можете включить ее позже в приложении в меню Настройки - Биометрическая аутентификация. Вы также сможете деактивировать эту опцию таким образом.

Изображение 17

### 2.3. Замена кода доступа и разблокировка устройства

С помощью опции изменения кода доступа вы можете изменить свой код доступа в приложении ОТР Mobile Banking в любое время, выполнив следующие действия:

1. В приложении перейдите в раздел профиля и выберите пункт «Настройки» -> «Изменить код доступа» (Изобр.18).

2. В том же модуле настроек у вас есть возможность деактивировать приложение, нажав на кнопку «Деактивация устройства» (Изобр.19), в этом случае у вас больше не будет доступа к приложению, и для его восстановления вам придется повторно пройти процедуру активации приложения.

### 🕑 otpbank

Инструкция использования приложения OTP Mobile Banking для физических и юридических лиц

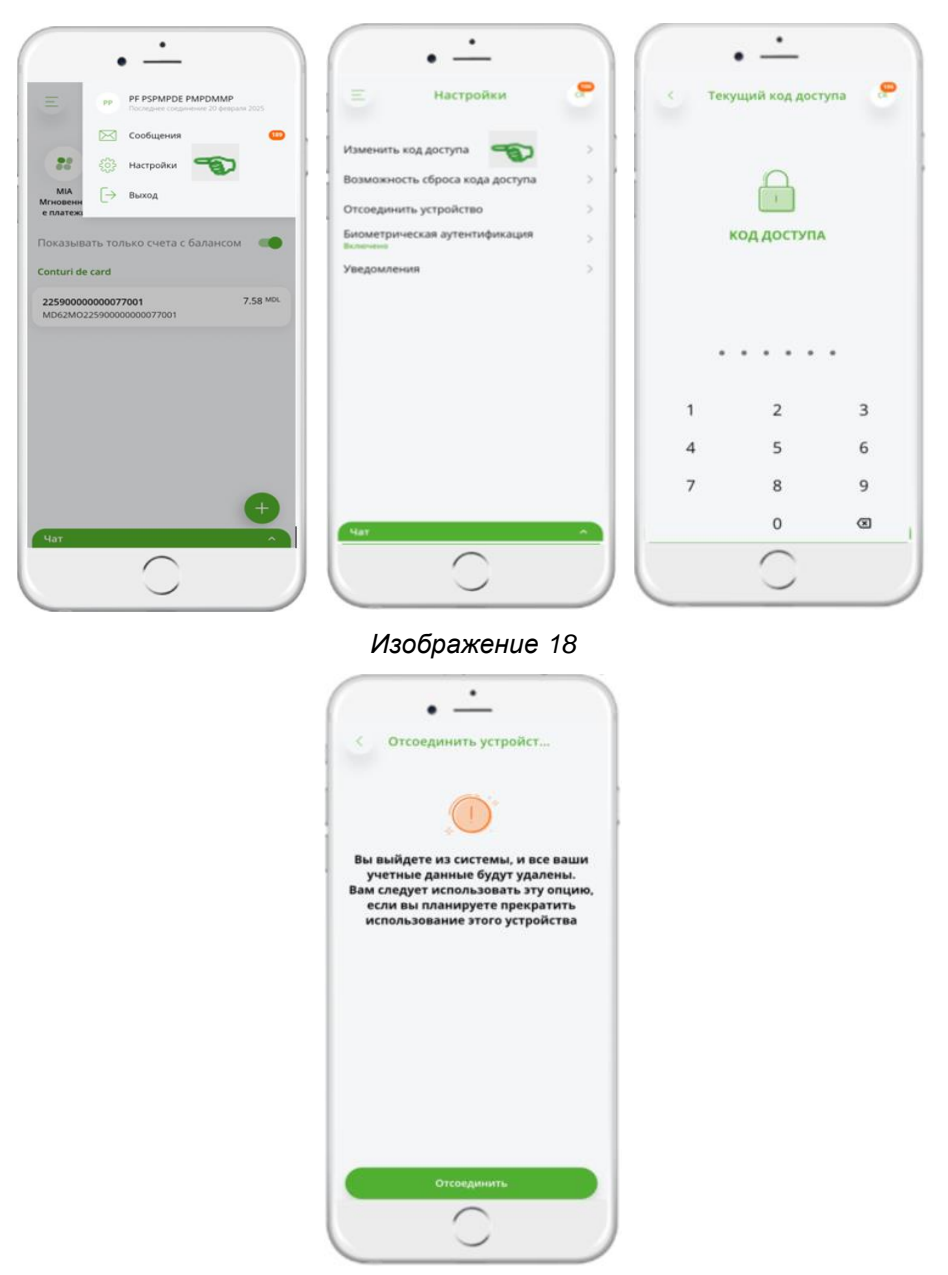

Изображение 19

### 2.4. Карусельное меню ("быстрые пути")

В дополнение к стандартному меню, которое находится в правом верхнем углу (Изобр. 20),

| Ξ |  |
|---|--|
| = |  |
|   |  |
|   |  |
|   |  |
|   |  |
|   |  |

Изображение 20

В мобильном приложении есть быстрое меню «Карусель» (быстрые пути), размещенное на первой странице входа (Изобр. 21 → физические лица, Изобр. 22 → юридические лица).

# **& otp**bank

Инструкция использования приложения OTP Mobile Banking для физических и юридических лиц

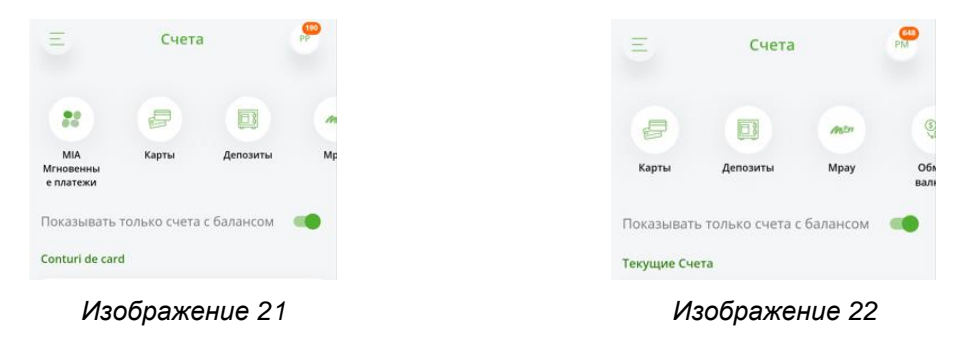

Это меню позволяет осуществлять платежи одним щелчком по кнопке.

### 2.5. Мгновенные платежи (MIA) только для Физических Лиц

 Мгновенные платежи (MIA) - это проект НБМ, который представляет собой новую схему межбанковских и внутрибанковских платежей с немедленным окончательным расчетом (максимум 10 секунд), доступную 24/7 и имеющую 2 функции (Мгновенный Р2Р-перевод, Запрос RTP-перевода). Чтобы воспользоваться всеми возможностями Мгновенных платежей (MIA), при первом входе в приложение OTP Mobile Banking нажмите на кнопку «Активировать MIA» (Изобр. 23).

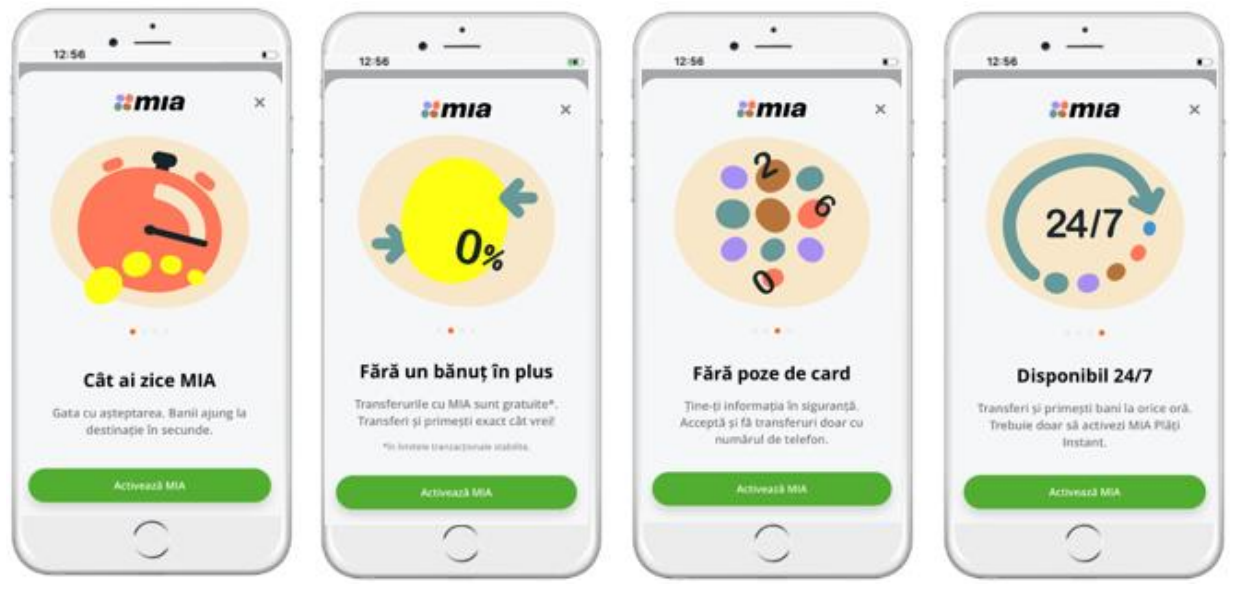

Изображение 23

 Убедитесь, что в приложении OTP Mobile Banking «Настройки» → «Уведомления» активированы опции «Пополнение» и «Снятие», чтобы получать уведомления о мгновенных платежах (MIA) (Изобр. 24).

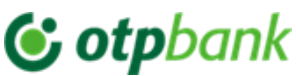

| ≡ Настройки                    | 8 | < Уведомлен  | RA  |
|--------------------------------|---|--------------|-----|
| 1зменить код доступа           |   | Комерческие  |     |
| озможность сброса кода доступа |   | Пополнения   |     |
| тсоединить устройство          |   | Списания     | 8 🍽 |
| иометрическая аутентификация   |   | Депозиты     |     |
| ведомления                     | 5 | Кредиты      |     |
| 0                              |   | Другие       |     |
|                                |   | Безопасность |     |
| 4ar                            |   | Hat          | ~   |

Изображение 24

- 3) Лимиты мгновенных платежей (MIA):
  - -Лимит на одну транзакцию (включая генерацию RTP) 5 000 MDL
  - -Ежедневный лимит P2P-платежей, переданных + принятых RTP 10 000 MDL
  - -Месячный лимит P2P-платежей, переданных + принятых RTP 30 000 MDL
  - -Рекомендуемое максимальное количество RTP, генерируемых ежедневно 10

### 2.5.1. Согласие на активацию/ дезактивацию мгновенных платежей (MIA) и настроек счета по умолчанию в приложении ОТР Mobile Banking

- В приложении ОТР Mobile Banking, зайдя в раздел «Мгновенные платежи МИА» → «Настройки МИА», по мере необходимости установите/отметьте/отключите опции для мгновенных платежей (Изобр. 25).
- 5) Опция «Переводить деньги с MIA» установлена по умолчанию и не может быть отключена. Данная опция позволяет инициировать мгновенные переводы (P2P) и создавать запросы (RTP) только тому человеку, который подключился к системе мгновенных платежей MIA.
- 6) Для того чтобы в полной мере воспользоваться функциями мгновенных платежей (MIA), активируйте опцию «Получать деньги с MIA». При активации этой опции вы сможете получать мгновенные переводы (P2P) и запросы (RTP).

| C otpbank                                                                                                    | <b>.</b>             | 😑 МІА Мгновенные плат 🤗                                                                                                    | < Настройки MIA     |   | < Настройки MIA                                      |
|----------------------------------------------------------------------------------------------------|----------------------|----------------------------------------------------------------------------------------------------|---------------------|---|------------------------------------------------------|
| P P SPANO2 PAROMAP  P PSPANO2 PAROMAP  P A Return P A Return P A | 7.54 <sup>ma</sup> . | Ministermul Ingereig (1729)     Sampor va Repealg (1729)     Mult QR     Onsames-sepes QR     Prepealg Mic2Me     Macropolius MR.     Macropolius MR. | Варианты оплаты МА. | 5 | Переводи средства с МИА.<br>Получай деньси через МИА |
| Деполти<br>крадити<br>тринакция в кондиния<br>мот Ирау                                                                                                    | •                    | Net A                                                                                                    | Net C               |   |                                                      |

Изображение 25

**© otp**bank

- 7) После активации опции «Получать деньги с MIA »<sup>3</sup> необходимо нажать кнопку «Активировать», чтобы принять условия использования данной услуги.
- 8) Включенная опция «Получать деньги с MIA » означает, что данный базовый счет, установленный по умолчанию, зарегистрирован в платежной системе MIA для получения P2P и RTP на соответствующий счет на основе номера телефона.
- 9) Во вновь открывшемся окне выбирается базовый счет (группа счетов 2259 карточный счет, группа счетов 2225 расчетный счет), на который вы будете получать мгновенные переводы (P2P), запросы (RTP) и RTP для определенных государственных платежей от MPAY.
- 10) На этом экране пользователю необходимо проверить соответствие и достоверность номера телефона (номер телефона автоматически генерируется информационной системой банка из карты клиента).
- 11) Чтобы завершить настройку, нажмите кнопку «Активировать». Операция активации банковского счета займет несколько секунд (Изобр. 26).

| с МІА Мигновенные пла                                                                                                    | • — — МІА Мигновенные пла                                                                                                    | с Выберите счёт                                                                                                    | • настройки МІА                                                                                                    |
|----------------------------------------------------------------------------------------------------|----------------------------------------------------------------------------------------------------|----------------------------------------------------------------------------------------------------|----------------------------------------------------------------------------------------------------|
| <b>≋mia</b> ≞.                                                                                                    | *mia=.                                                                                                    | Показывать только счета с баланс 🔊                                                                                                    | Переводи средства с МИА -                                                                                                    |
| Получай дельсти через МА<br>Актовкуй опцию инпловенного перезода<br>• Лот просто. Друзьма музек всего лиць таой<br>• ликир теобока<br>• Октановски за передокая<br>• Октановски дана предокая<br>• Октановски дана предокая<br>• Состановски дельсти приходят в сезунды | Stratenosu rnasekuš cver gns nepesodos<br>MLS           Cuer           2000000001445001<br>NOTINICIZZONOMORPHILOS           Cuer           Cuer (2000000001445001<br>NOTINICIZZONOMORPHILOS)           Cuer (200000000145001<br>NOTINICIZZONOMORPHILOS)           Cuer (200000000145001<br>NOTINICIZZONOMORPHILOS)           Cuer (200000000145001<br>NOTINICIZZONOMORPHILOS)           Cuer (200000000145001<br>NOTINICIZZONOMORPHILOS)           Cuer (200000000145001<br>NOTINICIZZONOMORPHILOS)           Cuer (200000000145001<br>NOTINICIZZONOMORPHILOS)           Cuer (200000000145001<br>NOTINICIZZONOMORPHILOS)           Cuer (200000000145001<br>NOTINICIZZONOMORPHILOS)           Cuer (2000000000145001<br>NOTINICIZZONOMORPHILOS)           Cuer (200000000145001<br>NOTINICIZZONOMORPHILOS)           Cuer (200000000145001<br>NOTINICIZZONOMORPHILOS)           Cuer (200000000145001<br>NOTINICIZZONOMORPHILOS)           Cuer (200000000145001<br>NOTINICIZZONOMORPHILOS)           Cuer (200000000145001<br>NOTINICIZZONOMORPHILOS)           Cuer (200000000145001<br>NOTINICIZZONOMORPHILOS)           Cuer (200000000145001<br>NOTINICIZZONOMORPHILOS)           Cuer (2000000001<br>NOTINICIZZONOMORPHILOS)           Cuer (2000000000000000000000000000000000000 | 22590000001445001         0.00 MSL           MD11M022590000001445001         0.00 MSL           222500000001445001         1.00 MSL           MD70M022530000001445001         1.00 MSL | Curit<br>2250000000001445001<br>Xoure CHOR<br>O Frasewalk over gan nonyvenus opegate<br>Prasewalk over gan nonyvenus opegate<br>Prasewalk over gan nonyvenus<br>Prasewalk over gan nonyvenus<br>House recommender<br>+3726 |
| Партеридан, ты солжанения с улистер пользованияю<br>Актиеворуй<br>Чат:                                                                                                    | Artssugyä                                                                                                    | Nar o                                                                                                    | Mar A                                                                                                    |

Изображение 26

12) В том же модуле «Настройки» у вас есть возможность **отключить мгновенные платежи** (MIA), отключив переключатель «*Получать деньги с помощью MIA*» и подтвердив его нажатием кнопки «Отключить». В этом случае вы больше не будете получать мгновенные переводы (P2P) и запросы (RTP) (Изобр. 27).

# 😉 otpbank

Инструкция использования приложения OTP Mobile Banking для физических и юридических лиц

| • ——                                                                                         | < Настройки МІА              | < Настройки МІА              |
|----------------------------------------------------------------------------------------------|------------------------------|------------------------------|
| Перевсци средства с МИА. 🛛 🛶                                                                 | Переводи средства с МІА      | Переводи средства с МІА      |
| Получай деньги через МІА 🏀                                                                   | Получай деньги через МІА 👸 🚿 | Получай деньги через МІА 🛛 🗊 |
| 25900000001445001                                                                            | Cuer<br>22590000001445001    |                              |
| nec 1905                                                                                     |                              |                              |
| <ul> <li>Главный счет для получения средств</li> <li>Главный счет для госплатежей</li> </ul> |                              |                              |
| terry transferral gas Mill                                                                   | Дезактивируй перевод с MIA   |                              |
| 3736                                                                                         | Дезактивируй                 |                              |
|                                                                                              |                              |                              |
|                                                                                              |                              |                              |
|                                                                                              |                              |                              |
|                                                                                              |                              |                              |
|                                                                                              |                              |                              |
|                                                                                              |                              |                              |
| Hat                                                                                          | Har                          | Чат                          |
| <u> </u>                                                                                     | $\sim$                       |                              |

Изображение 27

- 13) Если вы хотите изменить базовый счет для получения мгновенных переводов (P2P) и запросов (RTP), зайдите в модуль «Настройки» → «Настройки MIA» и убедитесь, что опция «Получать деньги с помощью MIA» активирована, тогда в поле текущего базового счета (например, 2259 карточный счет) выберите интересующий вас счет (например, 2225 - текущий счет) и нажмите кнопку «Активировать» для подтверждения изменения счета (Изобр. 28).
- 14) Если установлен базовый счет 2259 карточный счет, и вы хотите закрыть этот счет, консультант сообщит вам, что необходимо изменить базовый счет.

| < Настройки MIA                                                               | < Выберите счёт                                                                                 | < МІА Мнгновенные пла                                                                                                    | < Настройки МІА                                                                                                    |
|-------------------------------------------------------------------------------|-------------------------------------------------------------------------------------------------|----------------------------------------------------------------------------------------------------|----------------------------------------------------------------------------------------------------|
| Переводи средства с МИА 👘 Получай деньги через МІА 👘                          | Показывать только счета с баланс В<br>Conturi de card<br>22590000001445001 0.00 <sup>МОК.</sup> | ина                                                                                                    | Переводи средства с МИА. 👘                                                                                                    |
| Cert 220000000001445001 2 200000001445001 2 2 2 2 2 2 2 2 2 2 2 2 2 2 2 2 2 2 | M013M022590000001445001<br>Current<br>22250000001445001<br>M0570M022250000001445001             | MLA Cuer 2200000001145001 bitrational statement Easure 0 MOK 0 To an usup pain represupers us sampooce (s2756109772) Conce sup parene ystamioshnekan rassmuck (cent | Cert 22590000001445001 22590000001445001 Exerce 100 Cert Annormality Annormality Annormality Cert Ann nonyverses cpears Cert Annormality Annormality Cert Annormality Annormality Cert Annormality Cert Annormalit |
| Nat · · · · ·                                                                 | Nar:                                                                                            | Счет, на который ти будешь получать<br>запросы на ополту горскуг<br>Актиевируй<br>Маут л                                                                            | Nar:                                                                                                    |

Изображение 28

### 2.5.2. Мгновенный перевод (P2P) на номер телефона, установленный в приложении OTP Mobile Banking

15) Для осуществления мгновенного перевода IPS зайдите в раздел «*Меновенный перевод (P2P*)» из модуля «*Счета*» или из главного меню, непосредственно выбрав пункт «Мгновенный перевод (P2P)» (Изобр. 29).

На открывшейся странице «Мгновенный перевод» заполните следующие поля:

\* Поле «Счет» предварительно заполняется <u>последним счетом открытым в банке</u>, но вы можете **изменить счет** выбрав его из списка счетов;

\* Номер телефона получателя может быть введен вручную (принимается один из форматов 06/07,+373,373) или выбран из телефонной книги, что является псевдонимом получателя; \* Введите сумму перевода и назначение платежа и затем нажмите кнопку «Подтвердить».

На следующей странице отображаются все детали перевода, включая рассчитанную комиссию. Нажмите на кнопку «Перевод», если необходимо внести какие-либо изменения, нажмите на кнопку «Изменить».

| •                                                                                                    | · -                                                                                                    | · )                                                                                                    | 12.56 • -                               |
|----------------------------------------------------------------------------------------------------|----------------------------------------------------------------------------------------------------|----------------------------------------------------------------------------------------------------|-----------------------------------------|
| & otpbank                                                                                                    | 🤗 📃 МІА Мгновенные плат 🤗                                                                                                    | < Перевод                                                                                                    | К                                       |
|                                                                                                    | <ul> <li>Artosenwall repeace (#27)</li> <li>Janper va repeace (#27)</li> <li>Janper va repeace (#27)</li> <li>Mulk QR</li> <li>Ornstrin-vepea QR</li> <li>Tepeang Me2Me</li> <li>Histopeake MA</li> </ul> | Concernation of the sector of the sector of |                                         |
| Observe source:       Image: Approximate the construction of the construction of the co |                                                                                                    | органия и страника и страника и стр<br>Спортика и страника и страника и страника и страника и страника и страника и страника и страника и страника и с                                                                                                    | 0.00 MDL<br>Переледи<br>Изменить<br>Чаг |

Изображение 29

16) Авторизуйте мгновенный перевод (P2P) в приложении ОТР Mobile Banking с интегрированным токеном, введя код доступа или биометрические данные (Face ID, Finger Print). Перевод будет обработан мгновенно (не более 10 секунд) с всплывающим уведомлением «Перевод успешно выполнен» (Изобр. 30). Все отправленные/полученные мгновенные переводы (P2P) отображаются только в разделе «Детали счета».

|                                                       | • -                                               |                                                                                           | • <u>·</u>                                                                                                    | ·                                                                                                    | • <u>·</u>                                                                                 |
|-------------------------------------------------------|---------------------------------------------------|-------------------------------------------------------------------------------------------|----------------------------------------------------------------------------------------------------|----------------------------------------------------------------------------------------------------|--------------------------------------------------------------------------------------------|
| 5                                                     | Перевод                                           |                                                                                           | Pending transaction                                                                                                    | 😑 Состояние платежа 🧬                                                                                                    | < Детали счёта                                                                             |
| Счет<br>Номер телефо<br>Получатель<br>Сумма<br>Детали | 222:<br>МОТОМО222:<br>она получателя<br>NICOLAE D | 50000001445001<br>50000001445001<br>0609070.<br>(IDNC: *** 0787)<br>1.00 MDL<br>Marinescu | ОПЛАТА В ПРОЦЕССЕ ОБРАБОТКЕ<br>Счет 22250000001445001<br>МD70M0222500000001445001                                                      | Счет 22250000001445001<br>МОЛОМО222500000001445001<br>Номер телефона получателя 06090701<br>Получатель NICOLAE D. (IDNO: ***0787)<br>Сумма 1.00 MDL<br>Детали Marinescu<br>Комиссия 0.00 MDL | 22250000001445001 *<br>MD70M022250000001445001<br>2 501.00 Mot.                            |
| Комиссия                                              | • • • • •                                         | 0.00 MDL                                                                                  | Номер телефона получателя 0609070<br>Получатель NICCLAE D. (IDNC: ** 0787)<br>Сумма 1.00 MDL<br>Детали Магіпезсці<br>Комистив 0.00 MDL | Транзакция обработанна успешно                                                                                                    | Q.         Искать транзакцию           03 марта 2025                                       |
| 1                                                     | 2                                                 | 3                                                                                         |                                                                                                    | Новый перевод                                                                                                    | -> testhhh 2 500.00 MDL                                                                    |
| 4                                                     | 5                                                 | 6                                                                                         |                                                                                                    | Закрыть                                                                                                    | Transfer via MIA QR plata 1.00 MDL                                                         |
| 7                                                     | 8                                                 | 9                                                                                         |                                                                                                    |                                                                                                    | 23 октября 2024                                                                            |
| \$                                                    | 0                                                 | 8                                                                                         | 4ar ^                                                                                                    | Чат                                                                                                    | Comision pentru Comision pentru plativiesiri din +<br>scont in favorea Tretoratilor<br>Nat |
|                                                       | 0                                                 |                                                                                           | $\left( \begin{array}{c} 0 \end{array} \right)$                                                                                        | $\left( \begin{array}{c} \circ \end{array} \right)$                                                                                                    | $\left( \begin{array}{c} \circ \end{array} \right)$                                        |

Изображение 30

### **()** otpbank

Инструкция использования приложения OTP Mobile Banking для физических и юридических лиц

### 2.5.3. Отправить запрос (RTP) в приложении OTP Mobile Banking

- 17) Зайдите в приложение ОТР Mobile Banking из модуля «Запрос перевода (RTP)», выбрав «Главное меню» → «Запрос перевода (RTP)» или из модуля «Счета» → «Запрос перевода (RTP)».
- 18) На открывшейся странице вы увидите историю транзакций RTP (как отправленных, так и полученных).
- 19) Создайте новый запрос (RTP), нажав на кнопку «Создать запрос» в разделе «Отправленные».
- 20) На открывшейся странице «Создать запрос» заполните следующие поля:

\* Поле «Счет» предварительно <u>заполняется последним счетом открытым в банке</u>, но вы можете **изменить счет**, выбрав его из списка счетов;

\* Номер телефона можно ввести вручную в одном из форматов 06/07,+373,373 или выбрать из телефонной книги;

\* Введите запрашиваемую сумму и назначение платежа; затем нажмите на кнопку «Подтвердить».

На следующей странице отображаются все детали заявки, включая рассчитанную комиссию. Если все детали верны, нажмите на кнопку «Авторизовать платеж», если необходимо внести изменения, нажмите на кнопку «Изменить».

- 21) Авторизуйте запрос, введя код доступа или используя биометрические данные (Face ID, Finger Print), перевод будет обработан мгновенно (не более 10 секунд) с уведомлением «Запрос отправлен!». (Изобр. 31).
- 22) В модуле «Мои заявки» отображаются отправленные заявки (RTP). Эти заявки (RTP) также отображаются в «Сведениях об учетной записи».

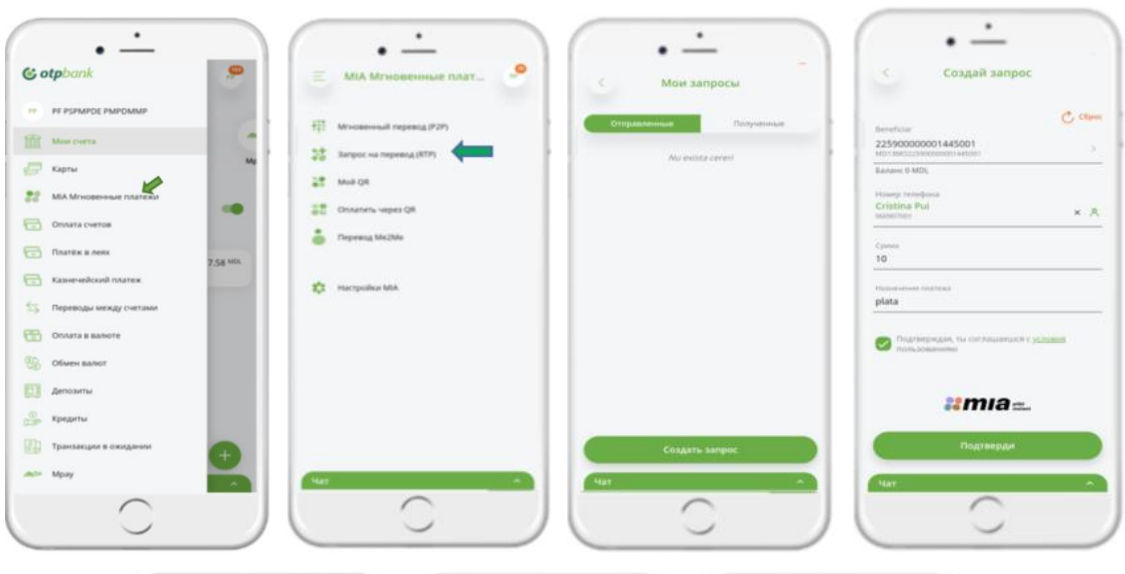

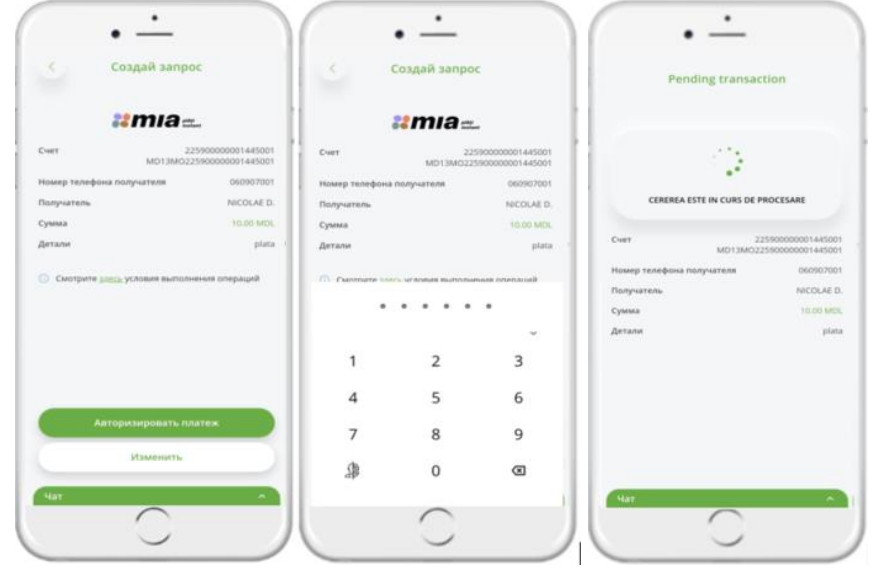

### **() otp**bank

Инструкция использования приложения OTP Mobile Banking для физических и юридических лиц

| Ξ Состояние плате         | жа 🤗                                | К Мои запросы                                   |            |
|---------------------------|-------------------------------------|-------------------------------------------------|------------|
| Cver 225<br>MD13M0225     | 900000001445001<br>9900000001445001 | Отправленные                                    | styntninae |
| Номер телефона получателя | 060907001                           | E Increased 05 wap. 2025 23:59                  | 10.00      |
| Получатиль                | NICOLAE D.                          | NICOLAE DDPDDDMPDE                              | 10.00      |
| Сумма                     | 11.00 MDL                           | <ul> <li>Wetewaet 05 wap. 2025 23:59</li> </ul> | 10.00      |
|                           |                                     |                                                 |            |
| $\bigcirc$                |                                     |                                                 |            |
| $\bigcirc$                |                                     |                                                 |            |
| Cerere trimisal           |                                     |                                                 |            |
| Новый платеж              |                                     |                                                 |            |
| Закрыть                   |                                     |                                                 |            |
|                           | -                                   |                                                 |            |
|                           |                                     | Создать запрес                                  |            |
|                           |                                     |                                                 |            |

Изображение 31

### 2.5.4. Запрос на получение (RTP) в приложении OTP Mobile Banking

- 23) Получив доступ к полученному на устройство уведомлению, пользователь переходит непосредственно к платежу (RTP). На открытой странице «Запрос перевода (RTP)» поле «Счет» предварительно заполняется последним счетом открытым в банке, с возможностью изменить счет, выбрав его из списка счетов.
- 24) Для подтверждения перевода по полученному запросу пользователь нажимает кнопку «Подтвердить» или, наоборот «Отклонить» и авторизует операцию кнопкой «Авторизовать» (Изобр. 32).

| Anna Anna Anna Anna Anna Anna Anna Anna | Счета<br>МА Карть Депоинти Оли с<br>мами Карть Депоинти Оли с<br>мами Карть Депоинти Оли с<br>токазывать только счета с балансом<br>МА Запрос перевода<br>Соголиция ПР-запрос на<br>систориция ПР-запрос на<br>систориция ПР-запрос на<br>систориция СОВОЦ, от РИ<br>систориция СОВОЦ, от РИ<br>систориция Совора Соворания<br>систориция Совора Соворания<br>систориция Совора Соворания<br>систориция ПР-запрос на<br>систориция Совора Соворания<br>систориция Совора Соворания<br>систориция Совора Соворания<br>систориция Совора Соворания<br>систориция Совора Соворания<br>систориция Совора Соворания<br>систориция Соворания<br>систориция Совора Соворания<br>систориция Соворания<br>систориция Соворания<br>Соворания<br>Соворания<br>Соворания<br>Соворания<br>Соворания<br>Соворания<br>Соворания<br>Соворания<br>Соворания<br>Соворания<br>Соворания<br>С | Banpo o nepeboge (RTP)  Bubepre over onsatu 2259ASV4196177700  Ranue 2216.28 MDL  Ronywaren Qui CRISTRA Cyssa 2.00 MDL  Detaili tst                                                                                                    | <ul> <li>Запрос о переводе (RTP)</li> <li>Счет оплаты 229045441961777100<br/>МОВТИО2259445441961777100</li> <li>Получатель Р.Ц.С.В.ТЕНА,<br/>Сумма 2.00 МОД.</li> <li>Отанай Света 2.00 МОД.</li> <li>Отанай Света 0.00 МОД.</li> <li>Узнайте здесы условия выполнения операция</li> <li>Аринай света операция</li> <li>Смоиссия за операция</li> <li>О.00 МОД.</li> </ul> |  |
|-----------------------------------------|----------------------------------------------------------------------------------------------------|----------------------------------------------------------------------------------------------------|----------------------------------------------------------------------------------------------------|--|
|                                         | 2311ASV38288907100         100 219.27 MPL           MD59M02211ASV38288907100         23 066.82 MPL           2311ASV71477927100         23 066.82 MPL           MD84M02211ASV71477927100         23 066.82 MPL           MD84M02211ASV71477927100                                                                                                    | Сорона и сорона и с | Авторизировать<br>Изменить<br>Чат л                                                                                                    |  |

Изображение 32

25) В модуле «Мои заявки» отображаются полученные заявки (RTP), которые также могут быть отложены со статусом «Истекает в ...», где указано время истечения. Обработанные RTP отображаются в разделе «Детали счета». Статусы полученных RTP выглядят следующим образом (Изобр. 33):

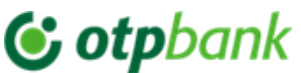

| *принято           |                                            | *отк        | азано                                          | *истек срок                  | действия                               |
|--------------------|--------------------------------------------|-------------|------------------------------------------------|------------------------------|----------------------------------------|
| • -                |                                            |             | · -                                            | · · -                        | _                                      |
| 12:56              |                                            | 12:56       |                                                | 12:56                        | •                                      |
| Е Состояние п      | латежа 🤗 .                                 | Счет оплаты | 2259ASV41961777100<br>MD87MO2259ASV41961777100 | 🤇 Детали п                   | еревода                                |
| Счет оплаты МD87   | 2259A5V41961777100<br>MO2259A5V41961777100 | Получатель  | PUI CRISTINA                                   | Получатель<br>Счет оплаты МС | PUI CRISTINA<br>87MO2259ASV41961777100 |
| Получатель         | CRISTINA                                   | Datalli     | test 2                                         | Сумма трансфера              | 1.00 MDL                               |
| Сумма              | 2.00 MDL                                   | Detain      | 1051.2                                         | Детали                       | test                                   |
| Detalii            | test                                       |             |                                                |                              |                                        |
| Комиссия           | )                                          |             | кеfuzati<br>Закрыть                            |                              |                                        |
| Транзакция обработ | анна успешно                               |             |                                                |                              |                                        |
| Закры              |                                            |             |                                                | Запрос на от                 | плату истек                            |
| Chat               |                                            | Чат         | 0                                              | Hat                          |                                        |

Изображение 33

### 2.5.5. Сканирование и оплата QR-кода в приложении

26) Оплата с помощью QR-кода - пользователь сможет совершить мгновенный перевод, отсканировав QR-код. Сканирование может быть инициировано как непосредственно из приложения OTP Mobile Banking, так и с помощью камеры на мобильном телефоне клиента.

### 27) QR-коды, которые могут быть:

<u>QR-код Статический:</u>

- Использоваться для совершения нескольких платежей;
- Может содержать фиксированное количество, контролируемое количество или свободное количество;
- Имеет бесконечный срок действия, так как не имеет даты истечения;
- Может быть отменен создавшим его организацией/клиентом в любое время.

<u>QR-код Динамический</u>:

- Может использоваться для осуществления одного платежа;
- Poate может содержать <u>фиксированную</u> или контролируемую сумму для оплаты;
- Имеет ограниченный срок действия, по истечении которого прекращается свое действие.

QR-код Гибрид - Сочетание элементов статического QR с элементами динамического QR:

- Как и в статическом QR коде, графическое или текстовое представление QR кода остается неизменным;
- Информация о платежных данных задается в рамках платежного расширения, имеющего те же характеристики, что и динамический QR код.
- 28) Чтобы совершить платеж по QR-коду (IPS) из приложения OTP Mobile Banking, нажмите на значок «Оплатить через QR» на бортовом экране (или на модуль «Оплатить через QR» в левом боковом меню). Если в настройках телефона опция сканирования отключена, пользователю будет

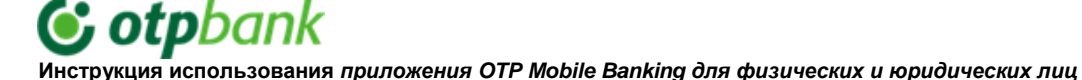

предложено включить функцию в «Настройках», нажав кнопку «Перейти в настройки» и активировать опцию.

29) После активации опции сканирования в настройках устройства, на вновь открывшейся странице «Оплата QR» открывается камера телефона для сканирования QR-кода. На этой странице «Оплата QR» размещено информационное сообщение: «Поместите QR-код в эту рамку. Сканирование произойдет автоматически». Важно разработать чистый и удобный интерфейс для сканера QR-кодов, который позволит ему легко снимать QR-коды с помощью камеры устройства (Изобр. 34):

| Е Счета 🤗                                                                                            | • МІА Мгновенные плат                                         | < Плати по QR                                       | Плати по QR                                                           |
|----------------------------------------------------------------------------------------------------|---------------------------------------------------------------|-----------------------------------------------------|-----------------------------------------------------------------------|
| и рански карты Депозиты Опи<br>Има Карты Депозиты Опи<br>е платежи                                   | Мпновенный перевод (Р2Р)<br>Запрос на перевод (RTP)<br>Мой QR |                                                     |                                                                       |
| Пс 🛃 зать только счета с балансом 🗰<br>Карточные счета<br>225900000000000000000000000000000000000    | Оплатить через QR     Перевод Ме2Ме     Настройки МА          | от стользовать камеру, разрешите достип из настооек |                                                                       |
| Сберегательные счета<br>222500000000024064 50.69 мм.<br>Монико22250000000000000000000000000000000000 | aga mangaanan men                                             | Accident as unclosed                                | Поместите QR-код в рамку.<br>Сканирование произойдет<br>автоматически |
| MOS1146222560000000044052<br>2311A5V71477927100 23 066.82 Мок.<br>МОБИМО2311A5V71477927100           |                                                               | Перейдите в Настройки                               | Сканировать с изображения                                             |
|                                                                                                    |                                                               | Сканировать с изображения                           |                                                                       |

Изображение 34

- 30) После сканирования QR-кода на открывшейся странице «Оплата по QR» заполните следующие поля:
  - Поле Счет предварительно заполняется <u>последним счетом открытым в банке</u>, но вы можете **изменить счет, выбрав** его из списка счетов;
  - Поле Сумма:
  - А. для <u>QR-кода с фиксированной суммой</u> поле суммы будет заполнено автоматически,

В. для <u>QR-кода с контролируемой суммой,</u> предварительно сумма будет заполнена в указанном диапазоне,

С. для <u>QR-кода со свободной суммой</u> может быть указана любая сумма, но важно не превышать лимит на операцию, утвержденный BNM.

31) Для подтверждения QR-платежа нажмите на кнопку «Оплатить», в случае отмены операции нажмите на кнопку «Отмена» (Изобр. 35-37):

# **& otp**bank

Инструкция использования приложения OTP Mobile Banking для физических и юридических лиц

|                                                |                        | 10.24               |                        | 10:24                                                                                                    |                       |
|------------------------------------------------|------------------------|---------------------|------------------------|----------------------------------------------------------------------------------------------------|-----------------------|
| 10.24                                          |                        |                     |                        |                                                                                                    |                       |
| < Плати по                                     | QR                     | < Плати             | no QR                  | < Плати                                                                                                    | no QR                 |
|                                                |                        | 1.00                |                        | 1.00                                                                                                    |                       |
| Cvet                                           |                        | Curt                |                        | Cont                                                                                                    |                       |
| 2259ASV41961777100<br>MD87M02259ASV41961777100 | 2                      | 2259ASV41961777100  |                        | 2259A5V41961777100<br>General Content of The Content of The Content o |                       |
| Fananc 620.93 MDL                              |                        | Easteric 620.93 M24 |                        | Sanari 625.53 MDs.                                                                                                    |                       |
| Толучатель                                     | C. LUCIA               | Получатель          | C. LUCIA               | Donyvaters                                                                                                    | C. LUC                |
| умма                                           | 0.7                    | 1.3                 |                        | 1.8                                                                                                    |                       |
| [етали                                         | IPS P2P transfer by QR | Детали              | IPS P2P transfer by QR | Детали                                                                                                    | IPS P2P transfer by Q |
| 124:38                                         |                        | 124                 | 138                    | 20                                                                                                    | la=                   |
| Истекает чере                                  | 1                      | Исти                | LART VEDROLL           |                                                                                                    |                       |
| Оплатить                                       |                        | 01                  | златить                | Or                                                                                                    | латить                |
| Отмена                                         |                        | 0                   | тмена                  | •                                                                                                    | Theosa                |
| Чат                                            |                        | Sar                 |                        | Har                                                                                                    |                       |
| $\smile$                                       |                        |                     |                        |                                                                                                    | _                     |
| Изображе                                       | ние 35                 | Изобра              | ажение 36              | Изобра                                                                                                    | жение 37              |

32) На следующей странице, отображаются все детали платежа по QR-коду включая рассчитанную комиссию. Нажмите кнопку «Авторизовать». В случае необходимости внесения изменений нажмите кнопку «Изменить». Авторизация платежа по QR-коду осуществляется с помощью встроенного токена путем ввода кода доступа или биометрических данных (Fa- се ID, Finger Print). Перевод будет обработан мгновенно (не более 5-10 секунд) с уведомлением «Транзакция успешно обработана» (Изобр. 38).

| 10:24                                   | • • •                                                                         | 10:24      | •                                            |
|-----------------------------------------|-------------------------------------------------------------------------------|------------|----------------------------------------------|
| < n                                     | ати по QR                                                                     | = co       | стояние платежа                              |
|                                         | mia=                                                                          | Cver       | 2259ASV4196177710<br>MD87M02259ASV4196177710 |
|                                         |                                                                               | Получатель | C. LUC                                       |
| CHET                                    | 2259ASV41961777100<br>MD87M02259ASV41961777100                                | Сумма      | 0.70 MC                                      |
| Іолучатель                              | C.LUCIA                                                                       | Детали     | IPS P2P transfer by Q                        |
| умма                                    | 0.70 MDL                                                                      | Комиссия   | 0.00 MD                                      |
| Узнайте заесь ус<br>Комис<br>Комис<br>и | овын выполнения операция<br>••••<br>ин рассильвется<br>бесеза<br>стехат черев | Транза     | сурания услешно<br>Закрыть                   |
| Чат                                     | Изменить                                                                      | Nar:       | ^                                            |

Изображение 38

### 2.5.6. Отсканируйте QR-код с изображения телефона и совершите оплату

33) На экране «Оплата QR» под информационным экраном находится кнопка: «Сканировать с изображения». После нажатия кнопки «Сканировать с изображения» на экране мобильного телефона откроется фотогалерея, в которой можно выбрать изображение/файл с QR-кодом. Важно, чтобы выбранное изображение QR-кода было действительным, четким, имело правильный формат и не было просроченным (Изобр. 39).

# **()** otpbank

Инструкция использования приложения OTP Mobile Banking для физических и юридических лиц

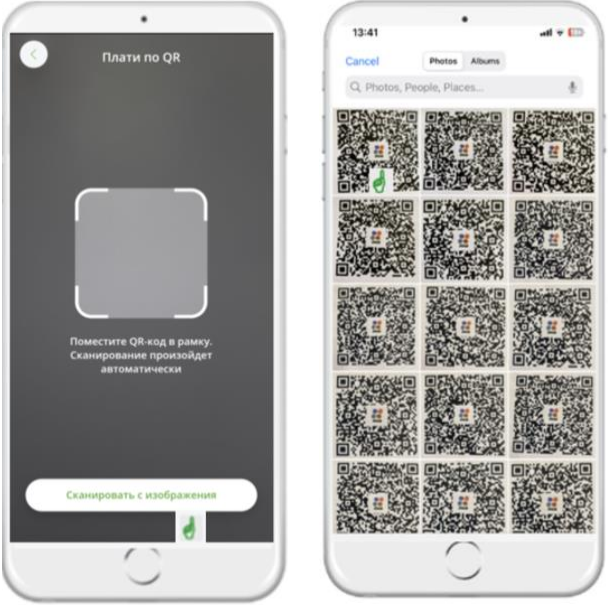

Изображение 39

- 34) После выбора изображения QR-кода откроется следующее окно с реквизитами QR-платежа, а именно:
  - счет, с которого будет осуществлен перевод, заполняется автоматически, с возможностью изменить при доступе,
  - имя получателя,
  - сумма в зависимости от типа QR (фиксированный, бесплатный, контролируемый),
  - платёжные реквизиты,
  - время действия QR-кода (в случае динамического или гибридного QR).
- 35) Se Проверьте поля платежа по QR-коду и нажмите кнопку «Оплатить», в случае отмены нажмите кнопку «Отмена». На следующем экране авторизации платежа по QR-коду все поля заполняются в считанном формате, после чего рассчитывается и отображается комиссия за транзакцию. После проверки правильности данных нажимается кнопка «Авторизовать». После авторизации с помощью встроенного токена путем ввода кода доступа или биометрических данных (Face ID, Finger Print) отображается финальный экран со статусом платежа «Транзакция успешно обработана» (Изобр. 40).

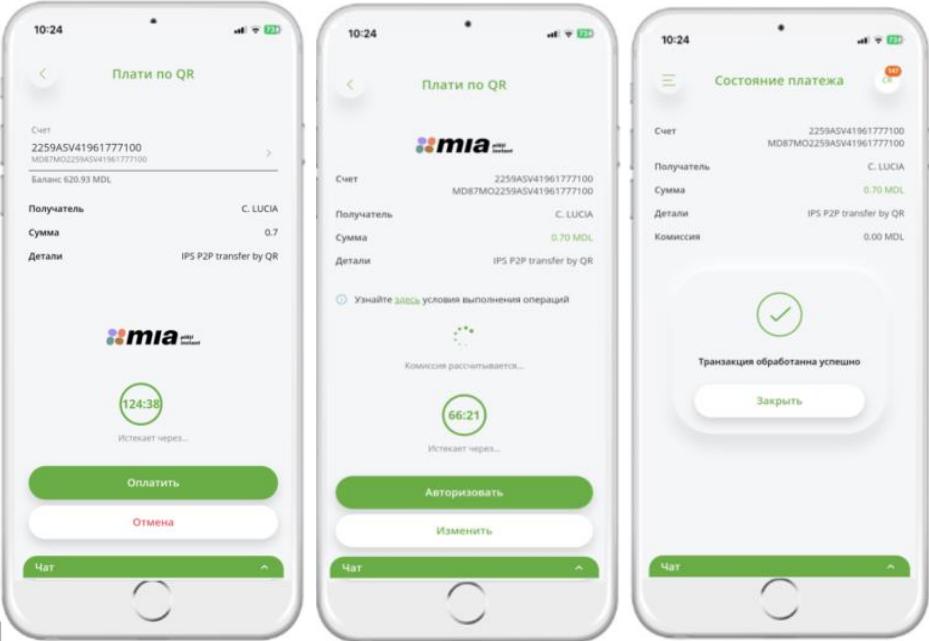

Изображение 40

### 2.5.7. Оплатить QR-код по ссылке

36) Оплата по ссылке - пользователь сможет перейти по ссылке, сгенерированной в QR-коде, и осуществить перевод в рамках сервиса MIA Instant Payments. Каждый QR-код содержит ссылку, которая перенаправляет пользователя непосредственно на определенный контент в приложении на страницу оплаты.

### 2.5.7.1. Оплатить QR-код по ссылке, если на телефоне пользователя установлено мобильное приложение

- 37) Получив и открыв ссылку на платеж, отсканируйте QR-код, не входя в приложение OTP Mobile Banking. После этого вы будете перенаправлены на специальную страницу BNM, где вы выберете OTP Bank. На платформе BNM при выборе OTP Bank вы попадаете на страницу входа в приложение OTP Mobile Banking, если вы не вошли в систему. После входа в приложение на вашем экране появится страница с реквизитами QR-платежа, а на экране «Оплатить через QR» будут отображены реквизиты платежа:
  - счет с которого будет осуществлен перевод, заполняется автоматически, изменяется при доступе,
  - имя бенефициара,
  - сумма в соответствии с типом КО (фиксированная, бесплатная, контролируемая),
  - платёжные реквизиты,
  - время действия QR-кода (в случае динамического QR или гибридного QR).
- 38) После проверки/редактирования полей на экране «»Оплатить с помощью QR«» нажмите кнопку «Оплатить», и на экране авторизации со всеми полями в читаемом формате будет рассчитана комиссия за транзакцию. При нажатии на кнопку «Авторизовать» платеж будет обработан и авторизован с помощью встроенного токена путем ввода кода доступа или биометрических данных (Face ID, Finger Print), после чего на экране появится финальный экран со статусом платежа «Транзакция успешно обработана» (Изобр. 41).

| 15:54                                                                                                    | die D      | 17-28 - 0 - 1      | 68· 81                         | <ul> <li>S № # 81% #</li> </ul> |   |                         |     | 10-24                      | al + 60                |
|----------------------------------------------------------------------------------------------------|------------|--------------------|--------------------------------|---------------------------------|---|-------------------------|-----|----------------------------|------------------------|
| •                                                                                                    | ~ ~        | 公 6                | mia-qr.bnm.md                  | U                               | 5 | C otpbank               | 80  | < Пла                      | ти no QR               |
| Milena Clobanu<br>Te: Vasile, Cedviel 7                                                                          | 08.07.2024 | amia               | )                              | РУ ~                            |   |                         |     |                            |                        |
| deeplink test QR STATIC                                                                                          |            |                    | •                              |                                 |   | Bunā,<br>F POMPEDS PEMP |     | Cier<br>2259A5V41961777100 |                        |
| Static PF fixed amount:                                                                                          | 1          | Выберите подтверж, | приложение дл<br>дение платежа | 19                              |   |                         | r   | Eanamic 620.93 MDL         |                        |
| na a a chuine an ann an a' ann an an an an an an an an an an an an                                               |            | Последние прил     | ожения                         |                                 |   |                         |     | Получатель                 | C. LUCK                |
| Static DE free amount                                                                                            |            |                    |                                |                                 |   |                         |     | Сумма                      | 0.7                    |
| Statut, Fri Hong Bernourn,<br>Marcz / Kiango Anno 1977 (School)<br>Bharran an an an an an an an an an an an an a |            | OTP B              | anik                           |                                 |   |                         |     | Детали                     | IPS P2P transfer by QR |
| Static PF controlled amount.                                                                                     |            | Все приложения     |                                |                                 |   |                         | .   | 22 M                       | nıa=                   |
| Static Legal fixed amount:                                                                                       |            | 🥥 Mai              | bank                           | >                               | 1 | 2                       | 3   | 12                         | 4:38                   |
| Static Legal free amount:                                                                                        |            | 🡙 Mol              | dindconbank                    | >                               | 4 | 5                       | 6   | Victor                     | sart sepes.            |
| WEAT AND STOLEN OF STOLEN OF ST                                                                                  |            | Vict               | orlabank                       | >                               | 7 | 8                       | 9   | •                          | платить                |
| 1 E 4                                                                                                    | Ø          |                    |                                |                                 | Ø | 0                       | ۲   | c                          | отмена                 |
| New Message                                                                                                    |            | (; отр             | Bank                           | >                               | 3 | абыли код достуг        | na7 | Har                        | ~                      |
|                                                                                                    |            |                    | 1                              |                                 |   |                         |     | /                          |                        |

### **© otp**bank

Инструкция использования приложения OTP Mobile Banking для физических и юридических лиц

| 10:24                                            | • •                                                                          | * 💷 10:24              | •                                            |
|--------------------------------------------------|------------------------------------------------------------------------------|------------------------|----------------------------------------------|
| < 1                                              | Плати по QR                                                                  | =                      | Состояние платежа                            |
|                                                  | :mia=_                                                                       | Cuer                   | 2259A5V4196177710<br>MDR7MO2259A5V4196177710 |
| Cver                                             | 2259A5V419613<br>MD87M02259A5V419613                                         | 777100<br>777100 Сумма | <ul> <li>C. LUC</li> <li>0.70 MS</li> </ul>  |
| Толучатель                                       | c                                                                            | LUCIA Дитали           | IPS P2P transfer by Q                        |
| Сумма                                            | 0.7                                                                          | TO MOL KOMMCCM         | 0.00 MC                                      |
| <ul> <li>Yasakte gama y</li> <li>Konv</li> </ul> | словия выполнения операци<br>соня распитывается<br>(66:21)<br>Истекает черек |                        | ранзакция обработанна услешно<br>Вакрыть     |
| Nat                                              | Изменить                                                                     |                        | <u> </u>                                     |

Изображение 41

### 2.5.7.2. Оплатить QR-код по ссылке, если на телефоне пользователя не установлено мобильное приложение

- 39) Когда вы получаете ссылку на платеж/сканируете QR-код, не будучи подключенным к приложению « Mobile Banking». Это перенаправляет вас на специальную страницу BNM, где вы выбираете OTP Bank.
- 40) Если на вашем телефоне не установлено мобильное приложение, вы будете перенаправлены на страницу банка, где вас проинформируют о возможностях оплаты, или загрузите приложение Mobile Banking из Google Play/App Store. Загрузите приложение ОТР Mobile Banking Moldova и следуйте инструкциям по активации приложения. После выполнения шагов по активации приложения клиент повторно переходит по ссылке для совершения QR-платежа и проходит поток QR-платежей через Link (Изобр. 42).

| 15:54                                                                                                    | al Y ED    | 1728 40 2 4 2 ·         | 52 × 57% | 09:17<br>• Safari                                                          | .al ¥ 📖                                         |
|----------------------------------------------------------------------------------------------------|------------|-------------------------|----------|----------------------------------------------------------------------------|-------------------------------------------------|
| Milena Ciobanu<br>To: Vasile, Gabriel >                                                                                                    | 06.07.2024 | timia .                 | ру ~     | OTP N<br>Bankii<br>Firance                                                 | Aobile<br>ng Moldova                            |
| deeplink test QR STATIC                                                                                                    |            |                         |          | Open                                                                       | 0                                               |
|                                                                                                    |            | Выберите приложение для | - P      |                                                                            |                                                 |
| Static PF fixed amount:                                                                                                    |            | подтверждение платежа   |          |                                                                            | C4116497                                        |
| Without Classification and Constant Constant Con |            | Последние приложения    |          | 2.3 4+<br>****** Years Oid                                                 | Finance MODA                                    |
| Static PE free amount:                                                                                                    |            | C .                     |          | What's New                                                                 | Version Histor                                  |
| Manu PP HOC announ,                                                                                                    |            | <b>O</b>                |          | Version 2.0.4                                                              | 1eno ag                                         |
| PROPERTY AND DESCRIPTION OF                                                                                                    |            | OTP Bank                |          | We continue to refine OTP N<br>you the best version of it. St<br>releases. | toble Banking to bring<br>ay tuned for upcoming |
| Static PF controlled amount.                                                                                                    |            |                         |          |                                                                            |                                                 |
| #514515ee220411182941178e5412151                                                                                                    |            | Box riperformers        |          | Preview                                                                    |                                                 |
| Static Legal fixed amount:                                                                                                    |            | Mabark                  | ,        | Acum e ușor să<br>ai grijă de banii tăi<br>și ai afacerii tale.            |                                                 |
| Static Legal free amount:                                                                                                    | _          | 6 Meldindconbarik       | >        |                                                                            |                                                 |
| 1 E &                                                                                                    | Ø          | Victoriabank            | >        |                                                                            | 1/1/1                                           |
| New Message                                                                                                    |            | (6, OTP Bank            |          |                                                                            |                                                 |
|                                                                                                    |            |                         |          |                                                                            | 1                                               |

Изображение 42

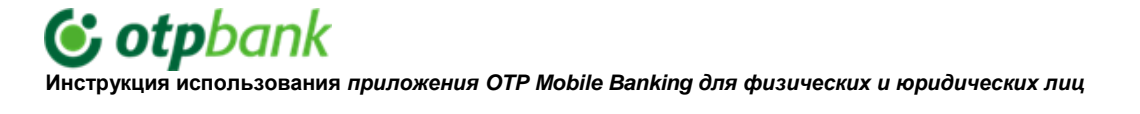

### 2.5.8. Перевод Me2Me в приложении OTP Mobile Banking

- 41) Перевод Me2Me это перечисление между собственными счетами в разных финансовых учреждениях.
- 42) Из приложения ОТР Mobile Banking пользователь может инициировать перевод в национальной валюте - леях со счета/ банковской карты ОТР Bank на собственный счет/карту, открытый в другом финансовом учреждении.
- 43) Из приложения можно осуществлять переводы на те счета/карты, которые хотя бы раз были подключены к услуге MIA Instant Payments.
- 44) Перевод будет осуществляться через платформу мгновенных платежей Национального банка.

2.5.8.1.

- 45) После входа в ОТР Mobile Banking, перевод Me2Me может быть инициирован из двух зон (Изобр. 43):
  - 1. Страница «Счета» в верхней части находится кнопка Перевод Ме2Ме
  - 2. Боковая панель «Меню» перевод Ме2Ме

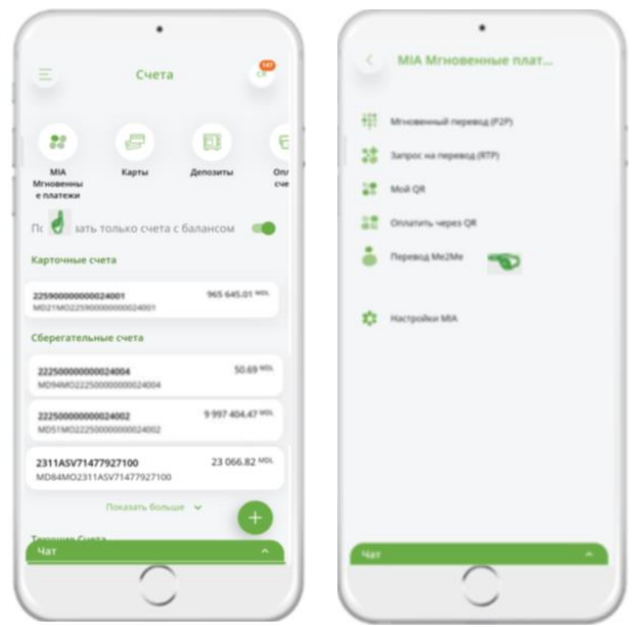

Изображение 43

2.5.8.2.

- 46) При доступе к Переводу Me2Me откроется страница оплаты «Me2Me Перевод» (Изобр. 44), содержащая поля:
  - «Исходный счет»: содержит счет клиента, с которого будет снята сумма. Это поле предварительно заполнено последним счетом, открытым в банке. При необходимости можно выбрать другой счет.
  - «Бенефициар»: содержит счет клиента в другом финансовом учреждении, на который будет перечислена сумма. Список финансовых учреждений будет упорядочен в соответствии с порядком, установленным на уровне клиента в настройках. Если порядок не задан, список будет отсортирован в алфавитном порядке по названиям финансовых учреждений.
  - «Сумма»: сумма будет указана с учетом лимита на одну операцию, утвержденного BNM.
  - «Детали платежа»: опционально, в зависимости от предпочтений клиента, указываются детали платежа. До 250 буквенно-цифровых символов или «пробел» и знаки: /?:().,"+-.

После заполнения вышеуказанных полей будет доступна команда «Перевести».

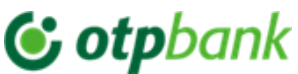

| 17:28            | ail 👻 (33) | 17:28      | 46 ¥ (55)  | 17:28                            | .al + 10 | 17-28                                                 | atl + 152 |
|------------------|------------|------------|------------|----------------------------------|----------|-------------------------------------------------------|-----------|
| Перевод          | Me2Me      | С Выберите | over Me2Me | Выберит                          | ге счёт  | С Перевод М                                           | Ae2Me     |
|                  | C cases    |            |            | BCCOMERTBANKSA.                  | m        | Cost.                                                 | Ca        |
| 5900000000077001 | 2          |            |            | FinComBank'S.A.                  |          | 225900000000077001<br>Millionautory environment Proof |           |
| Nyi kathirine    |            |            |            | MOLDCELL<br>MC2/MCARAMED62026564 | ar i     | MD70CN0002233649805076                                | 70        |
|                  |            |            | × 1        |                                  |          | BC COMERTRANK'S.A.                                    |           |
|                  |            |            | _          |                                  |          | 55<br>Even 1 days shall                               |           |
|                  |            |            |            |                                  |          |                                                       |           |
| <b>#</b> m       | Ia=_       |            |            |                                  |          | <b>21</b> 111                                         | a         |
| Depes            | нести      |            |            |                                  |          | Depense                                               | 1766      |
| er :             | •          | (Har       |            |                                  |          | Char                                                  |           |
| (                |            | (          | $\sim$     |                                  |          |                                                       |           |

Изображение 44

- 47) На странице авторизации платежа отображается информация, заполненная пользователем, и рассчитанная комиссия, а также находятся кнопка «Подтвердить» и кнопка «Изменить» для доступа в случае определенных изменений (Изобр. 45).
- 48) При нажатии кнопки «Подтвердить» перевод будет авторизован с помощью встроенного токена путем ввода кода доступа или с использованием биометрических данных (Face ID/отпечаток пальца). Перевод будет обработан мгновенно (максимум 5-10 секунд) с уведомлением «Транзакция успешно обработана».

| 10:24                      |                        | 10:24      |                                                | 10:24   |                                            |
|----------------------------|------------------------|------------|------------------------------------------------|---------|--------------------------------------------|
| < Nepend                   | g Me2Me                | C Dep      | seeog Me2Me                                    | E Cocr  | ояние платежа 🦉                            |
| Cwrt<br>2259ASV41961777100 |                        | 22         | mıa=                                           | Cier    | 2259A0V419617771<br>MDE7M02259A0V419617771 |
| Eatance 620.93 MOL         |                        | Cver       | 2258A0V41961777100<br>MDE7M02259A5V41961777100 | Сумма   | 6.10 M                                     |
| Получатель                 | C. LUCIA               | Получатель | C. LUCIA                                       | Arrans  | IPS P2P transfer by                        |
| Сумма                      | 0.7                    | Сумма      | 6.70 MDL                                       | Kowecom | 0.00 M                                     |
| Детали                     | IPS P2P transfer by QR | Детали     | IPS P2P transfer by QR                         |         |                                            |
| 124:3                      | 17 miljan              |            | 66:21                                          |         | Sarpurtu                                   |
| 011                        | атить<br>Асна          |            | eroputadearts                                  |         |                                            |
| Nat                        | -                      | Hat        |                                                | Nat     | 0                                          |

Изображение 45

### 2.5.8.3.

- 49) Setarea Настройка порядка отображения финансовых учреждений в меню «MIA Instant Pay» → «Настройки MIA», там будет 2 пункта:
  - «Опции оплаты MIA»: в этом разделе будут находиться настройки MIA, такие как настройка счета в CAS для «Перевести деньги с MIA» и «Получить деньги с MIA».
  - «Банки Me2Me»: содержит список банков/финансовых учреждений, в которых у клиента есть счета. Здесь пользователь сможет установить порядок отображения банков при просмотре списка счетов в других банках при инициации перевода Me2Me.

### **© otp**bank

Инструкция использования приложения OTP Mobile Banking для физических и юридических лиц

50) При обращении к экрану из CAS будет получен обновленный список счетов, и банки, в которых у клиента есть счета, будут отображаться в порядке, установленном на уровне клиента, если он был настроен, в противном случае – в алфавитном порядке (Изобр. 46).

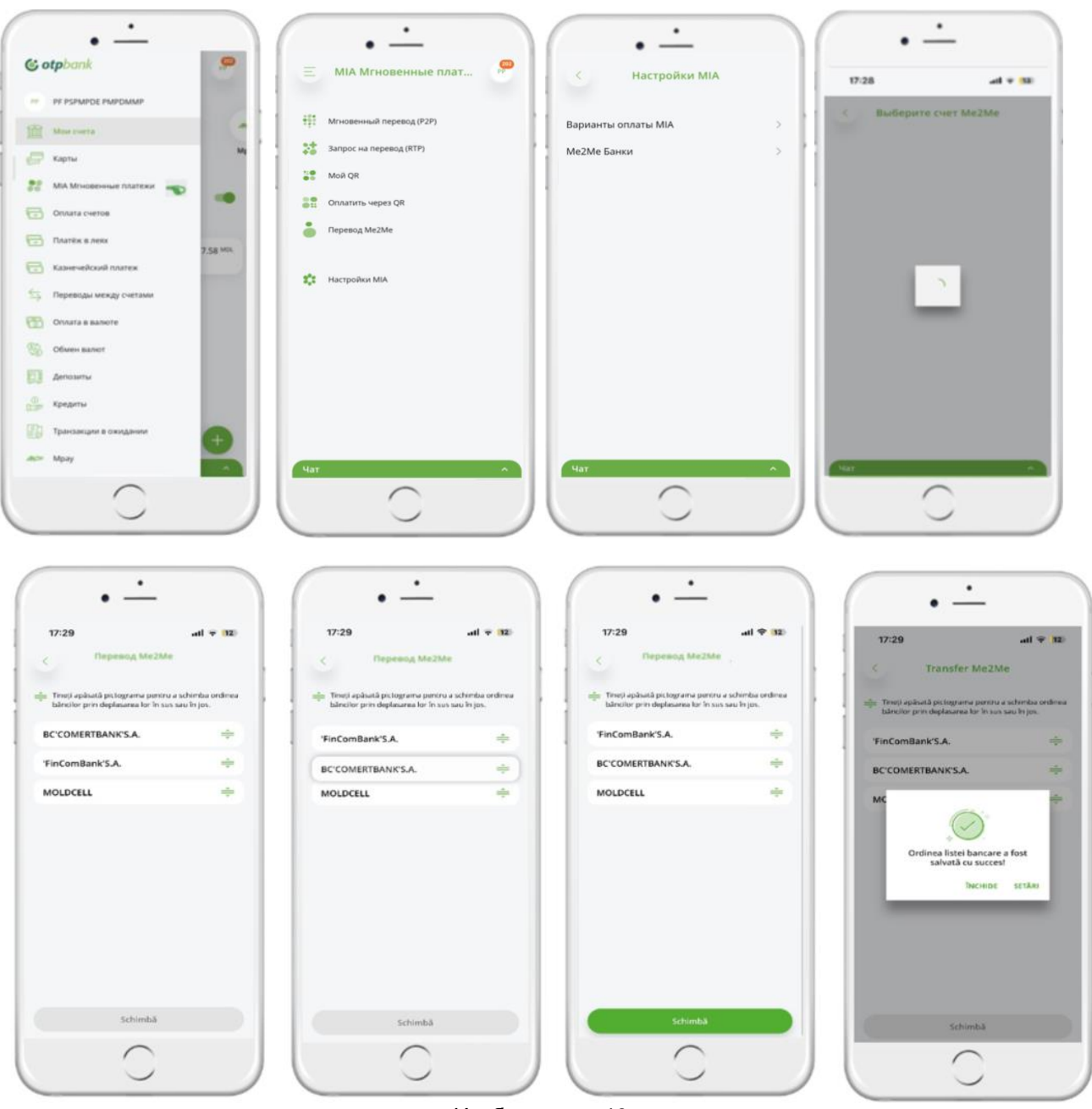

Изображение 46

- 51) Пользователь нажимает и удерживает символ рядом с каждым банком и перемещается вниз или вверх в зависимости от желаемого порядка.
- 52) После завершения настройки нажмите на кнопку «Изменить», чтобы сохранить настройки. В приложении появится всплывающее уведомление о том, что новые изменения были применены, и пользователь будет перенаправлен на экран настроек.

2.4.8.4

- 53) История транзакций
  - В «Истории Транзакции», раздел «Операции» будет автоматически включать и операции, связанные с переводами Me2Me.

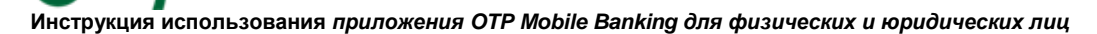

54) В экране «Детали транзакции» будет отображаться информация, относящаяся к транзакции «Перевод Me2Me», с применением существующей функциональности экрана. При формировании платежного поручения (ПО) будет отображен код транзакции «204».

### 2.5.9. Создайте QR-код

otpbank

- 55) În В приложении ОТР Mobile Banking пользователь сможет сгенерировать статический QR-код и динамический QR-код.
- 56) După После входа в приложение OTP Mobile Banking пользователь сможет сгенерировать QR-код из двух зон (Изобр. 47):
  - Модуль «Счета» выбрав в карусели «МІА Мгновенные платежи», затем выбрав «Мой QR».
  - В боковой панели меню перейдите в раздел «МІА Мгновенные платежи», а затем в « Мой QR».

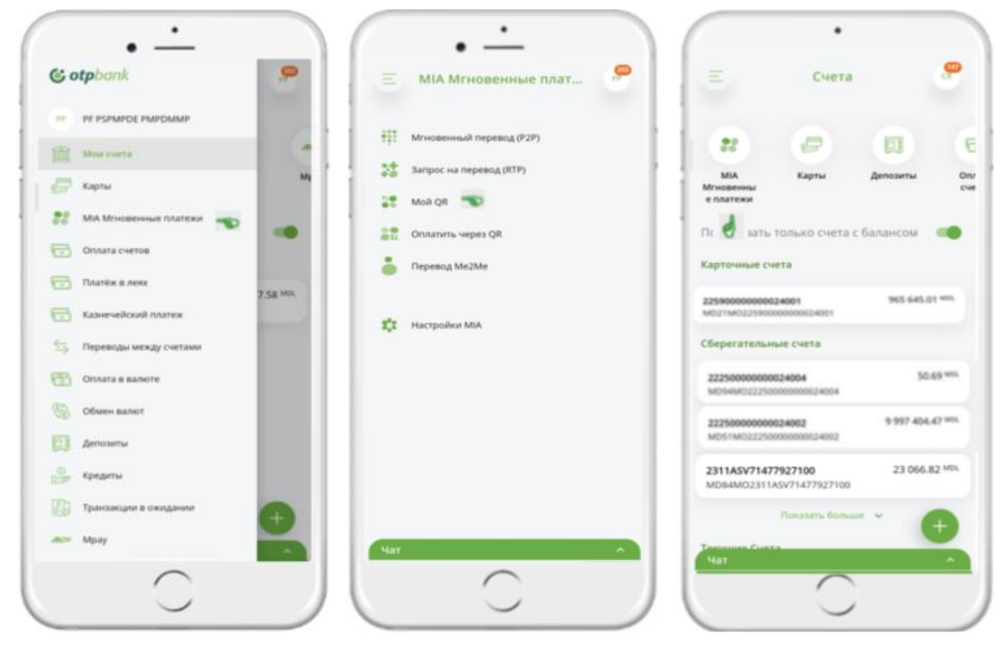

Изображение 47

- При доступе к разделу «Мои QR-коды», пользователь сможет сгенерировать QR-код с помощью команды «Новый QR» → «Сгенерировать QR» или из модуля «Счета» с помощью команды «MIA Мгновенные платежи» → «Мой QR» → «Сгенерировать QR» (Изобр. 48).
- 2) На открывшейся странице «Генерировать QR» заполните следующие поля:

\*Поле «счет» предварительно заполняется <u>последним счетом открытым в банке</u>, но вы **можете изменить счет**, выбрав его из списка счетов;

\*Поле «сумма» может быть фиксированной, контролируемой или свободной, в зависимости от выбранного типа QR.

\*Поле «назначение платежа» (опционально) поддерживает до 35 буквенно-цифровых символов, «пробел» и знаки: /?:().,'+-.

После заполнения полей появится кнопка «Сгенерировать QR».

На следующей странице отображаются все детали запроса. Если все данные верны, появится кнопка «Авторизовать платеж», если необходимо внести изменения, нажмите кнопку «Изменить».

 Авторизация будет осуществляться путем ввода кода доступа или с помощью биометрических данных (Face ID/отпечаток пальца). Успешная генерация QR-кода будет сопровождаться уведомлением: «QR-код успешно сгенерирован».

# **& otp**bank

Инструкция использования приложения OTP Mobile Banking для физических и юридических лиц

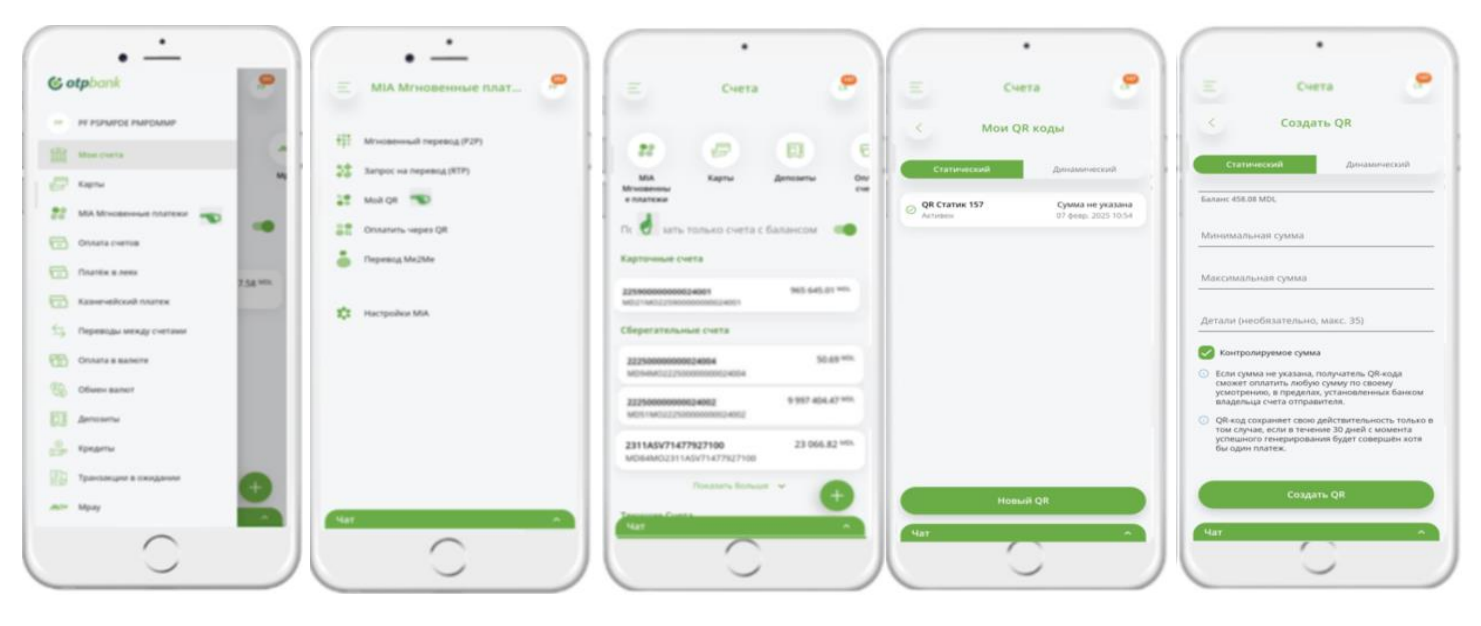

Изображение 48

### 57) **QR Статический**

- а) \*Сумма может быть:
- Фиксированная сумма будет указана с учетом лимита на одну операцию, утвержденного BNM.
- Контролируемая при установке отметки в поле «Заполняемая сумма необязательна» пользователь в обязательном порядке введет минимальную и/или максимальную сумму в пределах, утвержденных BNM;
- Свободный если поле остается незаполненным, плательщик сможет ввести сумму в пределах, утвержденных BNM (Изобр. 49).

b) QR Статический имеет бесконечный срок действия, но будет считаться неактивной/истекшей, если в течение 30 дней после успешной генерации не будет произведена оплата.

| *Свободный                                                                                                    | ободный *Фиксированная                                                                                                    |                                                                                                    |
|----------------------------------------------------------------------------------------------------|----------------------------------------------------------------------------------------------------|----------------------------------------------------------------------------------------------------|
| • <u>·</u>                                                                                                    | ·                                                                                                    | ·                                                                                                    |
| 15:23                                                                                                    | 15-23                                                                                                    | 15-23                                                                                                    |
| < Создать QR                                                                                                    | < Создать QR                                                                                                    | < Создать QR                                                                                                    |
| Статический Диналический                                                                                                    | Статимеский Динамический                                                                                                    | Статический Динамический                                                                                                    |
| Icoopenali cuer<br>125900000000077001                                                                                                    | Hongevill over<br>2259000000077001                                                                                                    | Banawc 7.58 MDL                                                                                                    |
| anane 7.58 MDL                                                                                                    | Banase 7.58 MDL                                                                                                    | Минимальная сумма                                                                                                    |
| ymma                                                                                                    | сромая<br>100                                                                                                    | Максимальная сумма                                                                                                    |
| yanan gumana darta a gearaismen 8.01 - 5000                                                                                                    | Сумма должна быть в диалазони: 0.01 - 5000                                                                                                    |                                                                                                    |
| (необязательно, макс. 35)                                                                                                    | Antonio (secolizzaternes), sanc. 35)                                                                                                    | Детали (необязательно, макс. 35)                                                                                                    |
| Koertoonapvessoe cvessa                                                                                                    | Контролируемое сумма                                                                                                    | Контролируемое сумма                                                                                                    |
| Если сумма не указана, получатель QR-кода<br>сможет оплатить любую сумму по своему<br>усмотрению, в пределах, установленных банком<br>плалелных сигта оптоалетеле. | <ul> <li>Если сумма не указана, получатель QR-кода<br/>сможет оплатить любую сумму по своему<br/>усмотрению, в пределах, установленных банком<br/>владельца счета отправителя.</li> </ul> | Если сумма не указана, получатель QR-кода<br>сможет оплатить любуео сумму по своему<br>усмотрению, в пределак, установленных банког<br>владельца счета отправителя. |
| ОВ-код сохраняет свою действительность только в<br>том случае, если в течение 30 дней с момента<br>успешного генерирования будет совершён котя<br>бы один платия.  | ОВ-код сохраняет свою действительность только в<br>ток случае, если в течение 30 дней с момента<br>успешного тенрирования будет совершён хотя<br>бы один платеж.                          | ОР. Код сохраниет свою действительность тольк<br>том случае, если в течение 30 дней с момента<br>успешного генерирования будет совершен хотя<br>бы один платеж.     |
| Создать QR                                                                                                    | Создать QR                                                                                                    | Создать QR                                                                                                    |
| 447 ^                                                                                                    |                                                                                                    | Hat                                                                                                    |
|                                                                                                    |                                                                                                    |                                                                                                    |

### 58) **QR Динамический**

- а) \*Сумма может быть:
- Фиксированная сумма будет указана с учетом лимита на одну операцию, утвержденного BNM.

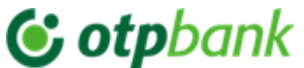

• Контролируемая – пользователь в обязательном порядке вводит минимальную и/или максимальную сумму в пределах, утвержденных BNM (Изобр. 50).

b) Termenul Срок действия – 24 часа с момента успешной генерации, если в течение этого времени нет оплаты.

| *Контролируемый                                                                                                    | * Фиксированный                                                                                                    |
|----------------------------------------------------------------------------------------------------|----------------------------------------------------------------------------------------------------|
| • <u>·</u>                                                                                                    | ·                                                                                                    |
| 15/23 al 9 📾                                                                                                    | 15:23                                                                                                    |
| Статический Динамический                                                                                                    | < создать QR<br>Статимиссий динаминеский                                                                                                    |
| Sanawc 7.58 MDL                                                                                                    | Исходний смет<br>2259000000077001                                                                                                    |
| Минимальная сумма                                                                                                    | мбе2м022590000000077001<br>Баланс 7.58 MDL                                                                                                    |
| Максимальная сумма                                                                                                    | Conse<br>100<br>Conses sorress furts a searcarous 0.01 - 5000                                                                                                    |
| Детали (необязательно, макс. 35)                                                                                                    | Antonia (interferentering, same: 35)                                                                                                    |
| <ul> <li>Контролируемое кумма</li> <li>Если училана, неуказнача, получатель ОК клада<br/>сискиет сполять любую сумму по своему<br/>узокотретинов, в пределах, установленных банком<br/>владельца честа отпранятела.</li> <li>ОК код сохраняет свою действительность только в<br/>тока случае, если в теченена 20 дией с можнта<br/>раз случае, если в теченена 20 дией с можнта<br/>бы один платеж.</li> </ul> | Контроляруемое сумма<br>Селя сумма не уселания, получатель ОВ чода<br>сискет сплатты, любую сумму по соснеку<br>уснотренное, в пределях, установленных банское<br>владельца счята отправителя.<br>О ОВ нед сохраненет свою действительность толькою<br>тоак случае, есля в течениевствительность толькою<br>тоак случае, есля в течениевствительность толькою<br>тоак случае, есля в течениевствительность толькою<br>тоак случае, есля в течениевствительность толькою<br>тоак случае, есля в течениевствительность толькою<br>в одно полтеж. |
| Создать QR                                                                                                    | Создать QR                                                                                                    |
|                                                                                                    | ( yar                                                                                                    |

Изображение 50

- 59) În На странице «*Mou QR-коды*» пользователь сможет увидеть историю каждого сгенерированного QR-кода, сортированны по «типу QR», количеству, статусу, дате и времени генерации, в зависимости от выбранной вкладки: Статический QR или Динамический QR. При использовании QR, пользователь может просмотреть (Изобр. 52):
  - о <sup>′</sup> Тип QR;
  - Статус QR (Изобр. 51);
     \*Динамический → активен, оплачен, в обработке, отменен, ошибка;
     \*Статический → активен, в обработке, отменен, ошибка;
  - о Сумма, которая может быть «бесплатной, контролируемой, фиксированной»;
  - о QR-изображение;
  - о Копирование Deep link с помощью кнопки «Копировать ссылку»;
  - Минимально-максимальный диапазон контролируемой суммы;
  - Отменить QR, нажав кнопку «Отменить». Отменить можно только активный QR. Поддерживается до 250 буквенно-цифровых символов, «пробел» и знаки: /?:().,'+-...;
  - о Учетная запись пользователя;
  - о Данные платежа;
  - о Поделиться QR-изображением, нажав кнопку «Загрузить»;
  - о Обмен ссылками, нажав кнопку «Поделиться»;
  - о История QR (просмотр «Истории платежей QR»).

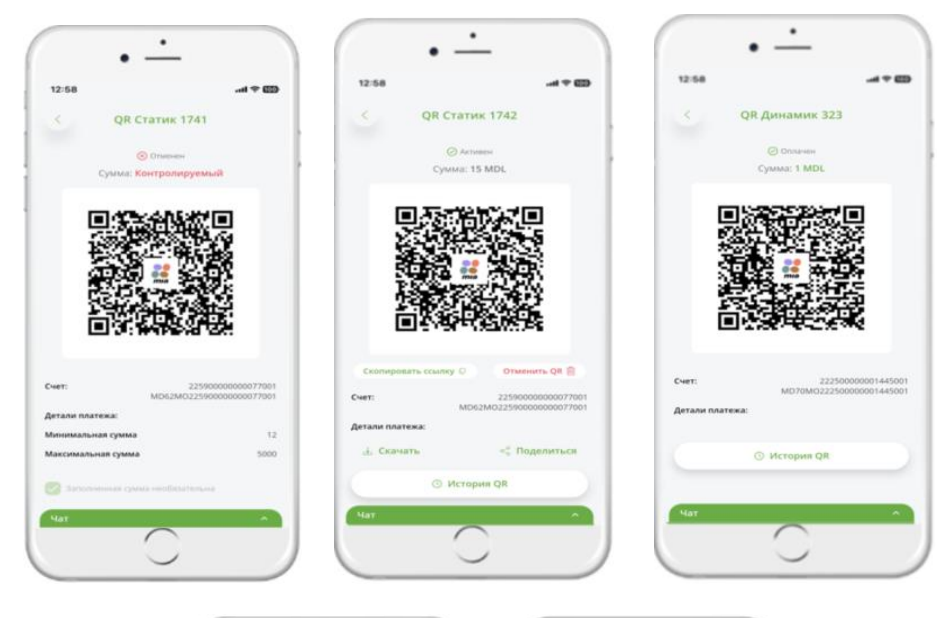

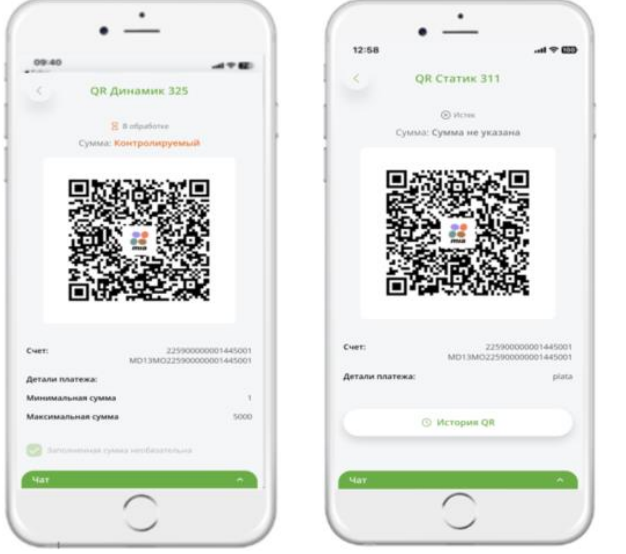

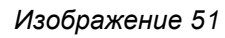

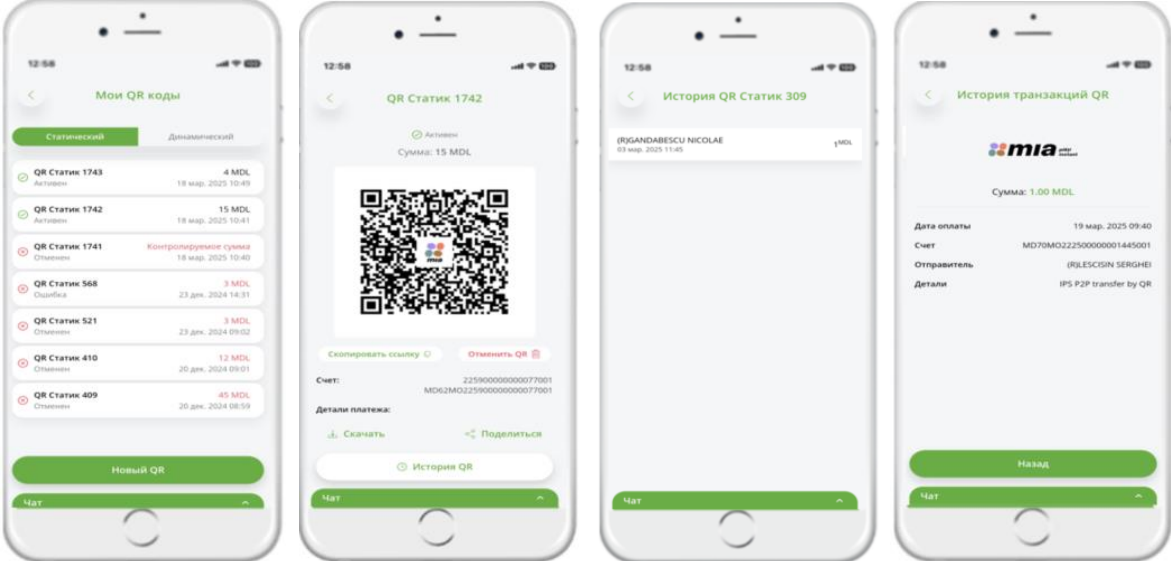

Изображение 52

### **© otp**bank

Инструкция использования приложения OTP Mobile Banking для физических и юридических лиц

- 4) În На экране «Детали платежа» будет отображена информация, относящаяся к операции «Перевод через MIA QR», с использованием существующего функционала.
- 5) Utilizatorul Пользователь получит уведомление об успешной оплате QR (Изобр. 53).

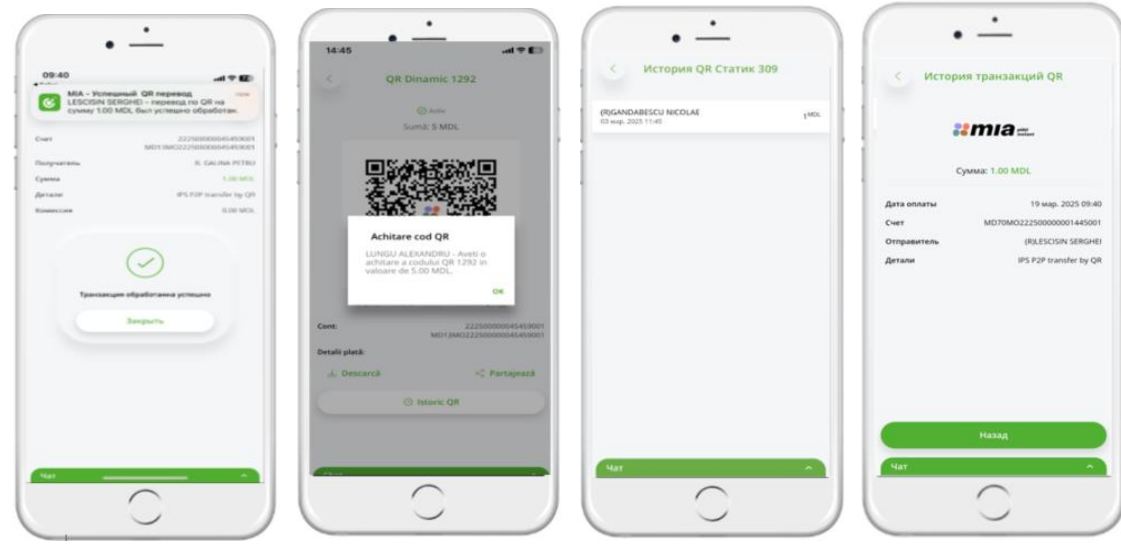

Изображение 53

6) По истечении срока действия, в зависимости от типа QR кода, пользователь будет проинформирован об истечении срока действия (Изобр. 54).

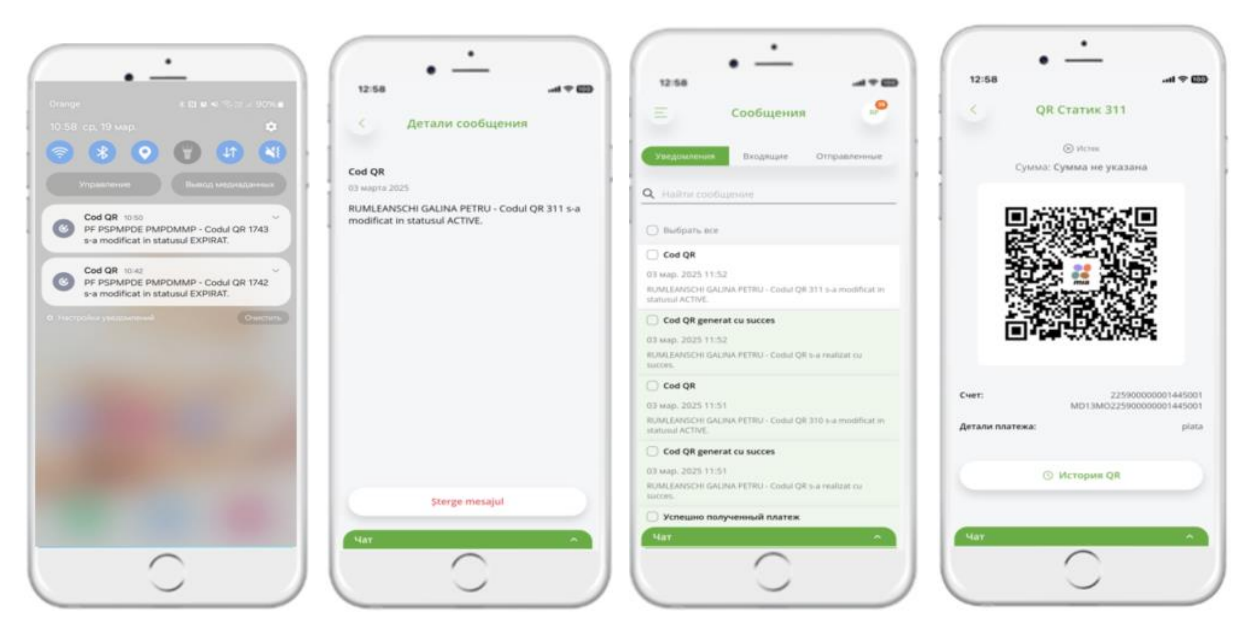

Изображение 54

### 3. Меню OTP Mobile Banking

В мобильном приложении OTP Mobile Banking вам доступны следующие меню:

- а) Мои счета
- b) Банковские карты
- с) МІА Мгновенные платежи
- d) Платёж в леях (национальным бенефициарам)
- е) Казначейский платеж
- f) Переводы (между личными счетами)
- g) Оплата в валюте

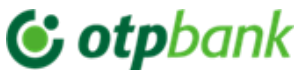

- h) Обмен валют
- і) Депозиты
- ј) Кредиты
- k) Транзакции в ожидании
- l) Mpay
- m) 3D Secure Биометрия
- n) История оплаты услуг
- о) Обменный курс
- р) История документов
- q) Найти банкомат

### 3.1 Мои счета

После входа в приложение OTP Mobile Banking отобразятся счета, открытые в OTP Bank S.A. (Изобр. 54а).

Выбрав один из счетов, вы можете увидеть:

- а. Список последних платежей (Изобр. 54b);
- b. Переводы в обработке
- с. Список платежей с ошибками

Из показанного списка, выберите транзакцию для которой вы хотите получить более подробную информацию (Изобр. 54с).

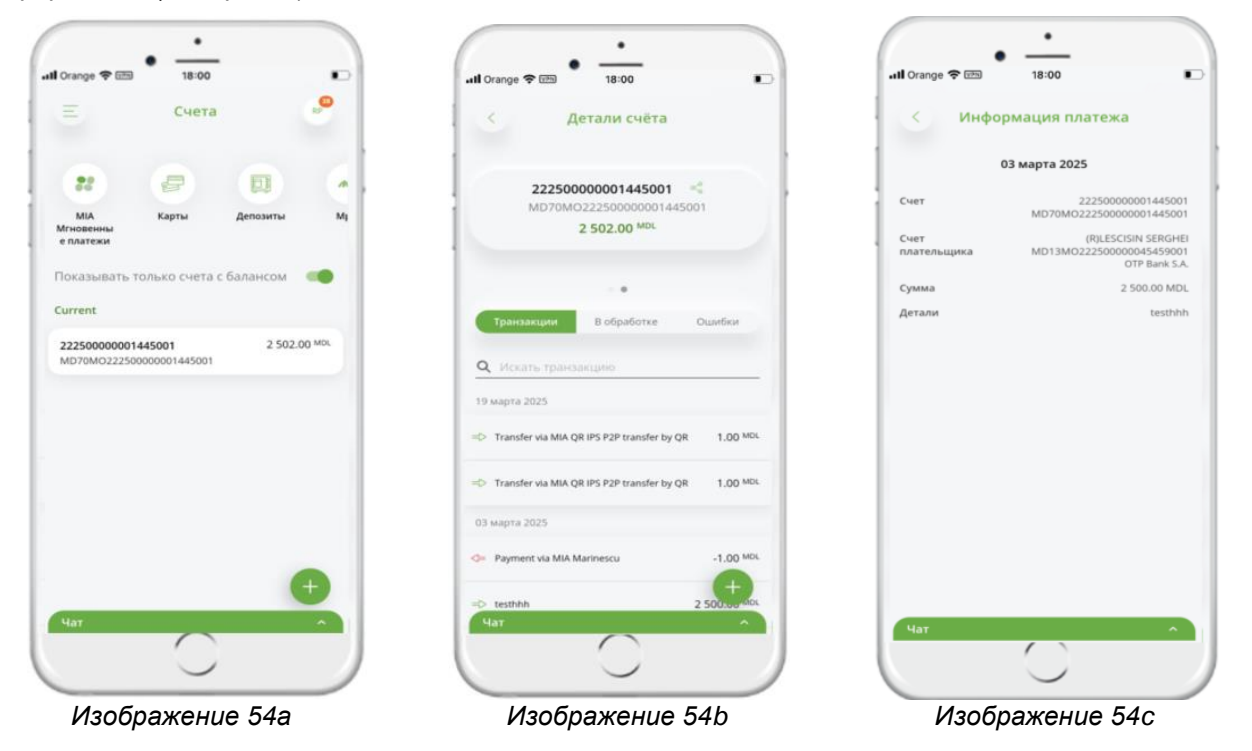

### 3.2 Переводы между личными счетами

Pentru Чтобы осуществить перевод между своими счетами, выберите меню «*Переводы*» (Изобр. 55). Заполните необходимую информацию для осуществления перевода между своими счетами (Изобр. 55.1):

- а. Счет-источник счет, с которого вы хотите сделать перевод.
- b. Счет получателя счет, на который вы хотите перевести средства.
- с. Сумма укажите сумму перевода.

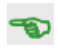

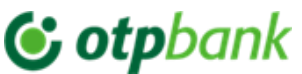

| 17:25                    | .atl 40 🔳                                                                                                    | 4 tMobiasTkp -4 S (VP) 18:20                                                                                               | < tMobiasTkn .all < | r∰ 18:20 €                               | IMobiasTkn ,all ♀ ⊡ | B 18:20                                    |
|--------------------------|----------------------------------------------------------------------------------------------------|----------------------------------------------------------------------------------------------------|---------------------|------------------------------------------|---------------------|--------------------------------------------|
| otpbank                  | -                                                                                                    |                                                                                                    | <                   | Переводы                                 | ≡ де                | тали платежа                               |
| RUMLEANSCHI GALINA PETRU | P. Cheve                                                                                                    |                                                                                                    | Co come             | 22360000001446001                        | Со счета            | 222500000014450                            |
| Мои счета                |                                                                                                    | Co C4878                                                                                                    | Haguer              | MD70M022250000001445001                  | На счет             | MD70MO2225000000014450<br>2259000000014450 |
| МА Мгновенные платежи    |                                                                                                    | МD70MO22250000001445001 ><br>Баланс 2502 MDL                                                                               | Canad               | MD13M0225900000001445001                 | Сумма               | MD13MO225900000001445                      |
| Платёк в леях            | 8                                                                                                    | Hacver                                                                                                    | Детали              | arenda                                   | Детали              | are                                        |
| Казнечейский платеж      |                                                                                                    | 22590000001445001 ><br>M013M022590000001445001 ><br>Eanawc 0 MDL                                                           | Комиссия            | 0.00 MDL                                 | Комиссия            | 0.00 1                                     |
| Б Переводы               |                                                                                                    | Сумма                                                                                                    | О Смотрите за       | ц <u>есь</u> условия выполнения операций |                     |                                            |
| Оплата в валюте          |                                                                                                    | 50                                                                                                    |                     | Комиссия за операцию 0.00 MDL            |                     |                                            |
| 6 Обмен валют            |                                                                                                    | Рекуррентных платёж                                                                                                    |                     |                                          | Onepau              | я в процессе обработке                     |
| 📄 Карты                  |                                                                                                    | raskavenue matexa<br>arenda                                                                                                |                     |                                          |                     | Новый платеж                               |
| 3D Secure Биометрия      |                                                                                                    | 6/210                                                                                                    |                     |                                          |                     |                                            |
| Транзакции в ожидании    | 0/210                                                                                                    | <ul> <li>Обработка платежей происходит с Понедельника<br/>по Пятницу (04:00-20:45), кроме праздничных<br/>дней.</li> </ul> |                     |                                          |                     | закрыть                                    |
| ]] Депозиты              | and the second second s |                                                                                                    | A                   | поризировать платеж                      |                     |                                            |
| р Кредиты                |                                                                                                    | Подтвердить                                                                                                    |                     | Изменить                                 |                     |                                            |
| 📎 Найти банкомат         |                                                                                                    | Чат                                                                                                    | Чат                 | -                                        | Чат                 |                                            |
| $\frown$                 |                                                                                                    |                                                                                                    | 1                   | $\frown$                                 | 1                   |                                            |

Изображение 55

Изображение 55.1

Изображение 56

Изображение 57

<u>Физическое лицо</u> осуществит аутентификацию, нажав кнопку «Авторизовать платеж» (Изобр. 56), и транзакция будет обработана соответствующим образом (Изобр. 57), а <u>юридическое лицо</u> авторизует транзакцию с помощью токена, интегрированного в приложение OTP Mobile Banking, поток, описанный в главе **3.8. Авторизация платежей**.

Если вы хотите сделать перевод с некоторой периодичностью (плановый платеж), на экране платежей отметьте «*Рекуррентный платёж*», и откроются поля для выбора/ввода реквизитов периодичности (Изобр. 58):

- а. установите периодичность, которая состоит из 2 элементов:
  - 1 "Nr" «Nr» повторяемость события (например, раз в X дней/недель/месяцев/лет)
  - «Период» ежедневно, еженедельно, ежемесячно, ежегодно
- b. выберите дату начала выполнения
- с. выберите дату окончания действия платежа. Возможность выбрать один из вариантов:
  - 1. никогда это означает, что платеж будет осуществляться постоянно с периодичностью, указанной выше, и будет остановлен только в том случае, если вы захотите его отменить;
  - 2. после определенного количества платежей у вас есть возможность явно указать, сколько раз вы хотите повторить платеж.
  - 3. в определенную дату которую вы можете указать.

Выбрав периодичность платежа и заполнив платежное поручение, нажмите кнопку «Продолжить» и авторизуйте платеж.

*Внимание!* Повторяющиеся платежи не обрабатываются Банком, если дата исполнения совпадает с нерабочим днем, но будет обработана на следующий рабочий день.

|              | _            | 0  |
|--------------|--------------|----|
|              | Перевод      | RP |
|              |              |    |
| Сумма        |              |    |
| Рекурре      | нтных платёж |    |
|              | CONTRACTOR - |    |
| повторять    |              |    |
| 1            | Неделя       | ^  |
|              | День         |    |
| Выберите,    | Неделя       |    |
| Начинается с | Месяц        |    |
| dd.mm.yyy    | Год          |    |
| Заканчиваетс | я            |    |
| 🖲 Никогда    |              |    |
| После Н      | 1 платежей   |    |
| На указа     | HHVIO ARTY   |    |
|              |              |    |
| Чат          |              | ~  |

Изображение 58

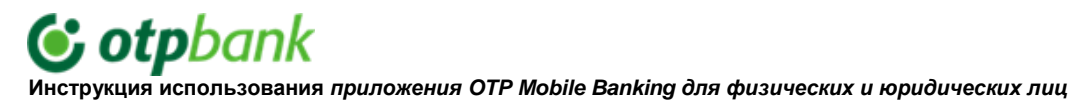

Примеры настройки периодичности выполнения повторяющихся платежей:

**Пример 1:** (Изобр. 59) Если в поле «*Номер*» указано 3 (три) и выбран вариант «*Ежедневно*», с датой начала выполнения 22 февраля 2021 года, без даты окончания повторения (*Никогда*) - повторяющийся платеж будет выполняться, начиная с 22 февраля 2021 года, каждые 3 дня, выполняясь следующим образом:

- 1. 22 Февраля 2021
- 2. 25 Февраля 2021
- 3. 28 Февраля 2021
- 4. 3 Марта 2021

5. 6 Марта 2021, и так далее.

|                            | • —          |    |
|----------------------------|--------------|----|
| 🖬 Orange 🗢 🕬               | 19:08        |    |
|                            | Перевод      | RP |
|                            |              |    |
| Сумма                      |              |    |
| 🕑 Рекуррентны              | ых платёж    |    |
| Повторять каж              | дый:         |    |
| Выб                        | ерите период |    |
| 3 Ден                      | нь           | ~  |
| Начинается с<br>22.02.2021 |              |    |
| Заканчивается              |              |    |
| 🔘 Никогда                  |              |    |
| После Н пл                 | атежей       |    |
| 🗌 На указанну              | ю дату       |    |
| Назначение пл              | патежа       |    |
| Чат                        |              | ^  |
|                            | $\bigcirc$   |    |

**Пример 2:** (Изобр. 60) Если в поле « *Номер*» указано 2 (два) и выбрана опция «*Еженедельно*» каждый «*понедельник*», с датой начала исполнения 22 февраля 2021 года, и датой окончания «*После 10 платежей*» - рекуррентный платеж будет исполняться начиная с 22 февраля 2021 года, каждые 2 недели, исполняясь следующим образом:

- 1. 22 Февраля 2021
- 2. 8 Марта 2021
- 22 Марта 2021, и так далее пока не будет произведено 10 платежей.

| Orange 🗢 🕬 19:09           |    |
|----------------------------|----|
| 🗏 Перевод                  | RP |
|                            |    |
| Рекуррентных платёж        |    |
| Повторять каждый:          |    |
| Выберите период            |    |
| 2 Неделя                   | ×  |
| Выберите день              |    |
| Понедельник                | ~  |
|                            |    |
| начинается с<br>22.02.2021 |    |
|                            |    |
| Заканчивается              |    |
| Никогда                    |    |
| После 10 платежей          |    |
|                            |    |
| Па указанную дату          |    |
|                            |    |
| Назначение платежа         |    |
|                            |    |
| Чат                        | ^  |

Изображение 60

### 3.3 Платежи в леях

Изображение 59

Чтобы совершить платеж в пользу национальных бенефициаров, имеющих счета в ОТР Bank или других банках, через приложение ОТР Mobile Banking, выберите меню «*Платежи в леях*» (Изобр. 61).

Заполните необходимую информацию для совершения транзакции в леях (Изобр. 62):

- a. Заполните поле «Получатель». Если у вас сохранен шаблон для получателя, которому вы хотите перевести платеж, вы можете выбрать его в списке шаблонов. Это приведет к предварительному заполнению всех полей платежа ранее сохраненными данными.
- b. IBAN Получателя

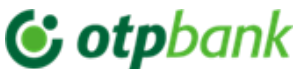

- с. Отметка «Резидент» при любом инициированном платеже отметка будет активна. Если получателем платежа является нерезидент, снимите отметку, и поле CNP3 не будет обязательным<sup>4</sup> для заполнения.
- d. СNP Получателя.
- е. Сумма укажите сумму перевода.
- f. Счет плательщика выберите из показанного списка счет, с которого вы хотите произвести платеж.
- g. Назначение платежа заполните детали платежа (максимальное количество символов 420).

| 17:25                                                                    | all 46 🗩 | 17:25                         | -atl 40 🗩 | 17:25                                                | .at 40 🗰                                                      | 17:25                       |                                                              |
|--------------------------------------------------------------------------|----------|-------------------------------|-----------|------------------------------------------------------|---------------------------------------------------------------|-----------------------------|--------------------------------------------------------------|
| s otpbank                                                                | <b>9</b> | 📃 Оплата в MDL                | <i>.</i>  | < Подт                                               | твердить платёж                                               | Д                           | тали оплаты                                                  |
| 🟦 Мои счета<br>🕞 Карты                                                   | Cópoc    | 76. 0007068<br>132456720033   | С. Сброс  | Со счета<br>Получатель                               | 22250000000077002<br>MD92MO22250000000077002<br>cutian aliona | -                           | $\bigcirc$                                                   |
| МІА Міновенные платежи                                                   |          | 123430703022                  |           |                                                      | MD47AG000000022511455350<br>BCMOLDOVA-AGROINDBANKS-A          |                             |                                                              |
| Оплата счетов                                                            | блоны    | Получатель                    | Шаблоны   | е Резидент                                           | Да                                                            | оплата                      | В ПРОЦЕССЕ ОБРАБОТКЕ                                         |
| <ul> <li>Платёж в леях</li> <li>Казнечейский платеж</li> </ul>           | 0/66     | Запрещенные самаопы: \{}{}**  | 0/66      | сумма<br>Детали<br>Комиссия                          | 3.00 MDL                                                      | Со счета                    | 222500000000770<br>MD92MO2225000000000770                    |
| <ul> <li>Переводы между счетами</li> <li>Оплата в валюте</li> </ul>      | 0/24     | Резидент                      | 0/24      | <ul> <li>Смотрите <u>даес</u></li> <li>Ко</li> </ul> | условия выполнения операций<br>миссия за операцию             | Получатель<br>Резидент      | cutian all<br>MD47AG000000022511455<br>BCM0LD0VA-AGBOINDBANK |
| обмен валют<br>Депозиты                                                  | 0/13     | Фискальный код                | 0/13      |                                                      | 3.00 MDL                                                      | Сумма<br>Детали<br>Комиссия | 3.00 /                                                       |
| <ul> <li>Кредиты</li> <li>Транзакции в ожидании</li> <li>Моач</li> </ul> |          | Сумма<br>Выберите счет оплаты | >         |                                                      | Авторизировать                                                |                             |                                                              |
| 30 Secure Биометрия                                                      |          | Назначение платежа            | ^         | Чат                                                  | Изменить                                                      | Чат                         |                                                              |
| $\overline{\mathbf{O}}$                                                  |          | $\mathbf{C}$                  |           |                                                      | 0                                                             |                             | 0                                                            |
| Изображение (                                                            | 51       | Изображение                   | 62        | Изоб                                                 | ражение 63                                                    | Изоб                        | ражение 64                                                   |

После заполнения всех полей нажмите кнопку «*Продолжить*», и на экране появятся реквизиты инициированного платежа (Изобр. 63). Если данные заполнены верно, нажмите кнопку «*Авторизовать платеж*».

Если реквизиты инициированного платежа (Изобр. 63) неверны, вы можете их исправить. Нажмите кнопку « Изменить» и обновите данные платежа.

Аутентификация платежей в адрес других получателей происходит путем ввода кода доступа или авторизации с помощью биометрии в приложении ОТР Mobile Banking, в котором интегрирован Token, и на экране появится сообщение об обработке платежа (Изобр. 64).

### 3.4 Платежи в иностранной валюте

Чтобы совершить платеж в иностранной валюте, выберите меню «Оплата в валюте» и заполните поля платежа (Изобр. 65):

<sup>&</sup>lt;sup>3</sup> СNР – персональный цифровой код

<sup>&</sup>lt;sup>4</sup> В случае если Бенефициар является нерезидентом, но его счет открыт в ОТР Bank S.A., CNP будет обязательным.

## **© otp**bank

Инструкция использования приложения ОТР Mobile Banking для физических и юридических лиц

| 😑 Валютный платеж                                                                                                    | PP               |
|----------------------------------------------------------------------------------------------------|------------------|
|                                                                                                    | 💍 Сброс          |
| №. платежа                                                                                                    |                  |
| Получатель                                                                                                    | Шаблоны          |
| Запрещенные символы: \ [ ] { } " *                                                                                       | 0/66             |
| IBAN получателя<br>Запрещенные символы: \ [] { } " *                                                                     | 0/35             |
| Резидент                                                                                                    |                  |
| SWIFT код банка получателя<br>Запрещенные символы: \[]{}"*                                                               | 0/11             |
| Банк получатель<br>Запрещенные символы: \[]{}**                                                                          | 0/140            |
| Adresa banca beneficiară                                                                                                 |                  |
| таға hanca heneficiară<br>Адрес банка получателя                                                                         | ~                |
| Запрещенные символы: \[]{}**                                                                                             | 0/140            |
| Страна банка получателя                                                                                                  | 0/44             |
| Адрес получателя<br>Запрещенные символы: \[]{}**                                                                         | 0/44             |
| Город получателя                                                                                                    |                  |
| Запрещенные символы: \[]{}" *                                                                                            | 0/20             |
| Страна получателя                                                                                                    | ~                |
| Сумма Валюта                                                                                                    | ~                |
| Выберите счет оплаты                                                                                                    | >                |
| Комиссия будет снята с другого счета                                                                                     |                  |
| OUR - платит отправитель                                                                                                 | ~                |
| Назначение платежа                                                                                                    |                  |
| Запрещенные символы: \[]{} " *                                                                                           | 0/140            |
| Дополнительные детали для оплаты                                                                                         |                  |
| Запрещенные символы: \[]{}"*                                                                                             | 0/195            |
| <ul> <li>Обработка происходит с понедельника<br/>пятницу, в интервале:07:00-13:00, кром<br/>праздничных дней.</li> </ul> | а <b>по</b><br>е |
| Подтвердить                                                                                                    |                  |

Изображение 65

а) **Получатель** – максимум 62 символа (если вы ранее сохранили реквизиты платежа для получателя, которому хотите сделать еще один платеж, вы можете выбрать получателя из «Шаблонов», и тогда все поля платежа будут предварительно заполнены ранее сохраненными данными).

b) **IBAN Получателя** – длина номера счета получателя состоит максимум из <u>30 символов</u>. Номер счета должен содержать только цифры и латинские буквы, без пробелов между символами.

c) **Отметка Резидента** – при любом инициированном платеже отметка будет активна. Если получатель платежа является нерезидентом, снимите отметку.

d) Свифт-код банка-получателя (BIC) – должен состоять из 11 символов (8+3) – первые восемь символов являются обязательными, а последние 3 символа указывают на код отделения, которые не являются обязательными. Если они отсутствуют – эти позиции заполняются символом «Х».

При заполнении поля «Swift-код» откроется список международных банков, из которого вы сможете выбрать банк, при этом все поля ниже будут автоматически заполнены банковскими реквизитами бенефициара.

Если Swift-код неактивен (8-й символ является цифрой 1), вам необходимо заполнить следующие 3 поля вручную:

Банк-Получатель

a. b.

c.

f

g.

h

j.

I.

- Адрес Банка-Получателя
- Страна Банка-Получателя
- d. Адрес Получателя
- e. Город Получателя
  - Страна Получателя
    - Сумма укажите сумму платежа
    - Валюта укажите валюту платежа

i. **Счёт Плательщика** – выберите из отображаемого списка счет, с которого вы хотите произвести платеж.

Если вы хотите, чтобы комиссия за данный платеж была списана с другого счета, отметьте «*Комиссия будет списана с другого счета*» и выберите другй счет, с которого вы хотите списать комиссию.

Выберите тип комиссии: OUR⁵, BEN⁶, SHA<sup>7</sup>

k. **Назначение платежа** – укажите назначение перевода и подтверждающие документы (не более 140 символов). Заполняется на английском языке, за исключением следующих иностранных валют: для платежей в RUB на русском языке латинскими буквами, для RON на румынском языке без диакритических знаков.

#### Дополнительные детали для оплаты –

Наименование документа, удостоверение личности<sup>8</sup> (BI, PS), серия, номер, наименование учреждения, выдавшего документ (укажите кратко), дата, месяц, год выдачи плюс информация, не вошедшая в платежные реквизиты (не более 195 символов).

<sup>&</sup>lt;sup>5</sup> OUR – комиссионные выплачиваются плательщиком.

<sup>&</sup>lt;sup>6</sup> BEN – комиссионные выплачиваются получателем.

<sup>&</sup>lt;sup>7</sup> SHA – комиссионные выплачиваются как получателем, так и плательщиком. *Внимание!* Возможно, что банки-корреспонденты, через которые проходит перевод, могут взимать комиссию в соответствии со своими тарифами, вычитая ее из суммы перевода.

<sup>&</sup>lt;sup>8</sup> ВІ – удостоверение личности или PS – заграничный паспорт.

### **() otp**bank

Инструкция использования приложения OTP Mobile Banking для физических и юридических лиц

### Примеры:

1) платеж за учебный курс:

Назначение платежа: PMNT FOR STUDY,CONTR.452DD15.09.2020 Дополнительные детали для оплаты: BI,B00000000,15.04.2019,CRIS.REG

### 2) перевод на ваш личный счет за рубежом:

Назначение платежа: PERSONAL TRANSFER / DONATION / FAMILY SUPPORT

Дополнительные детали для оплаты: BI,B00000000,15.04.2019,ASP

### 3) платёж за автомобиль:

Назначение платежа: PAYMENT FOR CAR WIN:WBAFW12020C643779, Inv.357DD1.02.2020

Дополнительные детали для оплаты: BI,B00000000,15.04.2019,ASP

Заполнив все необходимые поля, нажмите «Продолжить» и авторизуйте платеж с использованием интегрированного токена в приложении ОТР Mobile Banking.

### Внимание!

Банк имеет право потребовать предоставления подтверждающих документов по инициированному валютному платежу. В случае непредставления подтверждающих документов в тот же день, когда был инициирован платеж, Банк откажет/отменит исполнение валютного платежа, и необходимо будет возобновить платеж на следующий день.

### 3.5 Оплата счетов (только для физических лиц)

В меню «Оплата счетов» (Изобр. 66) вы можете оплатить счета организациям, с которыми у банка заключен договор об оплате и приеме платежей МРАҮ.

В меню «Оплата счетов» откроется раздел «Мои договоры» (Изобр. 67), где вы можете:

- (а) Добавьте контракт/счет и оплатите его
- (b) Управляйте ранее добавленными контрактами/счетами

| Orange ¥ (15) 20:03                                 | Ð        | add Orange 🐨 20:03 🍋            | all Grange 🐨 2003 🍋              | all Drange # 123 28-63             |
|-----------------------------------------------------|----------|---------------------------------|----------------------------------|------------------------------------|
| 🕏 otpbank                                           | -        | 📃 Мои контракты 🤗               | < Список контрактов              | < Список контрактов                |
| Мон снета                                           | C classe |                                 | <b>Q</b> . Поиск                 | Q, Info                            |
| <ul> <li>Карты</li> <li>Малания полтания</li> </ul> |          | добавить контракт               | 🗉 ASIGURARI 🗸                    | 🗇 комунальные услуги               |
| Onnara cveros                                       |          | 1 + 1                           | IP ТЕЛЕФОНИЯ                     | (R) Info Bon SA                    |
| 🖻 Anarés a sees                                     |          | Выберите поставшика и заполните | PLĂŢI COMUNALE (ACC, APLP, CCL)- | (R) Infocom IM<br>(R) Infosopr SRL |
| Казнечейский платех                                 |          | данные счета                    | WORK AND TRAVEL ~                |                                    |
| 🖇 Переводы между счетами                            | 3024     |                                 | 🕞 другие 🗸 🗸                     |                                    |
| 🖹 Оплата в валюте                                   |          |                                 | 🖃 ИНТЕРНЕТ, ТВ, ТЕЛЕФОНИЯ 🗸      |                                    |
| Обмен валют                                         |          |                                 | 💮 КОМУНАЛЬНЫЕ УСЛУГИ 🗸           |                                    |
| D Aenasenu                                          | 0/13     |                                 | 🖞 косметика ~                    |                                    |
| C Tourseau a constants                              | _        |                                 | 🔅 кредитные компании 🗸           |                                    |
| the Mpay                                            | >)<br>   |                                 |                                  |                                    |
| 3D Secure Geometryes                                |          |                                 | СТРОИТЕЛЬНЫЕ КОМПАНИИ            |                                    |
| $\sim$                                              |          | Har                             | Чат                              | Nat                                |
| $\odot$                                             |          |                                 |                                  |                                    |
|                                                     |          |                                 |                                  |                                    |

Чтобы добавить новый договор/счет, найдите нужного поставщика услуг в списке категорий услуг, которые могут быть оплачены. Поиск можно осуществить, применив фильтр по названию поставщика (заполняется в поле «Поиск») (Изобр. 68 - 69).

В список контрактов включены три категории фактур:

а. С электронными инвойсами – включает бенефициаров, которые ежемесячно отправляют в банк базу данных в электронном формате, содержащую полную информацию о клиенте и текущем платеже.

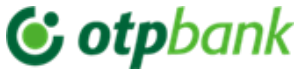

При выборе одного из этих счет-фактур вам не придется вручную заполнять ряд полей для сбора персональных данных, необходимых для идентификации отправляемого платежа. Для этих получателей при определении счета достаточно заполнить только поле «№ договора / № счета / ID<sup>9</sup>».

- b. Без электронных инвойсов включает плательщиков, которые не отправляют в банк базу данных клиентов и платежей за текущий месяц.
- с. **MPAY** включает получателей, включенных в список, опубликованный на сайте <u>https://mpay.gov.md/Info/Partners</u>.

Выбрав один из этих контрактов, необходимо вручную заполнить обязательное поле, установленное в системе, запрашиваемой информацией, без которой платеж не будет завершен.

**Внимание!** Pentru Во избежание ошибок при обработке, счета должны оплачиваться через меню «Оплата счетов», а не через опцию « Платеж в леях».

Ниже приведены примеры добавления/удаления счетов:

#### (А) Контракты с электронными счетами-фактурами:

### Пример 1. Контракт "APA CANAL CHIŞINĂU"

Найдите в списке биллеров указанного поставщика и нажмите на его название, после чего откроется окно, показанное ниже, где необходимо ввести «*Номер договора/счета*» (Изобр. 70) из счета, полученного от поставщика<sup>10</sup>.

|                                                                    | al Orange 🌩 💷 20:25 🗈                                                             |                                        |                     |
|--------------------------------------------------------------------|-----------------------------------------------------------------------------------|----------------------------------------|---------------------|
| Фискальный счет                                                    | < Plătește factura                                                                | A CRIMIN COULD                         | A CONTRACTORY       |
|                                                                    | Apa Canal Chisinau                                                                |                                        |                     |
| Canal Chisinau                                                     | Achitarea serviciilor ApaCanal Chisinau                                           |                                        |                     |
| stract / factura                                                   | Contractul:: 37.<br>Data client:: Numer: ANGHELINA Adress:                        |                                        |                     |
| 17                                                                 | Ciocana, bd Mircea cel BAftrA®n, casa<br>Sistemul: AP                             | 1.1.1.1.1.1.1.1.1.1.1.1.1.1.1.1.1.1.1. | 👘 alla shekara s    |
| омер ордера на инкассо указан в счете на<br>злату.<br>јаблон счита | Contul: 221<br>Numar contor 1: 102717<br>Detalii contor 1: Tip: R, Indicatii: 728 | S Alexandra Caralle                    | Calculation and and |
|                                                                    | Indicatii contor 1                                                                | Distantine contents                    | A)                  |
|                                                                    |                                                                                   | ( ) IN THE THE                         |                     |
|                                                                    | Selecteaza cont                                                                   |                                        | LUPUI               |
|                                                                    |                                                                                   | 1 - 1 - 1                              |                     |
|                                                                    | Suma<br>32.07                                                                     |                                        | Sec.                |
|                                                                    | Suma totala 32.07                                                                 |                                        |                     |
|                                                                    |                                                                                   |                                        | Ros in a            |
|                                                                    | Adaugă în favorite                                                                |                                        |                     |
| Продалжить                                                         | Primești facturile lunar și le plătești când vrei                                 |                                        |                     |
| · · · · · · · · · · · · · · · · · · ·                              | Chat                                                                              | 1.4                                    | 114                 |
| $\frown$                                                           |                                                                                   |                                        | $\square$           |
| $\smile$                                                           |                                                                                   |                                        | $\smile$            |

После заполнения идентификатора «*Номер договора/счета*»<sup>11</sup> нажмите на кнопку «*Продолжить*» (Изобр. 70), и на экране появится счет за текущий месяц (Изобр. 71).

В данном экране (Изобр. 71) необходимо будет заполнить показания счетчиков по назначенным услугам.

<sup>&</sup>lt;sup>9</sup> В зависимости от поставщика, подробности смотрите в Анексах.

<sup>&</sup>lt;sup>10</sup> Как найти номер договора/счета в счете-фактуре, можно найти в Аннексе: *Счет-фактура организации «Ара Canal Chisinau»*.

<sup>&</sup>lt;sup>11</sup> Identificatorul Идентификатор для каждого плательщика свой, подробности смотрите в Аннексе: *Счет*фактура организации «Apa Canal Chisinau».

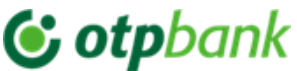

Здесь вы также можете изменить сумму платежа.

Выберите счет, с которого вы хотите произвести платеж. Если вы хотите, чтобы счета этого партнера ежемесячно отображались в OTP Internet & Mobile Banking, в разделе «*Mou договоры*», или чтобы счета, выставленные этим партнером, оплачивались автоматически ежемесячно, отметьте опцию «*Добавить в избранное*» (Изобр. 72-73), в результате чего откроются соответствующие опции:

- а) Добавить в мои контракты (Изобр. 72) ежемесячные счета, выставленные этим поставщиком, будут доступны для оплаты из меню «Оплатить счета», и вам не нужно будет каждый раз вводить данные контракта (Изобр. 71а).
- b) Оплачивать автоматически (Изобр. 73) выставленные данным поставщиком, будут оплачиваться автоматически. Для этого необходимо заполнить поля:
  - А. Сумма: укажите максимальную сумму, на которую вы хотите, чтобы оплата производилась автоматически.

Если вы установите максимальную сумму в размере 500 леев, а счет будет выставлен на 550 леев, оплата не будет произведена.

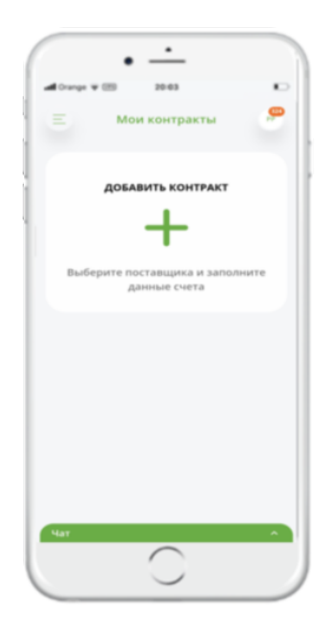

Изображение 71а

В. **День оплаты:** выберите день месяца, в который вы хотите произвести оплату. Например, вы привыкли оплачивать счета в ближайшие дни после получения чека, поэтому можете указать дату, предшествующую дню получения зарплаты.

**Внимание!** Если на вашем счете недостаточно средств для оплаты счета, платеж не будет обработан.

Чтобы легче было идентифицировать счет из списка договоров, в поле «Описание» можно указать псевдоним (название) договора.

После выполнения описанных выше действий нажмите кнопку «*Продолжить*» и подтвердите платеж, введя код доступа или биометрическое подтверждение платежа в приложении OTP Mobile Banking с интегрированным токеном.

### (В) Контракты не имеющие электронных счетов-фактур:

Пример 2. Оплата счета для AVON (Изобр. 74).

Найдите контракт партнера в списке и щелкните на его имени, в результате чего откроется окно ниже, где необходимо заполнить все поля.

Здесь вы также можете выбрать опцию «Оплатить сейчас», или, если вы хотите осуществлять ежемесячный платеж в пользу этой компании, выберите опцию «Оплачивать ежемесячно», где вы также укажете дату, когда вы хотите осуществить ежемесячный платеж, и Сумму. Таким образом, запланированный ежемесячный платеж в пользу данного бенефициара будет осуществлен в указанную дату.

Заполните поле «*Homep договора/счета*» именем получателя платежа, чтобы его можно было легко идентифицировать в списке «*Mou договоры*».

После заполнения всех полей нажмите на кнопку «Продолжить» и подтвердите платеж, введя код доступа или биометрическое подтверждение платежа в приложении OTP Mobile Banking с интегрированным токеном.

|             | Оплатить счет |   |
|-------------|---------------|---|
|             |               |   |
| AVON        |               |   |
| Numar factu | ra            |   |
| Numar renne | ezentant      |   |
|             |               |   |
| NPP         |               |   |
| CNP         |               |   |
| Выберите с  | Чёт           | > |
| Сумма       |               |   |
|             | ржемесячно    |   |
| Название ко | онтракта      |   |
| Har         |               | ^ |

Изображение 74

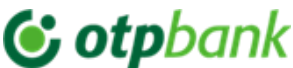

(C) Платежи MPAY получателям, доступные только для физических лиц (как указано на сайте mpay.gov.md)

С помощью услуги MPAY можно осуществлять платежи в пользу получателей, заключивших договор о сотрудничестве с Правительственной службой электронных платежей (MPAY), которые могут быть двух типов:

- d. Получатели МРАҮ, для которых было выпущено платежное извещение / протоколы (например: Штрафы за нарушение правил дорожного движения, Налог на недвижимость с уведомлением, Штрафы за нарушение правил дорожного движения и т.д.).
- е. Получатели МРАҮ, для которых не было выпущено платежное извещение.

Примечание: Автоматизация оплаты услуг МРау не может быть установлена.

Для совершения платежа в пользу MPay необходимо одно из следующих условий:

1) Номер платежного поручения МРау (Изобр. 75):

### Notă de plată

Emitent: WTF CALEA FERICIRII idno:1015620001848 Adresa:mun. Chişinău, com, Stăuceni, Grătiești, nr. 9

Emisă la: 02.04.2021

Destinatic notă: Piata pentru Taekwondo luna Aprilio 2021 (4/2021)

Destinatar: Bos Emanuella

Adrosa: Gr Stäuconi ant G IF INT 2

### Изображение 75

Nota MP

30.04.2021

Termen de achitare:

2) Количество заявок на оплату, сформированных на сайте www.mpay.gov.md

Оплата по Платежному запросу сформированному на официальном сайте mpay.gov.gov.md через OTP Internet / Mobile Banking в пользу MPay, производится для поставщиков услуг, которые не выдают документ, содержащий серию и номер платежа (14 цифр) или Платежную квитанцию (12 цифр) - представленные в 2 примерах выше или в случае предварительной оплаты услуги.

Чтобы сгенерировать номер заявки, выполните следующие действия:

Шаг 1. Перейдите на официальный сайт MPay: <u>https://mpay.gov.md/</u> (Изобр. 76)

# **& otp**bank

Инструкция использования приложения OTP Mobile Banking для физических и юридических лиц

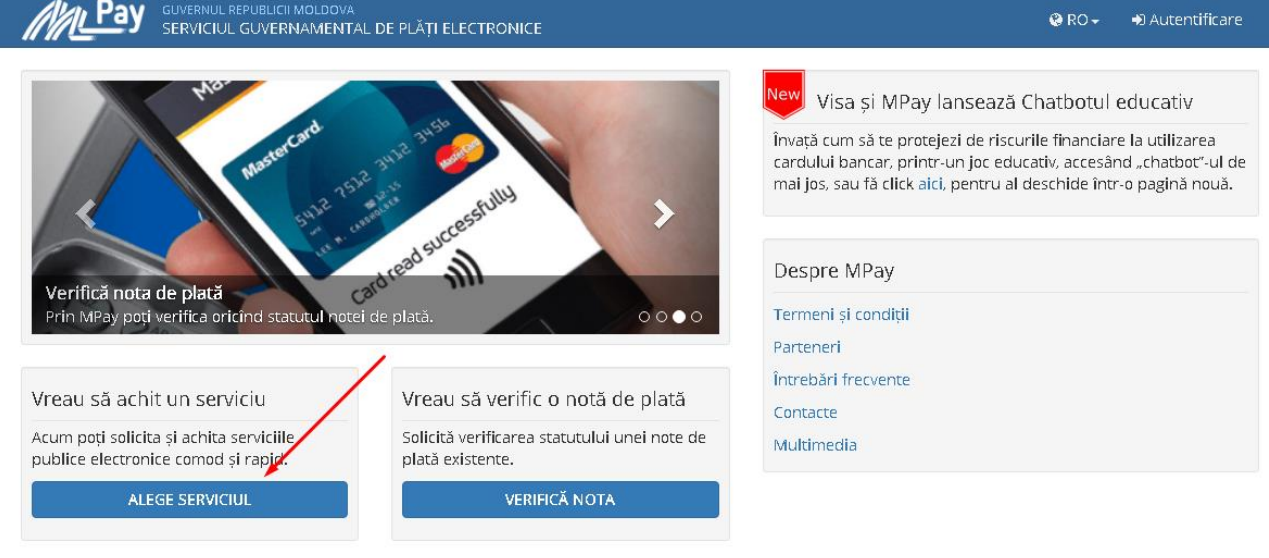

Изображение 76

Шаг 2. Выберите услугу, за которую вы хотите произвести оплату (Изобр. 77).

|                       | LDOVA<br>MENTAL DE PLĂȚI ELECTRONICE        | 😵 RO 🚽 🚸 Autentificare |
|-----------------------|---------------------------------------------|------------------------|
|                       |                                             |                        |
|                       | Selectați serviciul pe care doriți să-l ach | itați                  |
|                       |                                             |                        |
| $\mathbf{X}$          | SELECTEAZA CATEGORIE - gradi                |                        |
| Taxa pentru gradinite |                                             |                        |

Изображение 77

*Шаг 3*. Заполните обязательные поля для выбранной услуги (в примере это оплата за детский сад) (Изобр. 78).

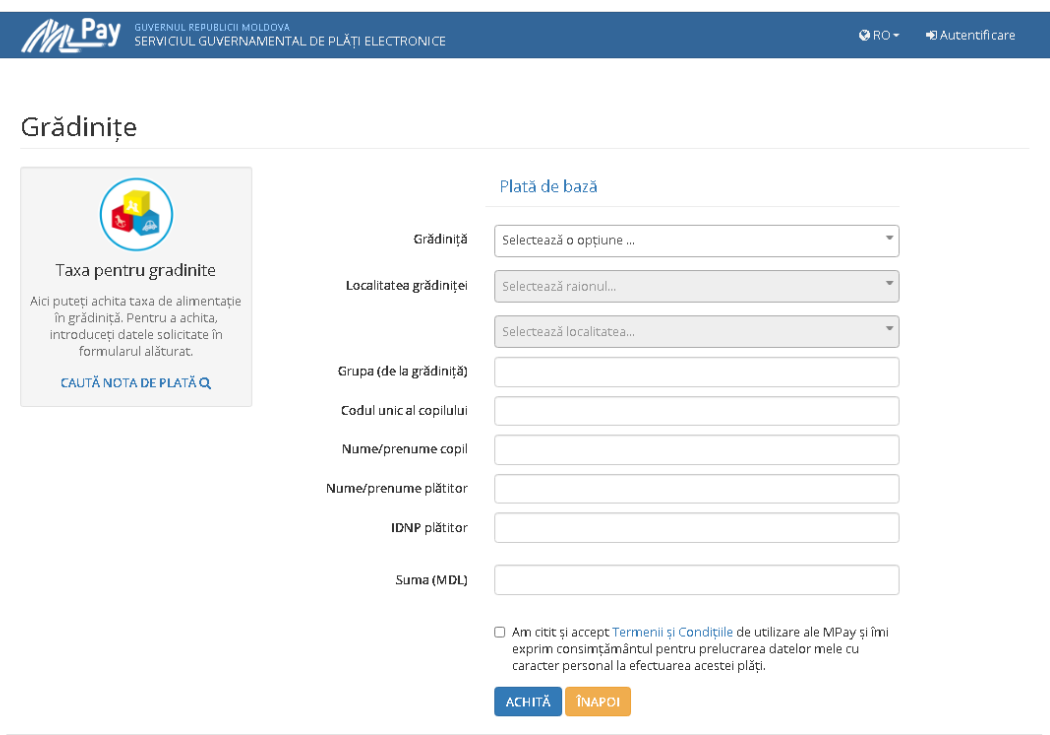

Изображение 78

## 😉 otpbank

Инструкция использования приложения OTP Mobile Banking для физических и юридических лиц

Шае 4. После заполнения всех необходимых полей нажмите кнопку «Оплатить» и на экране появится изображение ниже, где вы можете выбрать номер платежного запроса, который вы вводите в OTP Internet / Mobile Banking, когда хотите совершить платеж MPay.(Изобр. 79).

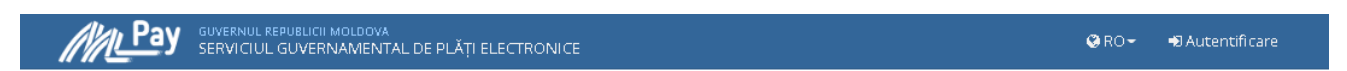

### Cum doriți să achitați?

| Stimate utilizator,<br>Dvs. ați selectat să achitați nota de plată cu numarul 00109519097311 쉽 pentru Taxa pentru gradinite în valoare de 120.00 MDL conform cereri GRA02210426125718220 쉽<br>. Cum doriți să achitați această notă de plată? |
|----------------------------------------------------------------------------------------------------|
|----------------------------------------------------------------------------------------------------|

### Изображение 79

Примечание: Запросы на оплату могут быть созданы для любого получателя Мрау.

### 3.6. Платежи MPay & eVMS

Чтобы совершить платеж MPay & eVMS через приложение OTP Mobile Banking, выберите меню «*MPay*», заполните поле «Введите ваш платежный счет» (Изобр. 80 - 82) и нажмите «*Продолжить*».

Выберите счет платежа и нажмите «*Продолжить*», после чего на экране появятся реквизиты инициированного платежа (Изобр. 83). Если данные заполнены верно, нажмите кнопку «*Авторизовать платеж*».

Аутентификация платежей другим получателям происходит путем ввода кода доступа или биометрической авторизации в приложении OTP Mobile Banking, в котором интегрирован Token, после чего на экране появится сообщение об обработке платежа (Изобр. 84).

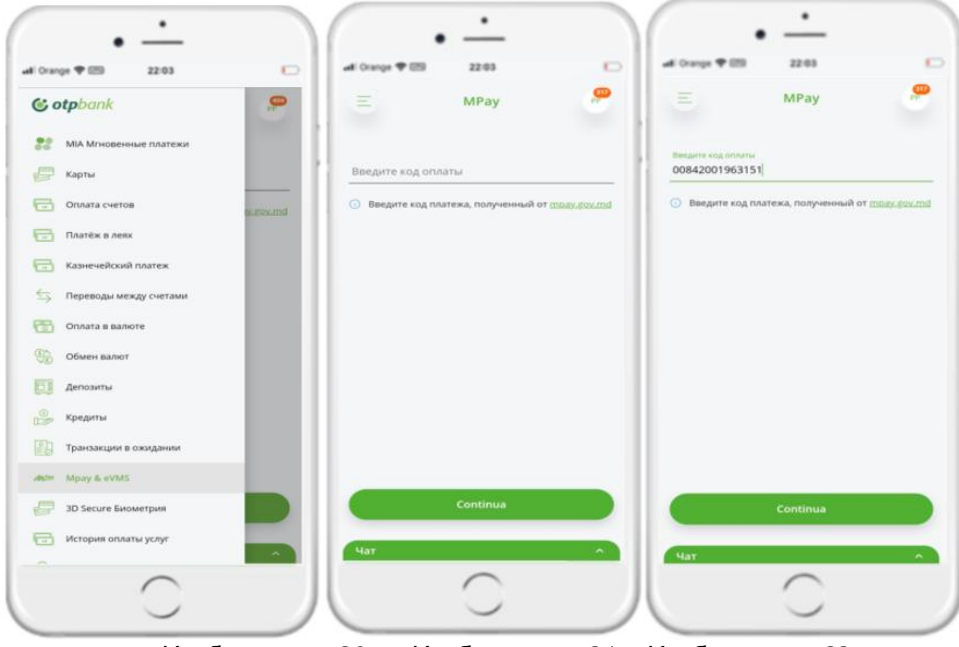

Изображение 80

Изображение 81 Изображение 82

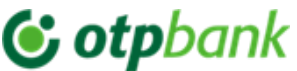

| < Подте                             | ердить платёж                                                                                                    |
|-------------------------------------|----------------------------------------------------------------------------------------------------|
|                                     |                                                                                                    |
| Manager and Product                 | 3116 00000000 33003                                                                                                    |
| Исходный Счет                       | MD92MO22250000000077002                                                                                                    |
| Сумма                               | 10 000.00 MDL                                                                                                    |
| PCTPuPIPs                           | 10 000.00 MDL                                                                                                    |
| Destinatie                          | Sendrii RETAII                                                                                                    |
| Numar milay                         | 00755001958248                                                                                                    |
| Gisbalthumber                       | 00755001058348                                                                                                    |
| lofe 1                              | Control transmisla                                                                                                    |
| mio i                               | Concurr trezorenaie                                                                                                    |
| Detail into 1                       | 33114001;                                                                                                    |
| Cod serviciu                        | EVM52                                                                                                    |
| MPAY_ORGID                          | 15                                                                                                    |
| MPAY_ID                             | 640342                                                                                                    |
| P_TYPE                              | PF                                                                                                    |
| NPP                                 | REGINA CORDUNEANU                                                                                                    |
| PaymentTool                         | MB                                                                                                    |
|                                     |                                                                                                    |
| <ul> <li>Смотрите злосы:</li> </ul> | условия выполнения операций                                                                                                    |
|                                     |                                                                                                    |
| A1                                  | TODUJUDOBATA                                                                                                    |
| Har                                 |                                                                                                    |
|                                     | -                                                                                                    |
|                                     |                                                                                                    |
|                                     | Cysma<br>PCfPyPPs<br>Destinate<br>Numar mPay<br>GlobalNumber<br>Info 1<br>Detall info 1<br>Cod serviciu<br>MPAY_ORGID<br>MPAY_ORGID<br>MPAY_ORGID<br>MPAY_ORGID<br>MPAY_ORGID<br>P_TYPE<br>NPP<br>PaymentTool<br>O Chortpure ancount |

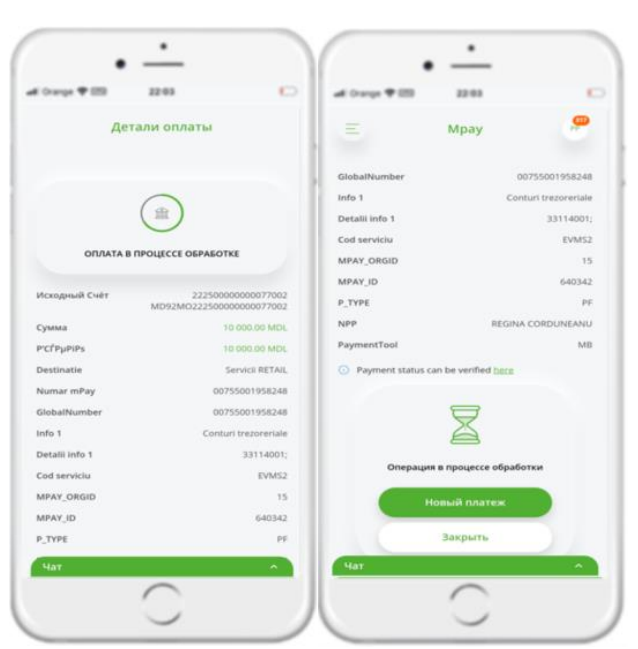

Изображение 84

### 3.7. Казначейские платежи

Чтобы совершить казначейский платеж через приложение OTP Mobile Banking, выберите меню «Казначейские платежи» и заполните необходимые поля (Изобр. 85):

### 😉 otpbank

Инструкция использования приложения ОТР Mobile Banking для физических и юридических лиц

| Ξ Казначейский платёж                                                                                                    | 962<br>PP          |
|----------------------------------------------------------------------------------------------------|--------------------|
|                                                                                                    | 💍 Сброс            |
| Ne. платежа<br>123456789026                                                                                              |                    |
| Найти счёт казнайчества                                                                                                  | Шаблоны            |
|                                                                                                    |                    |
|                                                                                                    |                    |
|                                                                                                    |                    |
| Счёт получателя                                                                                                    | 0/24               |
| Имя получателя                                                                                                    | 0/24               |
| Фискальный код код подраздя                                                                                              | еления             |
|                                                                                                    |                    |
| Запрещенные символы: \[]{}"*                                                                                             | 0/66               |
| Фискальный код код подразд                                                                                               | еления             |
| олз<br>Общая Сумма                                                                                                    | 0/4                |
| Счет                                                                                                    | >                  |
| Синтагмы                                                                                                    |                    |
| Назначение платежа                                                                                                    |                    |
|                                                                                                    | ÷                  |
| <ul> <li>Обработка происходит с понедельника<br/>пятницу, в интервале:07:00-17:40, кром<br/>праздничных дней.</li> </ul> | о/420<br>в по<br>е |
| Продолжить                                                                                                    |                    |
| Чат                                                                                                    |                    |

Заполните поля в открывшемся окне.

«Номер платежа» – номер документа<sup>12</sup>;

(A) Если вы не знаете казначейский счет, вы можете выбрать его из списка, представленного в приложении, отметив «*Поиск казначейского счета*», и поля: «Район», «Населенный пункт», «Cod Eco<sup>13</sup>» станут активными, и вы сможете выбрать из списка данные, необходимые для платежа.

Odată После выбора информации поля «Счет получателя», «Казначейский счет» и «Налоговый код» будут заполнены автоматически.

(В) Если вам известен казначейский счет, заполните эти поля: а. «Казначейский счет» – после правильного заполнения счет будет проверен, а поля "Получатель" и "Налоговый код" будут заполнены автоматически.

b. «Подразделение» – заполните код территориального подразделения, если применимо.

с. Укажите «Сумма» – сумму базового платежа, «Пени» и «Штрафы» в соответствующих полях. После заполнения общая сумма платежа будет отражена в поле «Назначение платежа».

d. «*Счет»* – выберите счет, с которого будет произведен платеж.

е. «Детали платежа» – автоматически заполнится информацией о назначении платежа.

**Внимание!** Если вы осуществляете казначейский платеж за другого человека, рекомендуем удалить автозаполнение в реквизите платежа и указать данные человека (имя, фамилия, IDNO), за которого вы осуществляете платеж.

Нажмите кнопку «Продолжить» и подтвердите транзакцию с помощью интегрированного токена в приложении ОТР Mobile Banking.

**Примечание!** На основании введенной информации приложение проверит правильность информации в соответствии с требованиями законодательства, например: правильность кода IBAN, допустимые символы, налоговый код и т.д. Если будет обнаружена ошибка, вы будете уведомлены об этом, изменив цвет поля, заполненного с ошибкой, на красный.

Изображение 85

<sup>&</sup>lt;sup>12</sup> Это поле автоматически заполняется при открытии нового платежа, но у вас есть возможность изменить номер инициированного документа.

<sup>&</sup>lt;sup>13</sup> Код Есо – отображает список всех казначейских счетов, относящихся к выбранному району и соответствующему населенному пункту. Код Есо можно найти в документе, выданном для оплаты налога/штрафа, прочее.

### **() otp**bank

Инструкция использования приложения ОТР Mobile Banking для физических и юридических лиц

#### 3.8. Обмен валют

Перейдите в меню «Обмен валют» (Изобр. 86) и заполните необходимые поля для выполнения обмена валюты:

- а. В поле «Продаю» укажите Сумму, которую вы хотите продать, и рядом с ней выберите счет в валюте, которую вы продаете (Изобр. 87).
- b. В поле «Я покупаю» сумма появится автоматически после выбора рядом с ней счета в валюте, которую вы покупаете (Изобр. 88).
- с. Нажмите кнопку «Продолжить» и авторизуйте обмен валюты.

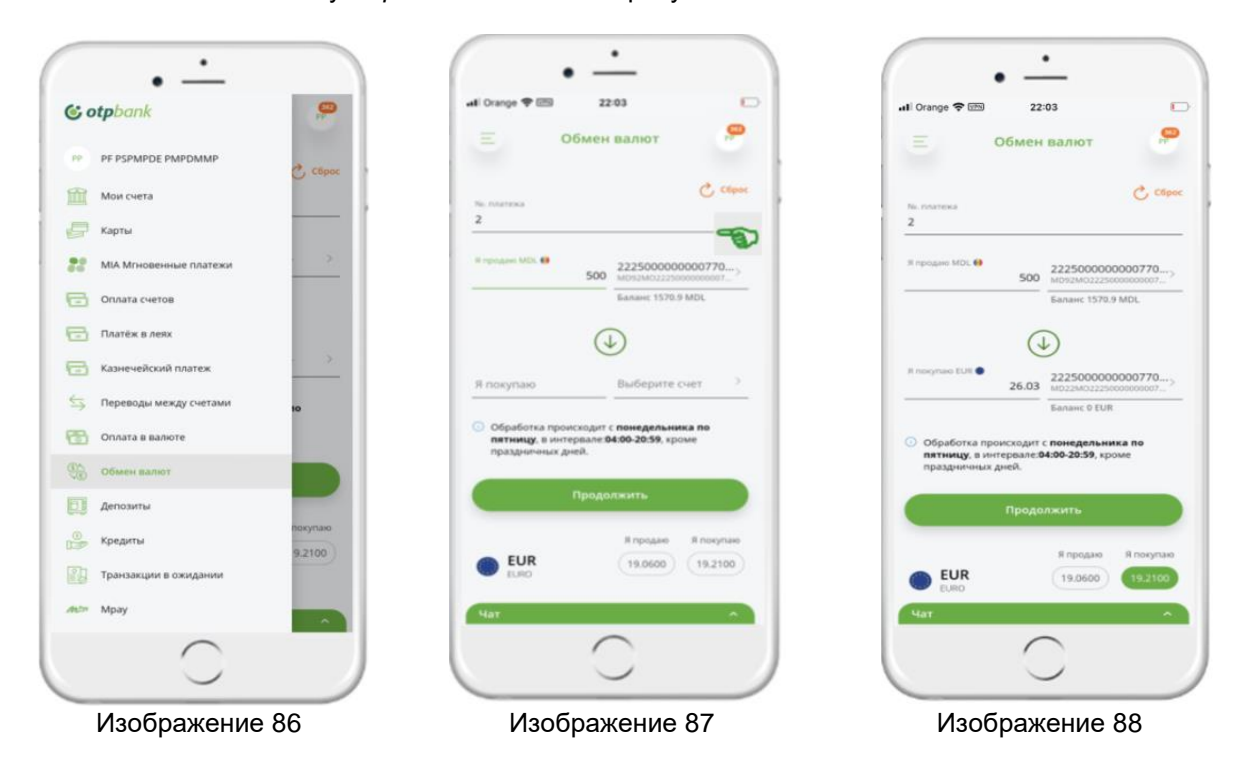

**ВНИМАНИЕ!** Для <u>юридических лиц</u> аутентификация при обмене валюты происходит путем ввода кода доступа или биометрической авторизации в приложении с интегрированным Токеном.

### 3.9. Авторизация платежей

Любой перевод/платеж, инициированный через интернет-банк, для обработки банком должен быть авторизован<sup>14</sup> путем ввода пароля доступа/биометрических данных в приложении OTP Mobile Banking, которое имеет встроенный токен. Процедура авторизации идентична вне зависимости от типа перевода и используемого модуля.

Авторизация платежей/переводов быть осуществлена в момент оплаты или позже. Авторизовать перевод с помощью Токена, встроенного в приложение OTP Mobile Banking, после ввода и выбора всех пунктов перевода:

- а. После ввода текста нажмите кнопку «Подтвердить», чтобы выполнить перевод<sup>15</sup>.
- b. На новом экране появятся детали инициированного платежа. В нижней части страницы нажмите на кнопку «*Авторизовать платеж*» или на кнопку «*Изменить*», если вы хотите скорректировать платеж (Изобр. 89), после чего откроется новое окно с вводом кода доступа (Изобр. 90) или авторизацией с помощью биометрии (Изобр. 91), после чего

<sup>&</sup>lt;sup>14</sup> Для пользователей юридических лиц – авторизация переводов/платежей осуществляется на основе профилей, установленных правил авторизации и прав авторизации.

<sup>&</sup>lt;sup>15</sup> Пользователи юридические лица будут предупреждены о возможности дублирования платежа, если уже существует перевод с идентичными данными, за исключением номера документа, если таковой имеется.

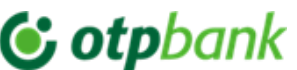

с. В результате (Изобр. 92) на вновь открывшемся экране появится сообщение «Платеж обрабатывается».

|                | •                                            |                  | •                  |                                    |                  | •              |                                        |                                  |                                                |
|----------------|----------------------------------------------|------------------|--------------------|------------------------------------|------------------|----------------|----------------------------------------|----------------------------------|------------------------------------------------|
| 06:08          |                                              | 06:08            | -                  |                                    | 06:08            | • —            |                                        | 06:08                            |                                                |
| < Автор        | изировать обмен                              | < Автор          | изировать об       | імен                               | < Автор          | оизировать     | обмен                                  | Дет                              | али обмена                                     |
| Продаю         | 500.00 MDL                                   | Продаю           |                    | 500.00 MDL                         | Продаю           |                | 500.00 MDL                             |                                  |                                                |
| Покупаю        | 26.03 EUR                                    | Покупаю          |                    | 26.03 EUR                          | Покупаю          |                | 26.03 EUR                              |                                  | 0                                              |
| Курс обмена    | 1 EUR = 19.2100 MDL                          | Курс обмена      | 1 EI               | JR = 19.2100 MDL                   | Курс обмена      | 1              | EUR = 19.2100 MDL                      |                                  | ( )                                            |
| Со счета       | 22250000000077002<br>MD92MO22250000000077002 | Со счета         | 222<br>MD92MO222   | 500000000077002<br>500000000077002 | Со счета         | 2.<br>MD92MO2  | 22500000000077002<br>22500000000077002 | обмен вал                        | ЮТЫ ОБРАБАТЫВАЕТСЯ                             |
| На счет        | 22250000000077001<br>MD22MO22250000000077001 | На счет          | 222<br>MD22MO222   | 500000000077001<br>500000000077001 | На счет          | 2.<br>MD22MO2. | 22500000000077001<br>22500000000077001 |                                  |                                                |
| Смотрите здесь | <sub>ь</sub> условия выполнения операций     | О Смотрите алесо | , условия выполнен | ия операций                        | 🕥 Weal and terms |                | or                                     | Продаю<br>Покупаю<br>Курс обмена | 500.00 MDL<br>26.03 EUR<br>1 EUR = 19.2100 MDL |
|                |                                              |                  |                    |                                    | _                | Face ID        |                                        | Со счета                         | 222500000000077002<br>MD92MO22250000000077002  |
|                |                                              |                  |                    | ~                                  | · · ·            | • • • •        | •                                      | На счет                          | 22250000000077001<br>MD22MO22250000000077001   |
|                |                                              | 1                | 2                  | 3                                  |                  |                | ~                                      |                                  |                                                |
|                |                                              | 4                | E                  | 6                                  | 1                | 2              | 3                                      |                                  |                                                |
| Авториз        | ировать обмен валюты                         | 4                | 5                  | 0                                  | 4                | 5              | 6                                      |                                  |                                                |
|                |                                              | 7                | 8                  | 9                                  |                  |                |                                        |                                  |                                                |
|                | Изменить                                     | da               | 0                  | æ                                  | 7                | 8              | 9                                      |                                  |                                                |
| Чат            | ~                                            | 44               | 0                  | <sup>(1)</sup>                     | ٢                | 0              | ()                                     | Чат                              | •                                              |
|                | $\frown$                                     |                  | $\frown$           |                                    |                  | $\cap$         |                                        |                                  | $\frown$                                       |
|                | <u> </u>                                     |                  | $\smile$           |                                    |                  | $\smile$       |                                        |                                  | <u> </u>                                       |
|                | Изображение 89                               | Изоб             | ражени             | e 90                               | Изо              | бражен         | ue 91                                  | Изов                             | бражение 92                                    |

### ВАЖНО ДЛЯ ЮРИДИЧЕСКИХ ЛИЦ!

Авторизация переводов авторизованными пользователями с типом подписи:

- а. Уникальная (S12), требует авторизации только один раз.
- b. Другой (S1, S2 и m.d.) требует авторизации пользователей с такими типами подписи. Например: если в соответствии с правами авторизации требуется авторизация с применением 3 типов подписи, то по одному пользователю с типом подписи S1, S2 и S3 должны применить свою подпись.

### 3.10. Транзакции в ожидании

В этом меню вы можете просмотреть <u>уже начатые и ожидающие</u> авторизации операции (Изобр. 93), а также список операций, которые находятся в процессе обработки в банке (Изобр. 94).

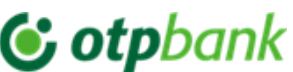

| •                                                                                              | • -                                                                                                    | • <u>·</u>                                                                                     | · -                                                                                                |
|------------------------------------------------------------------------------------------------|----------------------------------------------------------------------------------------------------|------------------------------------------------------------------------------------------------|----------------------------------------------------------------------------------------------------|
| . <b>nli</b> Orange � ლ 08:09 ■                                                                | uli Orange 후 🗐 08:09 🔳                                                                                                    | all Orange 🗢 📧 08:09 💻                                                                         | atil Orange �⊡ 08:09 ■                                                                             |
| 📃 Транзакции на автори 🔎                                                                       | \Xi Транзакции на автори 🤗                                                                                                    | 😑 Транзакции на автори 🤗                                                                       | < На авторизацию                                                                                   |
| Авторизирование В обработке Eroare                                                             | Авторизирование В обработке Eroare                                                                                                    | Авторизирование В обработке Eroare                                                             | Semnat de PE DDPDD.JVPDE PPUSMDM<br>Nr. 22                                                         |
| Domestic Payment                                                                               | Платежи в леях                                                                                                    | Domestic Payment                                                                               | Выберите счет оплаты 5V98400487100(CNAM 050)<br>М.D87M02251A5V98400487100                          |
| PJ PPSDMME DPEP PSDPMEDEMD DE PD     pentru electrozi Nisporeni Linela conform c     20.00 MOL | PF MEPE PPPD<br>despre djcnfjdkfncnfkdkrorvnvkfrkfm ndj 15.00 MoL                                                                                | PJ PPSDMME DPEP PSDPMEDEMD DE PD     pentru electrazi Nispareni Linela conform c     20.00 Mox | Получатель А тепло distributie SHL<br>MD79AG000000022514738515<br>90302.00% Автоновичал            |
| PJ PPSDMME DPEP PSDPMEDEMD DE PD     pentru electrozi Nisporeni Linela conform c     20.00 MOL | cutian aliona         236.00 мог.           plata pentru marfa procurata anul prec         236.00 мог.           Обмен валют         Сбмен валют | PJ PPSDMME DPEP PSDPMEDEMD DE PD     20.00 MIL     pentru electrozi Nisporeni Linela conform c | Сумма 100.00 М.О.<br>Детали Plats centru battery in taza contului<br>mr.12/04/23-00923 dd 12.04.23 |
|                                                                                                | PF PSPMPDE PMPDMMP 500.00 Mix.                                                                                                    |                                                                                                | <ul> <li>Смотрите <u>зарод</u> условия выполне-ия операций</li> </ul>                              |
|                                                                                                |                                                                                                    | Domestic Payment (1) 20.00 <sup>MOL</sup>                                                      | Аяторизиролать                                                                                     |
| Yat A                                                                                          | Чат                                                                                                    | Авторизировать                                                                                 | Rejectează                                                                                         |
|                                                                                                | $\bigcirc$                                                                                                    |                                                                                                |                                                                                                    |
| Изображение 93                                                                                 | Изображение 94                                                                                                    | Изображение 95                                                                                 | Изображение 96                                                                                     |

На экране «Транзакции для авторизации» вы можете выбрать один/несколько или все платежи в списке, чтобы авторизовать их одним действием (Изобр. 95).

Если вы не хотите выполнять платеж из списка, нажмите на него, и в открывшемся окне у вас будет возможность отклонить его (Изобр. 96), а также указать причину отклонения платежа (Изобр. 97), чтобы он был удален из списка платежей, подлежащих авторизации.

| Укажите і                            | причину                                  |              |
|--------------------------------------|------------------------------------------|--------------|
| Ajutați colegii s<br>această plată n | ă înțeleagă din ce<br>au trebuie procesa | cauză<br>Ită |
| Înapoi                               |                                          |              |
|                                      | ~                                        | <u> </u>     |

Изображение 97

**ВАЖНО!** Авторизация нескольких операций одновременно с массовым статусом авторизации (Изобр. 98) осуществляется путем ввода кода доступа (Изобр. 99) или биометрии (Изобр. 100) в приложении ОТР Mobile Banking с интегрированным токеном.

### **() otp**bank

Инструкция использования приложения OTP Mobile Banking для физических и юридических лиц

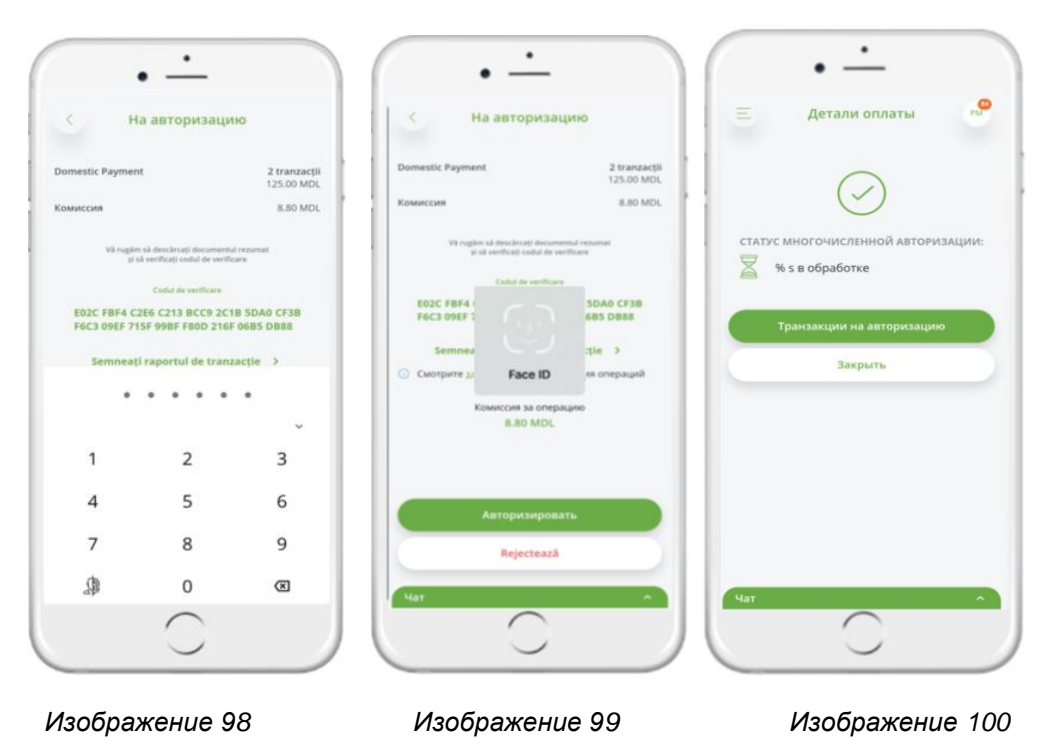

### 3.11. Карты

В меню «*Карты*» (Изобр. 101) приложения ОТР Mobile Banking отображается информация о де-битных и кредитных картах<sup>16</sup>, имеющихся в банке (Изобр. 102).

Основная информация по дебетовым и кредитным картам: тип карты (Изобр. 103), номер карты (первые и последние 4 цифры карты), имя держателя карты, срок действия карты, IBAN счета, к которому привязана карта, заблокированные суммы и доступный остаток. Для кредитных карт дополнительно доступны: срок действия, процентная ставка, одобренный кредитный лимит, минимальная сумма платежа, сумма задолженности, использованная сумма лимита.

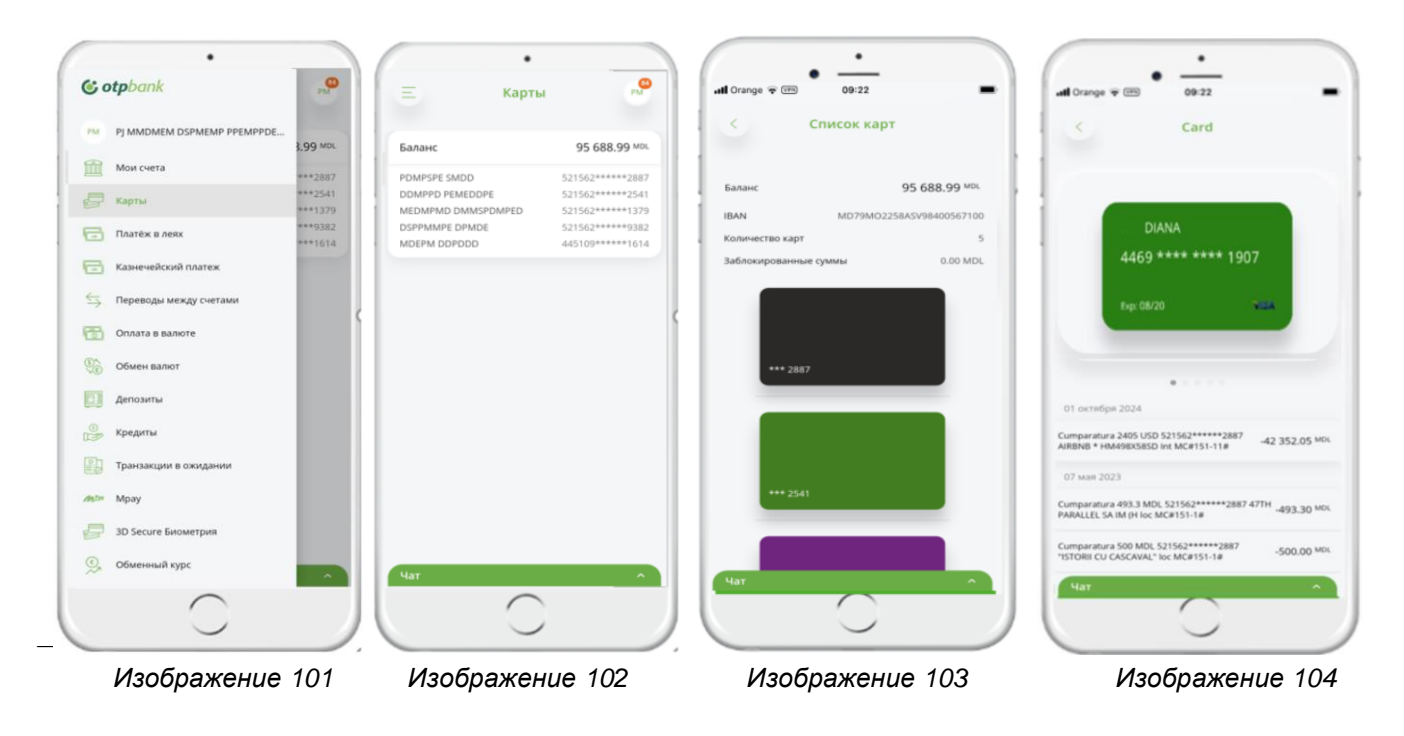

<sup>16</sup> Функционал доступный только физическим лицам.

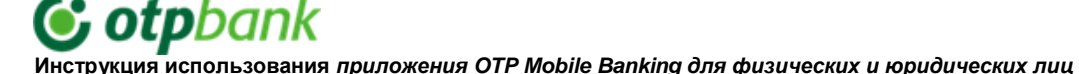

Кроме того, при нажатии на изображение карты (Изобр. 103) на экране откроется история операций, совершенных по данной карте. Здесь же можно увидеть заблокированные суммы (суммы, еще не погашенные банком). Идентификатором заблокированных сумм является банковское поле напротив операции (Пример на Изобр. 104: платеж 0,00MDL).

### 3.12. Депозиты и сберегательные счета

La Перейдя в меню «Депозиты» (Изобр. 100), вы откроете список всех открытых депозитов (Изобр. 101) в ОТР Bank S.A.. Нажмите на депозит, чтобы просмотреть детали (Изобр. 102) и скачать заявление на открытие депозита.

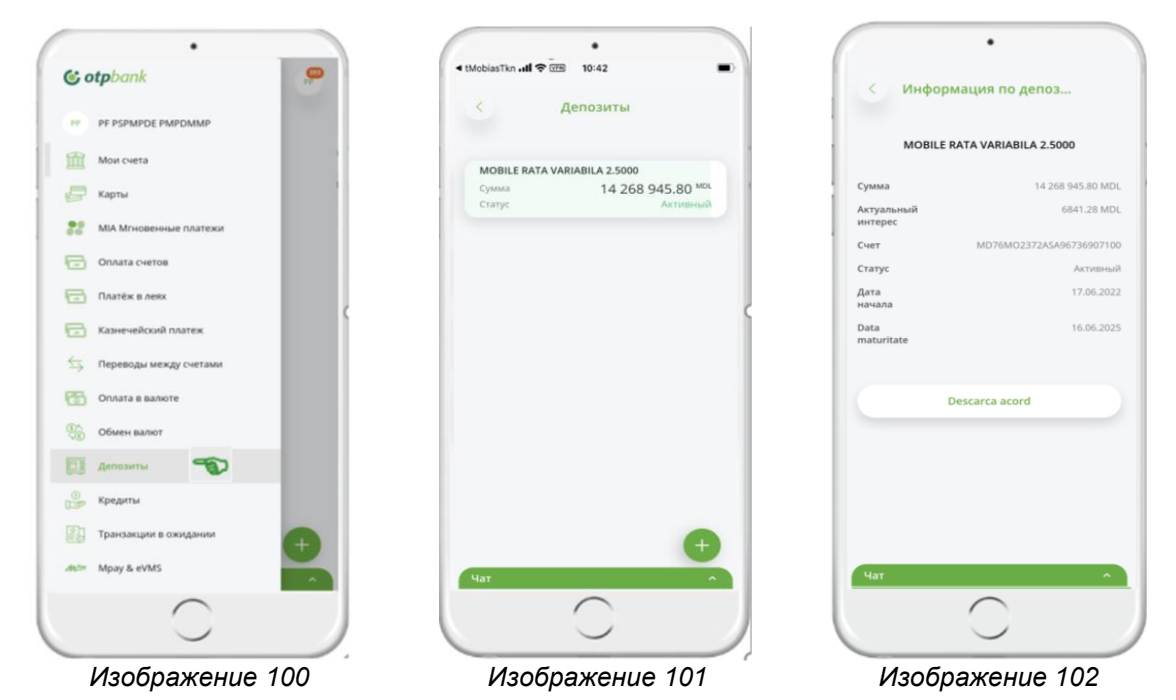

Чтобы создать новый депозит как физическое и юридическое лицо через мобильное приложение ОТР Mobile Banking, на экране списка депозитов (Изобр. 101) нажмите кнопку « 💿 » в нижней части экрана, после чего необходимо заполнить поля (Изобр. 103 - 109):

- а. Счет-источник с которого будут сняты депозитные деньги.
- b. *Тип Депозита* нужно будет выбрать из списка депозитов тот который вы хотите создать. Чтобы просмотреть подробную информацию о депозитах в показанном списке, перейдите по ссылке «Проценты».
- с. Выберите способ закрытия с автоматической ликвидацией или с автоматическим возобновлением (варианты будут представлены для выбора в зависимости от ранее выбранного типа вклада).
- d. Сумма укажите сумму депозита.
- е. Отметьте все обязательные поля после ознакомления с документами к которым они относятся.

На следующей странице необходимо отметить пункт «Просмотреть заявление на открытие депозита», чтобы активировать кнопку «Авторизовать». Сразу после отметки откроется приложение «Депозитный счет». Вернитесь в мобильное приложение и завершите платеж кнопкой «Авторизовать».

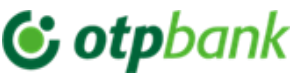

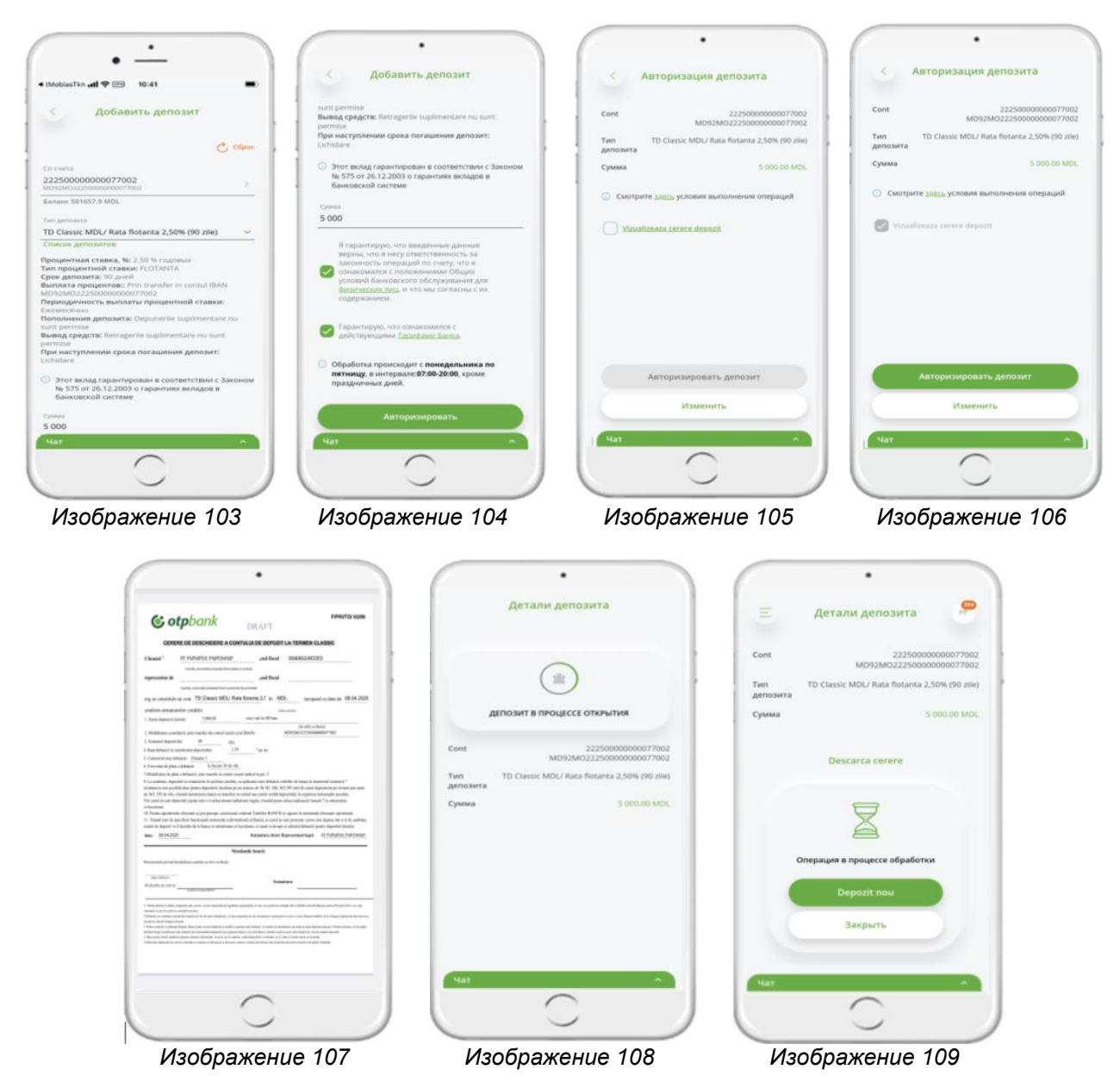

Чтобы открыть Сберегательный счёт как физическое лицо через мобильное приложение OTP Mobile Banking, нажмите кнопку « •» в нижней части экрана, после чего заполните поля (Изобр. 110 - 115):

- а. Тип счета с которого будут сниматься деньги для сберегательного счета.
- b. Валюта вам нужно выбрать из списка, в какой валюте вы хотите открыть сберегательный счет.
- с. Сумма укажите сумму счета.
- d. Выбрать расчетный счет выберите счет из предлагаемого списка.
- е. Отметьте все обязательные поля после подтверждения документов, к которым они относятся.

На следующей странице необходимо отметить пункт «*Просмотр заявления на открытие счета»*, чтобы активировать кнопку «*Авторизовать»*. Сразу после ее нажатия откроется приложение «*Сберегательный счет»*. Вернитесь в мобильное приложение и завершите платеж кнопкой «*Авторизовать»*.

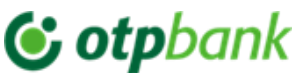

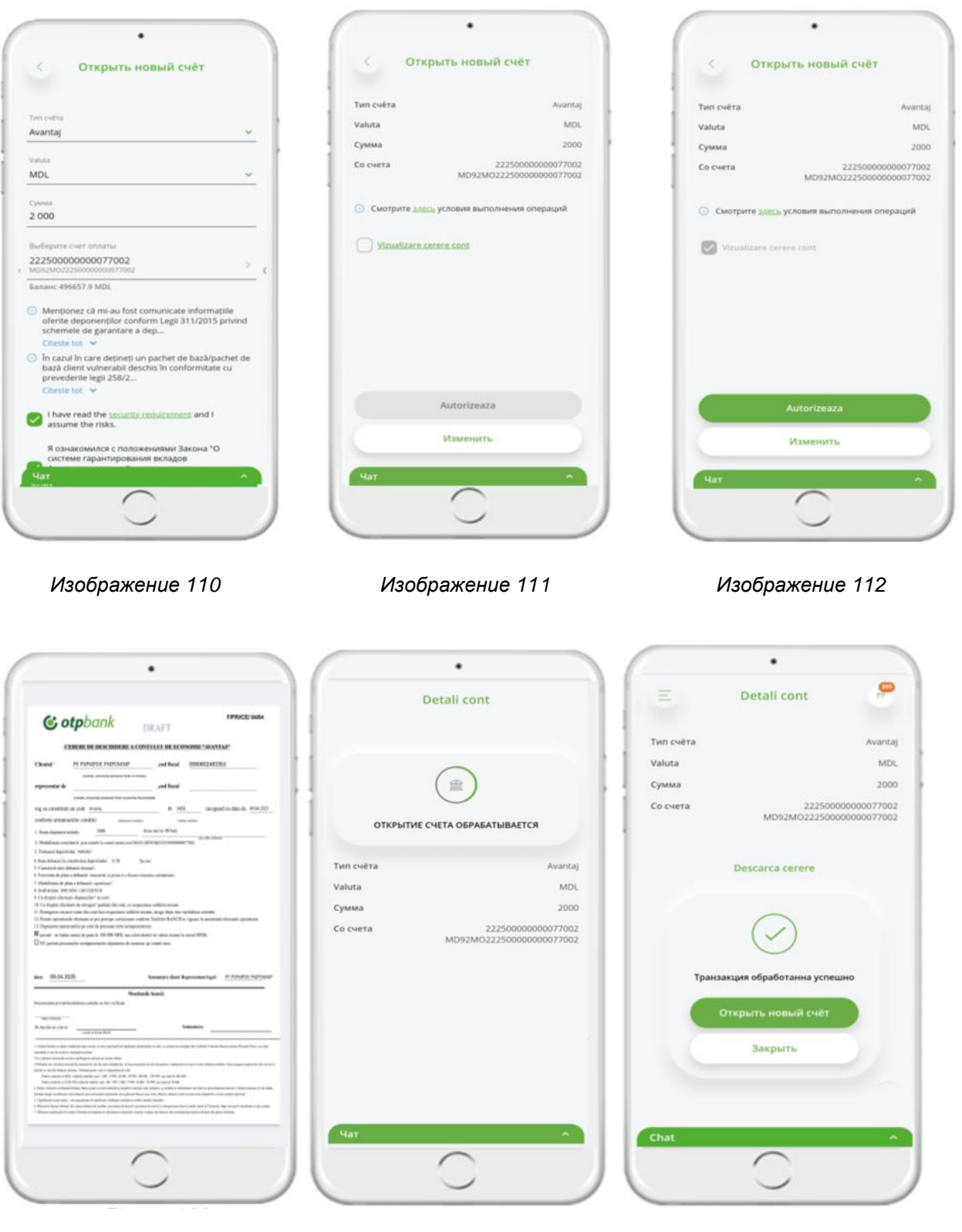

Изображение 113

Изображение 114

Изображение 115

Чтобы просмотреть все приложения для открытия депозита или сберегательного счета, перейдите в меню «*История файлов*» (Изобр. 116 - 118). Нажав на стрелку ↓, откроется заявление на открытие депозита/сберегательного счета (Изобр. 118).

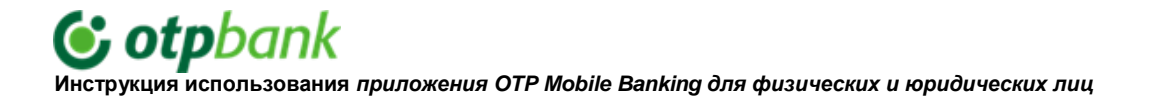

Учтите! Заявления действительны в течение 5 лет с момента окончания отношений клиента с банком.

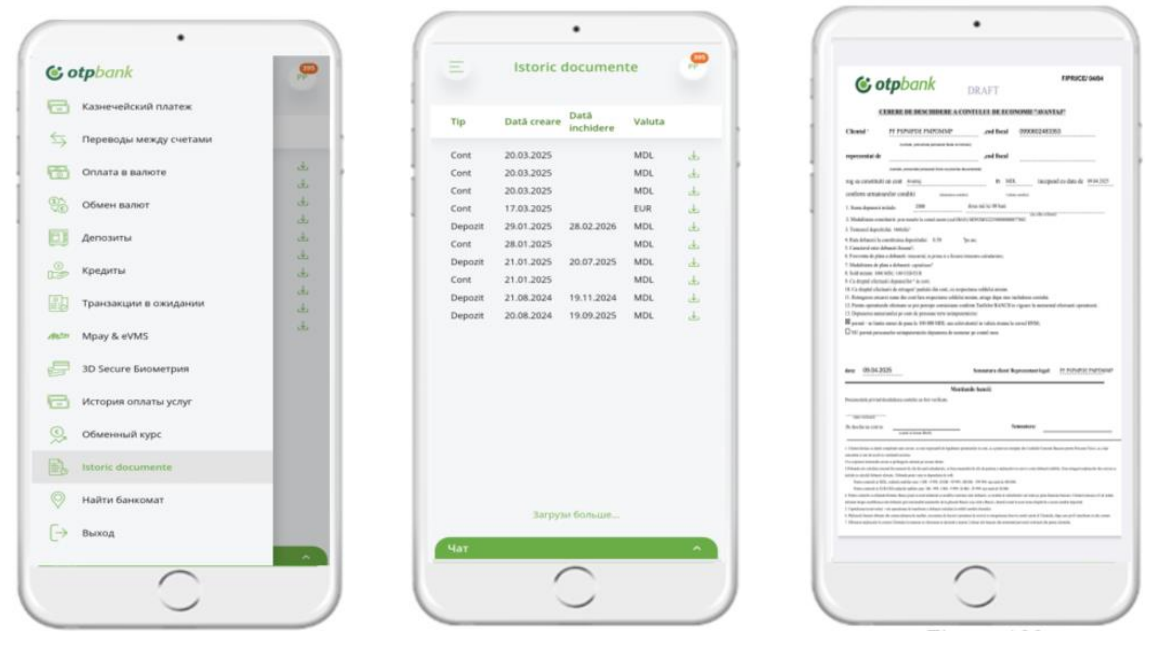

Изображение 116

Изображение 117

Изображение 118

### 3.13. Кредиты

В меню «Кредиты» (Изобр. 119) вы можете просмотреть детали активных кредитов (Изобр. 120), предоставляющие информацию о выданной сумме, сумме к оплате, дате следующего платежа и дате погашения кредита (Изобр. 121).

| l Orange 🗢 🖽 12:02          | -       | ati Orange 🗢 🖽           | 12:02    | -                      | att Orange 🌩 🖽       | 12:02                  |
|-----------------------------|---------|--------------------------|----------|------------------------|----------------------|------------------------|
| & otpbank                   |         | . E                      | Кредиты  | <b>.</b>               | < der                | гали счёта             |
| PJ DMPPDP PMEP PSDPMEDEM DS | OO MOL  | 1025                     | 750      | 0 000.00 MDL           |                      | Credite                |
| 🛗 Мои счета                 | DO MOL  | Остаток<br>Срок действия |          | 0.00 MDL<br>22.03.2025 | Номер счета          | MD08M00142255920871000 |
|                             |         | 2018                     | 200      | 0.000.00 Mrt           | Валюта счета         | M                      |
| Карты                       | 74 MOL  | Octatos                  | 104      | 4 030.74 MOL           | Филиал               | Sucursala Nr. 3 Clocar |
| Платёж в леях               | 13.2025 | Срок действия            |          | 22.03.2026             | Сумма кредита        | 200,000.0              |
| Katuanadrand naates         | OO MOS  | 2019                     | 300      | 0 000.00 MOL           | Процентная ставка, % | 7.                     |
| 1 all same tencom martes    | 18 MDL  | Ocratos                  | 202      | 2 012.18 MDL           | Срок кредита         | 24 месяце              |
| 🔄 Переводы между счетами    | 2.2025  | Срок действия            |          | 05.12.2025             | Дата последнего плат | ежа 22.03.202          |
| Оплата в валюте             |         |                          |          |                        | Кол-во оставшихся пл | атежей 1               |
| 00 Of 100 Page 1            |         |                          |          |                        | Остаток кредита на   | 104,030.3              |
| Comen Barlon                |         |                          |          |                        | Периодичность плате  | жей 1 месяце           |
| Депозиты                    |         |                          |          |                        | Сумма к оплате       | 9,042.1                |
| Кредиты                     |         |                          |          |                        | Просроченный креди   | r 12,562.1             |
|                             |         |                          |          |                        | Просроченные проце   | нты 832.5              |
| (paraactin a cantlanna      |         |                          |          |                        | Прочие просроченны   | е платежи 14,871.7     |
| July Mpay & eVMS            |         |                          |          |                        | Дни просрочки        | 4                      |
| 3D Secure Биометрия         |         |                          |          |                        |                      |                        |
| 😟 Обменный курс             |         | Har                      |          |                        | _                    |                        |
| $\frown$                    | _       |                          | $\frown$ |                        | Чат                  | $\frown$               |
|                             |         |                          |          |                        |                      |                        |

### 3.14. Баннер

При входе в приложение OTP Mobile Banking на главной странице появится рекламный баннер с наиболее выгодными предложениями по персональным кредитам (Изобр. 122).

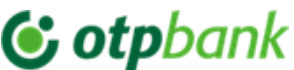

Этот баннер также можно найти на странице «Кредиты» (Изобр. 123).

| 17:13                                                                                                    |                                                  | 17:13                                          |                                                    | -   |
|----------------------------------------------------------------------------------------------------|--------------------------------------------------|------------------------------------------------|----------------------------------------------------|-----|
| Е Счета                                                                                                    | 8                                                | 5                                              | Кредиты                                            | 8   |
| Потребительские кредиты б<br>Подать заявку онлайн                                                                                                    | Ses sanora                                       | Потребит<br>без залог<br>Плаваноцая<br>годовых | <b>тельские кредиты<br/>а</b><br>в ставка от 9,41% | 3.3 |
| -                                                                                                    |                                                  | Заявка                                         | онлайн                                             |     |
| MPay & Daatu no QR H<br>eVMS                                                                                                    | іастройки Кар                                    |                                                | Нет кредитов                                       |     |
| оказывать только счета с ба                                                                                                    | лансом                                           |                                                |                                                    |     |
| оказывать только счета с ба<br>inturi de card<br>2590000000077001<br>10623602259000000077001                                                                                                    | 7.58 MDx                                         |                                                |                                                    |     |
| жазывать только счета с ба<br>inturi de card<br>2590000000077001<br>Ib62MO22590000000077001<br>ieperaтельные счета                                                                                                    | 7.58 MR                                          |                                                |                                                    |     |
| жазывать только счета с ба<br>inturi de card<br>2590000000077001<br>Iске2м022590000000077001<br>Ieperateльные счета<br>3110000000077004<br>Ico65M023110000000077004                                                                                    | 7.58 MD.<br>2 000.00 MD.                         |                                                |                                                    |     |
| оказывать только счета с ба<br>inturi de card<br>2590000000077001<br>tb62M022590000000077001<br>leperateльные счета<br>31100000000077004<br>tb65M023110000000077005<br>lb38M023110000000077005                                                         | 7.58 MD.<br>2 000.00 MD.<br>2 000.00 MD.         |                                                |                                                    |     |
| оказывать только счета с ба<br>inturi de card<br>2590000000077001<br>врегательные счета<br>31100000000077004<br>Вобмо23110000000077005<br>1038M023110000000077003                                                                                      | 7.58 MDL<br>2 000.00 MDL<br>2 000.00 MDL<br>50   |                                                |                                                    |     |
| оказывать только счета с ба<br>inturi de card<br>2590000000077001<br>коезмо22590000000077001<br>верегательные счета<br>31100000000077004<br>коезмо23110000000077005<br>коезмо23110000000077005<br>31100000000077003<br>Коезмо231100000000077003<br>Кат | 7.58 MR.<br>2 000.00 MR.<br>2 000.00 MR.<br>50 + | Чат                                            |                                                    |     |

### 3.15. Отделения и банкоматы

Доступ к информации «Отделения и банкоматы» не требует идентификации в сервисе. Она доступна как из статусного меню приложения (Изобр. 125), так и из сервисного меню (Изобр. 124) и представляет собой идентификатор местоположения, по которому можно найти ближайшее отделение из списка учреждений ОТР Bank, а также расположение банкоматов на карте Google (Изобр. 126, 127).

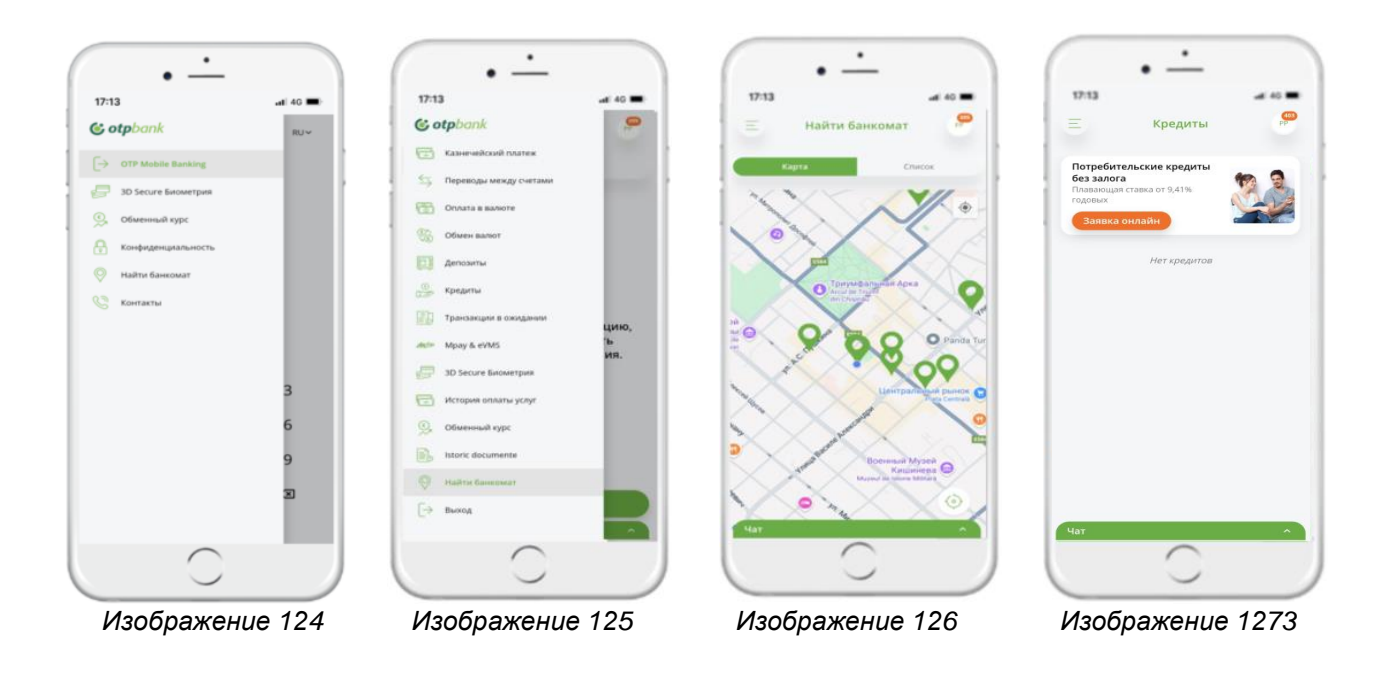

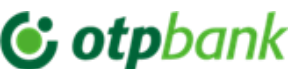

### 3.16. Обменный курс

Доступ к меню «Курс валют» не требует идентификации в сервисе и доступен как из меню приложения (Изобр. 128), так и из меню сервиса ОТР Mobile Banking (Изобр. 129). Представлен список курсов валют Банка для безналичных операций (Изобр. 130), курсы для операций по картам (Изобр. 132) и официальный курс BNM (Изобр. 133).

Также здесь (Изобр. 131) вы можете произвести превентивные расчеты с помощью Конвертера валют.

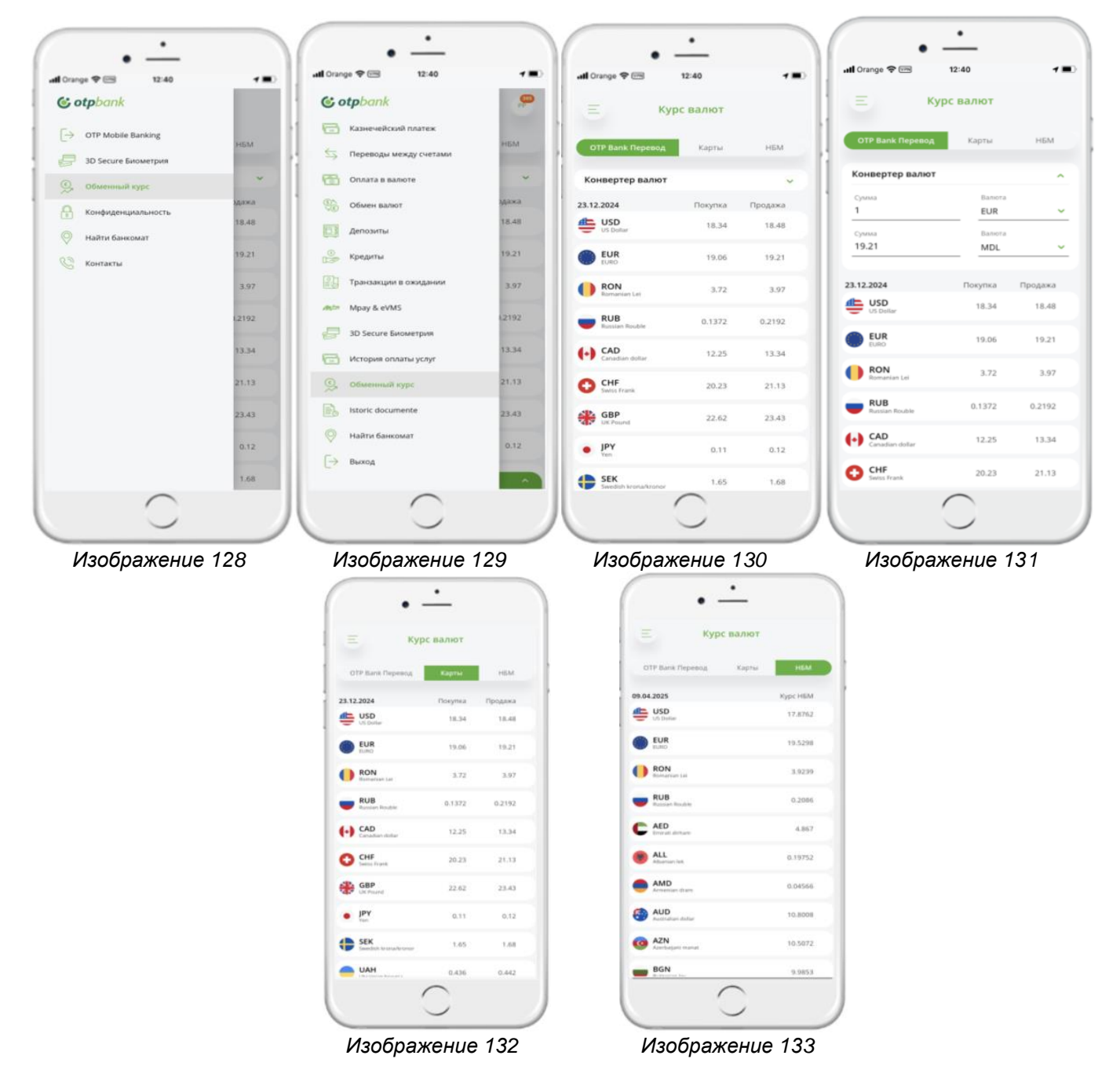

### 3.17. Техподдержка ЧАТ

С помощью опции Чат-техподдержка (Изобр. 134) вы можете получить поддержку от банка. Эта опция доступна после входа в приложение OTP Mobile Banking.

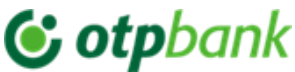

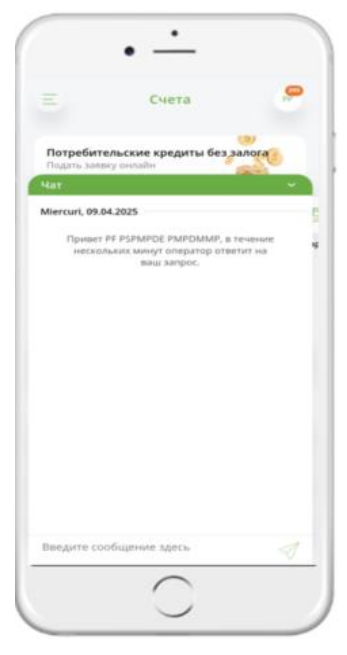

Изображение 134

### 3.18. Служба поддержки

В случае возникновения неясных ситуаций связанных с использованием приложения OTP Mobile Banking или в случае нарушения безопасности приложения OTP Mobile Banking – обращайтесь за помощью в службу поддержки Call Center.

Контактная информация Call Center:

Физические лица: Тел.: +373 (22) 256 456 456 Email: info@otpbank.md Юридические лица: Тел.:+373 (22) 812 555 Email: business.support@otpbank.md

Служба безопасного обмена сообщениями OTP Internet & Mobile Banking / Чат-техподдержка.

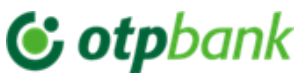

### приложения

Категории фактур, включенных в услугу OTP Internet & Mobile Banking

|                              | ~   |
|------------------------------|-----|
| 🔚 ІР ТЕЛЕФОНИЯ               | ~   |
| DIĂȚI COMUNALE (ACC, APLP, C | CL} |
| I WORK AND TRAVEL            | ~   |
| 🗐 другие                     | ~   |
| 💷 ИНТЕРНЕТ, ТВ, ТЕЛЕФОНИЯ    | ~   |
| 🚳 комунальные услуги         | ~   |
| 🔒 косметика                  | ~   |
| 🛞 КРЕДИТНЫЕ КОМПАНИИ         | ~   |
| 📋 мобильная телефония        | ~   |
| <b>ОБРАЗОВАНИЕ</b>           | ~   |
| 💥 СТРОИТЕЛЬНЫЕ КОМПАНИИ      | ~   |

Изображение 135

Образцы счет-фактур вы найдете в приложениях ниже:

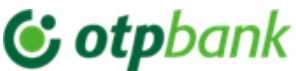

### Счет-фактура организации « INFOCOM » Î.М.

Для организации «INFOCOM» Î.M. показатель № договора или № счета будет использоваться из счета на оплату.

В приведенном ниже примере в пункте 1 указан номер счета, а в пункте 2 – номер договора.

| Ordin de incasare a nu                                                                         | ımerarului (2                                                                                                 | )                                                                | 1 nr. 1                                                                                            | 234                                            | 56789                                                               |                                                              | Ia          | anuarie 2016                     | Ordin de inc                        | . num                  | erarului(                 | 1)                             | 123456789                                                                                                    |
|------------------------------------------------------------------------------------------------|----------------------------------------------------------------------------------------------------|------------------------------------------------------------------|----------------------------------------------------------------------------------------------------|------------------------------------------------|---------------------------------------------------------------------|--------------------------------------------------------------|-------------|----------------------------------|-------------------------------------|------------------------|---------------------------|--------------------------------|----------------------------------------------------------------------------------------------------|
| Numele C.S.<br>MD-2020, str. Der                                                               | Contraction (Contraction)                                                                                     | da bl                                                            | . 01/1, ap. (                                                                                      | 001 A                                          |                                                                     | 4 Terme                                                      | n de achita | are 29.02.2016                   | I.M.INFC<br>Cod IBAN<br>Cod fiscal  |                        | M Co<br>MD93A             | od bancă:<br>AG00000           | AGRNMD2X<br>0000225131543<br>1003600031291                                                                                                    |
| Servicii                                                                                       | Datori                                                                                                    | i, lei                                                           | Consum                                                                                             | u.m.                                           | Tarif                                                               | Pl.lunara                                                    | Recalcul    | Suma, lei                        | Sei                                 | vicii                  |                           | Cod                            | Suma, lei                                                                                                    |
| n.termica (incalzi<br>Compensare<br>Apa potabila<br>Cota-parte                                 | ire)                                                                                                    | 0                                                                | 1.0450<br>2.0000<br>0.5000                                                                         | Gcal<br>m3<br>m3                               | 987.00<br>9.19                                                      | 1031.42<br>-412.57<br>18.38                                  | C<br>C<br>C | ) 618.85<br>) 18.38              | En.termica<br>Apa potab             | a (inc<br>ila          | alzire)                   | 8/4<br>10/1                    | 618.85<br>18.38                                                                                                    |
| fotal pentru plata                                                                             | ă                                                                                                    | 0                                                                |                                                                                                    |                                                | -                                                                   | 637.23                                                       | 0           | 637.23                           | Ianuarie 2                          | 2016                   |                           |                                | 637.23                                                                                                    |
| Nr.contorului                                                                                  | tip apa                                                                                                    | Va                                                               | labil pina l                                                                                       | a                                              | Ind.prec                                                            | ed. Ind.                                                     | .curenti    | Informații la tel.               | Indicii con                         | toare                  | elor (m3                  | ) 🥑                            | 123456                                                                                                    |
| 001986                                                                                         | 1/R                                                                                                    | J                                                                | Iun-2018                                                                                           |                                                | 227                                                                 |                                                              | 63          | (022) 23-50-30,<br>sau pe adresa | <b>6</b> 01986                      | R                      | 227                       |                                |                                                                                                    |
| 20234530                                                                                       | 2/C                                                                                                    | Ι                                                                | Dec-2018                                                                                           |                                                | 64                                                                  |                                                              |             | str.București,68                 | 20234530                            | с                      | 64                        |                                | 65                                                                                                    |
|                                                                                                |                                                                                                    |                                                                  |                                                                                                    |                                                |                                                                     |                                                              |             | contului personal                |                                     |                        |                           |                                |                                                                                                    |
|                                                                                                |                                                                                                    |                                                                  |                                                                                                    |                                                |                                                                     |                                                              |             | indicilor<br>contoarelor pe      |                                     | ļ                      |                           |                                |                                                                                                    |
|                                                                                                |                                                                                                    |                                                                  |                                                                                                    | 0                                              |                                                                     | 3                                                            |             | bon.infocom.md                   |                                     |                        |                           |                                |                                                                                                    |
|                                                                                                |                                                                                                    |                                                                  |                                                                                                    |                                                |                                                                     |                                                              |             |                                  |                                     |                        |                           |                                |                                                                                                    |
| DICEL 2                                                                                        | 1 Dete an                                                                                                    | itanii                                                           | 18 10 201                                                                                          | _                                              |                                                                     |                                                              |             |                                  | [21] MD-2020                        | , str. De              | numire Stra               | ada bl. 01/1, a                | p. 001 A                                                                                                    |
| 23456 IMGFL 2<br>Conform p<br>inregistrat<br>nedistribus<br>proportion<br>Contoarele<br>METROL | 1 Data em<br>pet.29 alin.2<br>i de contorul<br>it, se reparti<br>ial consumul<br>e de apă cu te<br>OGIC! Term | din L<br>din L<br>l de la<br>zează<br>ui ace<br>rmenu<br>nenul o | 18.10.201<br>egea nr.303<br>branşamen<br>adăugător p<br>stuia.<br>1 de verificar<br>de valabilitat | din 1<br>tul blo<br>entru<br>e expi<br>te nu j | 3.12.2013<br>ocului loc<br>fiecare ap<br>irat necesit<br>poate dep: | volumul<br>ativ, dar<br>artament<br>tă control<br>ăși 5 ani! |             |                                  | Atenție: Prezen<br>sistemului de ev | itul avız<br>ridenţă i | conține da<br>nr. 0000420 | te cu caracter<br>0-004. Legea | personal, prefuerate m caid<br>nr.133 din 08.07.2011.<br>T EST<br>H Can<br>H Can<br>H C |
|                                                                                                |                                                                                                    |                                                                  |                                                                                                    |                                                |                                                                     |                                                              |             |                                  |                                     |                        |                           |                                |                                                                                                    |

### Изображение 136

Также при оплате счета можно заполнить текущие показания счетчика потребления воды, соответствующие показаниям за предыдущий период.

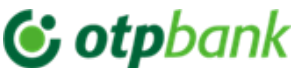

### Счет-фактура организации «АРА-САNAL CHIŞININĂU» S.A.

Счета на оплату для организации «APĂ-CANAL CHIŞINĂU "SÎ.A." можно найти в приложении и оплатить или добавить в качестве договора на оплату после индикатора Contract No. или Invoice No., который можно извлечь из счета на оплату.

В примере ниже в пункте 1 указан номер счета, а в пункте 2 - номер договора.

| S.A."Apå-C<br>Cod fiscal lu<br>IBAN MD-<br>Ordin de incasar | anal Chişinău" s<br>002600015876<br>18ML000000222-<br>e a numerarului ex.un | tr. Albişoara<br>102900913<br>IC | , nr.38, MD-               | 2005        |
|-------------------------------------------------------------|-----------------------------------------------------------------------------|----------------------------------|----------------------------|-------------|
| Factura SP nr. XXXXX                                        | X din 11.11.2                                                               | 018 Cod                          | unic de plata              |             |
| Perioada de facturare<br>Termenul de achitare               | 30.11.2018                                                                  |                                  |                            |             |
| Nr.cont. XXXXXXX<br>str<br>MD-2000, mun. Chişinåt<br>S      | 2<br>1,<br>ervicii prestate d                                               | Adresa poş<br>e apă și canal     | tală a consumate<br>lizare | orului      |
| Denumirea serviciilor                                       | Modul de calcul                                                             | Volum<br>m3                      | Tarif                      | Suma<br>lei |
| Datorii pentru perioada preced                              | ientă                                                                       |                                  |                            | 56.55       |
|                                                             | То                                                                          | tal spre plată                   |                            | 56.55       |

Текущие показания счетчика воды можно также заполнить при оплате счета.

**Внимание!** Показания счетчика, заполненные при оплате счета, не должны быть ниже ранее заявленных.

### Счет-фактура организации «INFO BON» S.R.L.

«TERMOELECTRICA» S.A., «TERMOCOM» S.A.

Facturile Счета на оплату для организации «INFO BON» S.R.L. можно найти в приложении и оплатить или добавить в качестве договора на оплату по индикатору «**Код ID**», который можно получить из счета на оплату.

В приведенном ниже примере «Код ID» выделен зеленым цветом.

### Изображение 137

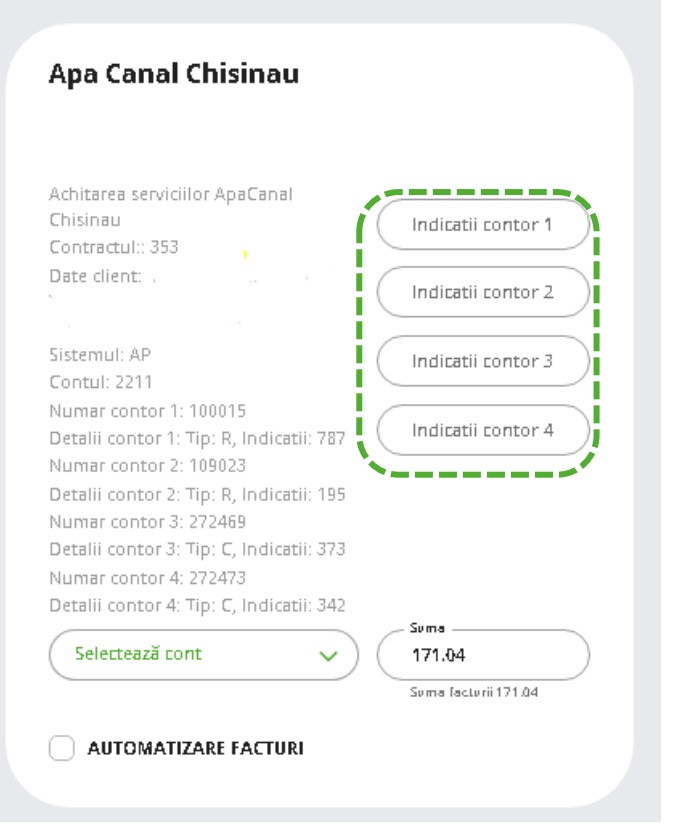

Изображение 138

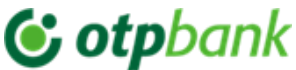

|                                                       |                                   | Bei                            | neficia      | ar IMGFL     | NR.22 DIN         | CHISINAU                    | X                        |                                                  | 2                                                                  | Ordin de incasare a numera                                                                                          | rului nr. l       |
|-------------------------------------------------------|-----------------------------------|--------------------------------|--------------|--------------|-------------------|-----------------------------|--------------------------|--------------------------------------------------|--------------------------------------------------------------------|----------------------------------------------------------------------------------------------------|-------------------|
| Ordin de iner<br>Platitor:<br>Cod ID:<br>smail str. , | Plamadea<br>10028<br>bl. 98, ap.9 | ala L.I.<br>71000<br>9, MD-200 | <b>900</b> ( | 0<br>Riscani | Perioa<br>)       | <b>Terme</b><br>da de factu | en de achin<br>urare din | APRILII<br>tare 31 ma<br>01.04.2017 p<br>Suprafa | E 2017<br>i 2017<br>vina la 30.04.2017<br>ta: 67.00 m <sup>2</sup> | Intermediar la decontari<br>"INFO BON" SRL.<br>IBAN MD47VI0225129<br>str T. Vladimirescu 6<br>Cod fiscal 1017600001 | 0000003MDL<br>792 |
| Energia<br>termica<br>pentru:                         | Datorie(lei)                      | Consum                         | u.m          | Tarif        | Calculat<br>(lei) | Recalcul<br>(lei)           | Cota<br>parte (lei)      | Compensatie<br>nominativa                        | Suma (lei)                                                         | Energia termica<br>pentru:                                                                                          | Suma (lei)        |
| Incalzire                                             | 0.00                              | 0.00                           | Gcal         | 1068.0       | 0.00              | 0.00                        | 0.00                     | 0.00                                             |                                                                    | Incalzire                                                                                                    |                   |
| Prepararea<br>Apei calde                              | 0.00                              | 0.00                           | Gcal         | 1068.0       | 0.00              | 0.00                        | 0.00                     | 0.00                                             |                                                                    | Prepararea Apei calde                                                                                               |                   |
|                                                       |                                   |                                |              |              |                   |                             |                          |                                                  |                                                                    | Total spre plata (Lei)                                                                                              |                   |
| -                                                     |                                   |                                |              |              |                   |                             |                          |                                                  |                                                                    |                                                                                                    |                   |

### Изображение 139

Текущие показания счетчика воды можно также заполнить при оплате счета.

Внимание! Показания счетчика, заполненные при оплате счета, не должны быть ниже ранее заявленных.

| nfobon SRL - apa calda                                                                        | Indicatii curente I          |
|-----------------------------------------------------------------------------------------------|------------------------------|
| Contract: 1001879021                                                                          | Indicatii curente i          |
| ndicatii preced. contor 1: 455.0<br>Numar contor 2: 62665<br>ndicatii preced. contor 2: 208.0 | 1 153.83<br>Suma 1153.83 MDL |
| nfobon SRL - E.T. Incalzire<br>NPP:                                                           | Indicatii curente I          |
| Contract: 1001879021<br>Cod serviciu: ot<br>Numar contor 1: 002167                            | Indicatii curente I          |
| ndicatii preced. contor 1: 455.0<br>Numar contor 2: 62665<br>ndicatii preced. contor 2: 208.0 | 3 587.36<br>Suma 3587.36 MDL |
| Selectează cont 🗸                                                                             | Suma<br>4 741.19             |

Изображение 140

### 🕑 otpbank

Инструкция использования приложения OTP Mobile Banking для физических и юридических лиц

### Счет-фактура организации «MOLDOVAGAZ» S.A.

Facturile Счета на оплату для организации «MOLDOVAGAZ» S.A. можно найти в приложении и оплатить или добавить в качестве договора на оплату после индикатора «**Лицевой счет**», который можно извлечь из счета на оплату.

В приведенном ниже примере «Лицевой счет» выделен зеленым цветом.

**Внимание!** Номер показателя «Лицевой счет» вводится в систему точно так же, как и в счете на оплату, с наклонной чертой вправо «/». Если до наклонной черты имеется 2 цифры (должно быть 3), то счета должны быть подписаны с 0 впереди, например: 12/хххххххххххх -> 012/хххххххххххххххх.

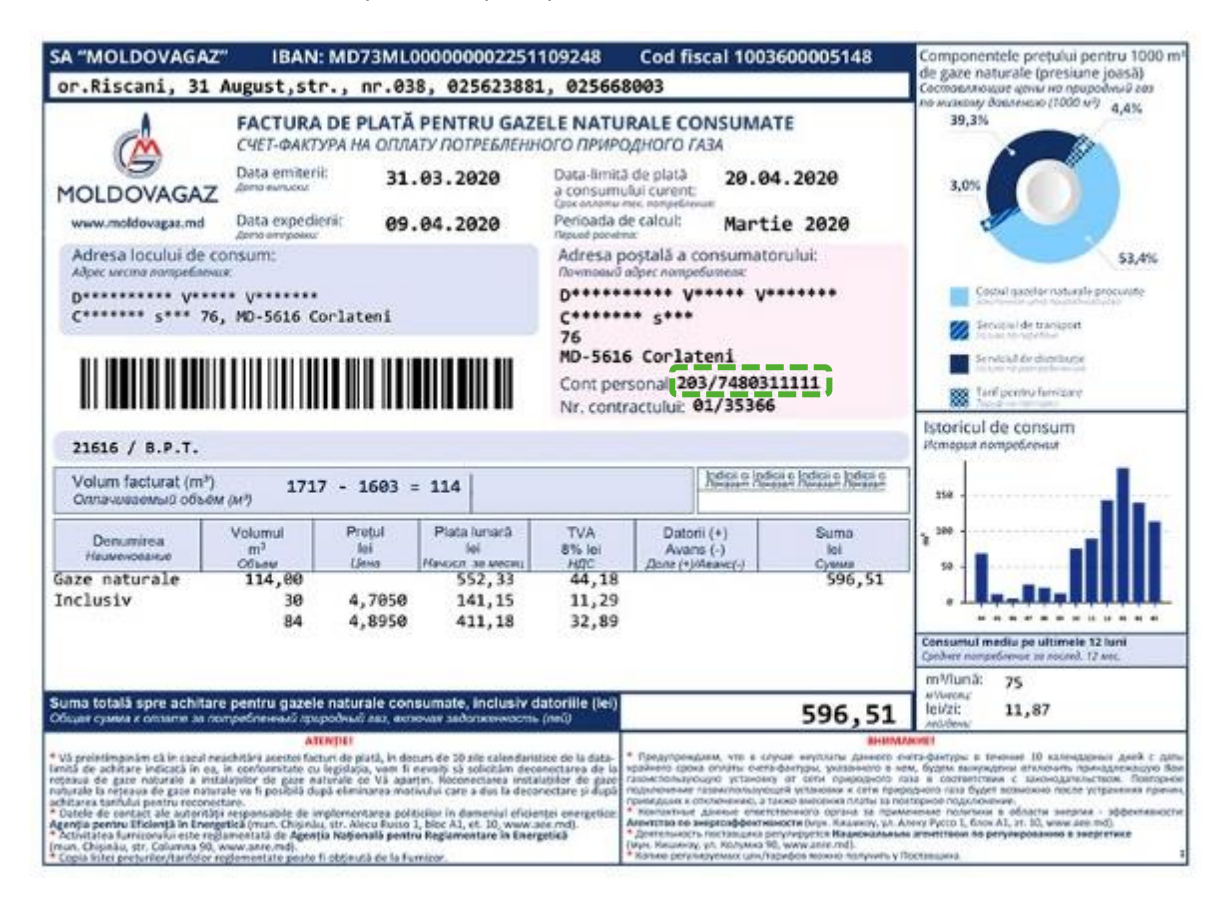

### Изображение 141

Для мун. Кишинев, данные о текущем потреблении газа можно заполнить при оплате счета.

Для районов MOLDOVAGAZ данные о текущем потреблении газа не заполняются.

| Achitare servicii Moldova<br>Cod personal: 118/602600 | Gaz ( | Date contor    | $\supset$ |
|-------------------------------------------------------|-------|----------------|-----------|
| Selectează cont                                       | ~)(   | Suma<br>152.44 |           |

Изображение 142

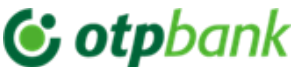

### Счет-фактура организации Î.C.S. «PREMIER ENERGY» S.R.L.

Счета на оплату для организации «PREMIER ENERGY» S.R.L. можно найти в приложении и оплатить или добавить в качестве договора на оплату после индикатора «**NLC**», который можно извлечь из счета на оплату.

В приведенном ниже примере индикатор «NLC» выделен зеленым/желтым цветом.

| ACTUR<br>ata intoc<br>ermen de<br>erioada | A PENTRU ENER<br>mirii<br>a achitare consum c<br>le facturare 16.0 | RGIA ELECTRIC<br>15.05.2020<br>urent 29.05.2020<br>4.2020 - 14.05.2020 | CONSUMATĂ                 | PR         | EMIEI<br>NERG | R |
|-------------------------------------------|--------------------------------------------------------------------|------------------------------------------------------------------------|---------------------------|------------|---------------|---|
| Adresa k<br>COR 10                        | ocului de consum :<br>N                                            |                                                                        | Adresa poștală<br>COR ION | il(SV) 212 | 2983229       |   |
| MD-208<br>Pácil 200                       | s<br>9 <mark>78783</mark> Contract                                 | Nr. 40201142                                                           | Păcii 208                 |            |               |   |
| ă inform<br>or fi expe                    | ediate în baza datek                                               | or estimative.                                                         | MD-2088                   |            |               |   |

Изображение 143

**ВНИМАНИЕ**: В случае несоответствия дата оплаты, указанная в счете за потребленную электроэнергию под заголовком «Дата оплаты текущего потребления», имеет приоритет над датой окончания срока действия, указанной на экране оплаты счета в приложении OTP Internet & Mobile Banking.

### Счет-фактура организации SC «SarNet Soluții» S.R.L.

Facturile Счета на оплату для организации «StarNet Soluții» S.R.L. можно найти в приложении и оплатить или добавить в качестве договора на оплату после индикатора «**Personal ID**», который можно извлечь из счета на оплату.

В примере, показанном ниже, индикатор «Personal ID» выделен зеленым цветом.

|    | Nei schimbäm vi            | C SC "StarNet Solu<br>MD-2004, Chişinău<br>Tel: 022 844444                     | u <b>ții"</b> :<br>1, str. | SRL<br>Columna, 170                            | Factu<br>Data                          | ra Nr. 20112260210<br>emiterii: 18.10.2020<br>Noiembrie 2020 |
|----|----------------------------|--------------------------------------------------------------------------------|----------------------------|------------------------------------------------|----------------------------------------|--------------------------------------------------------------|
|    | Beneficiar<br>TRAN         | SC "StarNet Soluții" SRL<br>MD42AG0000002251218                                | 2358                       | Destinata                                      | r                                      |                                                              |
|    | Banca                      | "Moldova-Agroindbank" fil                                                      | .25                        | Adrees                                         |                                        |                                                              |
|    | Codul bancii<br>Cod fiscal | AGRNMD2X472<br>1013600032967                                                   |                            | MD-2062,                                       | CHISINA                                | AU                                                           |
|    | Cod TVA                    | 0507061                                                                        |                            | BD. D***                                       | * 49/1, a                              | p. 104                                                       |
| [] | Stele de fidelitate        | 0                                                                              |                            |                                                |                                        |                                                              |
|    | Manager personal:          | Ana Ciobanu: 052001454, Irina Stepane<br>Alexandrina Cumiuc: 050449656, Tatian | nco: 07<br>a Cojus         | 9111875, Elena Indoitu<br>nean: 078844158, Teo | : 076702100, Con<br>dor Verzeri: 07670 | stantin Macovschi: 079967055,<br>12443                       |
|    | Denumirea marfuril         | lor, serviciilor prestate                                                      | 1                          | Suma fara TVA<br>(lei)                         | TVA (lei)                              | Valoarea marfurilor,<br>serviciilor (lei)                    |

Изображение 144

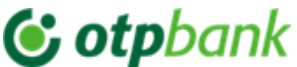

### Счет-фактура организации «ARAX-IMPEX» S.R.L.

Счета на оплату для организации «ARAX-IMPEX» S.R.L. можно найти в приложении и оплатить или добавить в качестве договора на оплату после индикатора «**CODUL ABONATULUI**», который можно извлечь из счета на оплату.

В примере, показанном ниже, индикатор «CODUL ABONATULUI» выделен зеленым цветом.

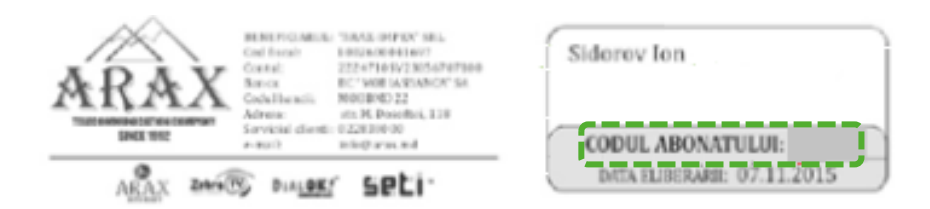

| [         | COD/CONTRACT                                                                  | SOLD INITUAL<br>00.2014 | CM.CU.                   | 4T<br>4                      | ADI/TRP<br>03/2014                                              | NULNS<br>01.2014     | SPRE ACHITARE      |
|-----------|-------------------------------------------------------------------------------|-------------------------|--------------------------|------------------------------|-----------------------------------------------------------------|----------------------|--------------------|
| 6         | 15809/23714                                                                   | -149.00                 | 245.04                   | 1                            | 158.40                                                          | 149.20               |                    |
| ARAX      | SERV                                                                          | 100                     | SIMA                     |                              | ENRA                                                            | METRI                | ]                  |
| BTERNET   | Internet<br>Avendu Rooter With                                                |                         | 240.04                   | •                            | 100                                                             |                      |                    |
|           |                                                                               |                         |                          |                              |                                                                 |                      | Inclusiv TAX 24.83 |
|           |                                                                               |                         |                          |                              |                                                                 |                      |                    |
|           | COB/CONTRACT                                                                  | SOLD INFTIAL<br>09.2014 | 05.201                   | 4T<br>4                      | ACE'DET<br>0/12/014                                             | /82435<br>09.2014    | SPRE ACHITARE      |
|           | 15830/23716                                                                   | -173.50                 | 173.54                   | 1                            | 190.00                                                          | 173.50               |                    |
| Zebra TV  | SERV                                                                          | SUM                     | SUMA                     |                              | METRI                                                           |                      |                    |
|           | 21.88                                                                         | 99.00                   |                          | trate p                      |                                                                 |                      |                    |
|           | 23.88                                                                         | ZABEA TV                |                          |                              | indu                                                            | 6.0ual               |                    |
|           | 21.88                                                                         | ATV                     | 1953                     |                              | toace p                                                         | ostarile             | indusiv TVLE33     |
|           | COB/CONTRACT                                                                  | SCED INITUAL<br>05.2014 | CM.C.U.<br>01211         | КТ<br>4                      | ACETR7<br>85.2014                                               | 700005<br>09.2014    | SPIRE ACHITARE     |
|           | 15830/23716                                                                   | -1.75                   | 6.00                     |                              | 6.00                                                            | 6.09                 |                    |
|           |                                                                               |                         |                          |                              | PARAMETRI                                                       |                      |                    |
|           | SHEVICI,                                                                      | PACHETE                 | 50.60                    |                              | NUMAR                                                           | MINUTE INVESTIGATION |                    |
| SPCI      | Generation                                                                    | telefenie               | 2.01                     |                              |                                                                 |                      |                    |
| Telefonia | STA                                                                           | urr-                    | 0.00                     |                              | 022839512                                                       | 203                  |                    |
|           | Axease                                                                        | st.STARE                | 6.00                     |                              |                                                                 |                      |                    |
|           | Convertient Incale outra<br>Convertient Eastertalo<br>Convertient Internation | patiet<br>ile           | 803<br>803<br>803<br>803 | DP sale<br>Centre<br>Service | elonio ABAE (1430)<br>orbiti operatori tochi<br>ci replenostare | 8.00<br>8.00<br>9.00 |                    |
|           |                                                                               |                         |                          | _                            |                                                                 |                      | Indusiv TEA 2.43   |

Изображение 145

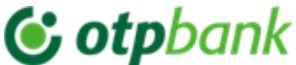

### Счет-фактура организации «Fee Nord» S.A.

(A) для регионов Бельцы, Фалешты, Рашканы, Сангерей, Глодени, Резина, Шолданешты, Флорешты, Унгены, Дубасары

Счета на оплату для организации «Fee Nord» S.A. можно найти в приложении и оплатить или добавить в качестве договора на оплату после комбинации показателей «**CONT**» и «**CODUL FILIALEI**». которые можно извлечь из счета на оплату.

Показатели «CONT» и «CODUL FILIALEI» при указании в заявке будут заменены символом «/».

В примере ниже индикаторы «CONT» и «CODUL FILIALEI» выделены зеленым цветом.

**ВАЖНО!** «CONT» и «CODUL FILIALEI» при указании в приложении будут отменены символом "/". *Например:* Factura Счет-фактура с кодом Счета - 2681001 и Кодом филиала - 9 будет зарегистрирован со следующим кодом: **2681001/9**.

| S.A.'FEE-<br>BC Flores | Nord' , IDNO 101560200<br>ti , Floresti, str. Al. cel Bu | 3305<br>m 1 |                  | I<br>a               | Data<br>con | limită de a<br>sumului cu | chitare 1       | 1 02 201       | 7             |
|------------------------|----------------------------------------------------------|-------------|------------------|----------------------|-------------|---------------------------|-----------------|----------------|---------------|
| R Data ave             | A                                                        | VIZ DE P    | LATĂ             | 9/470036             | 57          |                           |                 |                |               |
| Locului de consu       | m: Codul filia<br>Abonatul:<br>Adresa:                   | alei: 9     | Cont:            | 2681                 | 00          | ļ                         |                 |                |               |
| Tipul plății           | Perioada                                                 | Nr. contor  | Indic<br>Curente | ațiile<br>Precedente | Coef TC     | Consum<br>loc de uz       | Consum<br>(kWh) | Tarif<br>(lei) | Suma<br>(lei) |
| Energia electrica      | 26.01.2017-23.02.2017                                    | 81076312    | 6193             | 6086                 | 1           |                           | 107             | 2.04           | 218.28        |
|                        |                                                          |             |                  |                      |             |                           |                 |                |               |

### Изображение 146

(В) для регионов Бричень, Дондушень, Дрокия, Эдинеци, Окница, Сорока

Facturile Счета на оплату могут быть найдены в приложении и оплачены или добавлены в качестве договора на оплату с помощью индикатора «**Nr. Cont**», который может быть получен из счета на оплату.

В примере ниже индикатор «Nr. Cont» выделен зеленым цветом.

| SA "Furnizarea Energiei Electrice -Noro<br>IDNO 1015602003305<br>Briceni                                                                                                    | ι" F /    | FACTURA DE PLATĂ №<br>pentru energia electrică consumată |               |                        | 6193                      |                 |        |
|----------------------------------------------------------------------------------------------------|-----------|----------------------------------------------------------|---------------|------------------------|---------------------------|-----------------|--------|
| Ne cont 06802032 Familia, nume                                                                                                    |           |                                                          |               | Tip Conf               | orm indicatiik            | or              |        |
| Adresa                                                                                                    |           |                                                          |               | Data<br>expedierii     | 30.03.2017                |                 |        |
| DATA LIMITA DE PLATA 11 04 2017                                                                                                    | Nº contor | Perioada                                                 | Tip indicații | Indicațiile<br>curente | Indicațiile<br>precedente | Coefi-<br>cient | Consum |
| A CONSUMULUI CURENT: 11.04.2017                                                                                                    | 0042730   | 20.02.17 - 18.03.17                                      |               | 6440                   | 6255                      | 1               | 185    |
| ATENTIE! AVIZ DE DECONECTARE<br>Va preintempinam ce in cazul neachitarii acestel facturi in decurs de 10 (zece) zile<br>catendáristice de la data-limita indicata in ce, instatati a de utilizare va fi deconectata<br>de la reteaua electrica, fra alte preintempinar. Reconectares instatatiei de utilizare<br>la reteaua electrica va fi posibila dupa eliminares cauzei care a dus la deconectare si |           |                                                          | CALC          | JL                     |                           |                 |        |

Изображение 147